# LX-8000/9000 Series User Manual

V1.0.9 Sep 2019

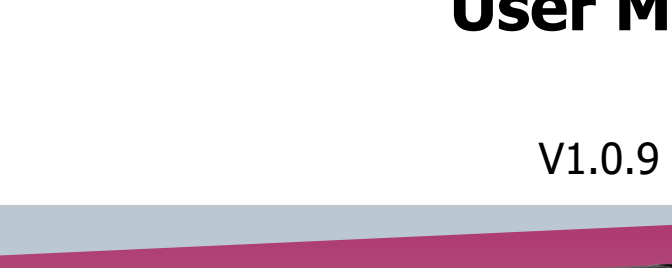

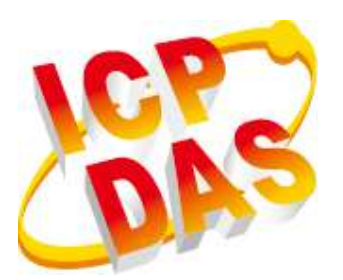

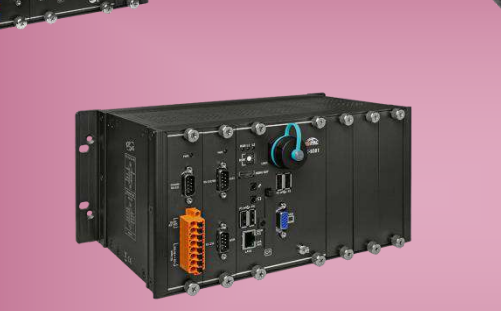

# LX-9171/LX-9371/LX-9771 LX-9181/LX-9381/LX-9781

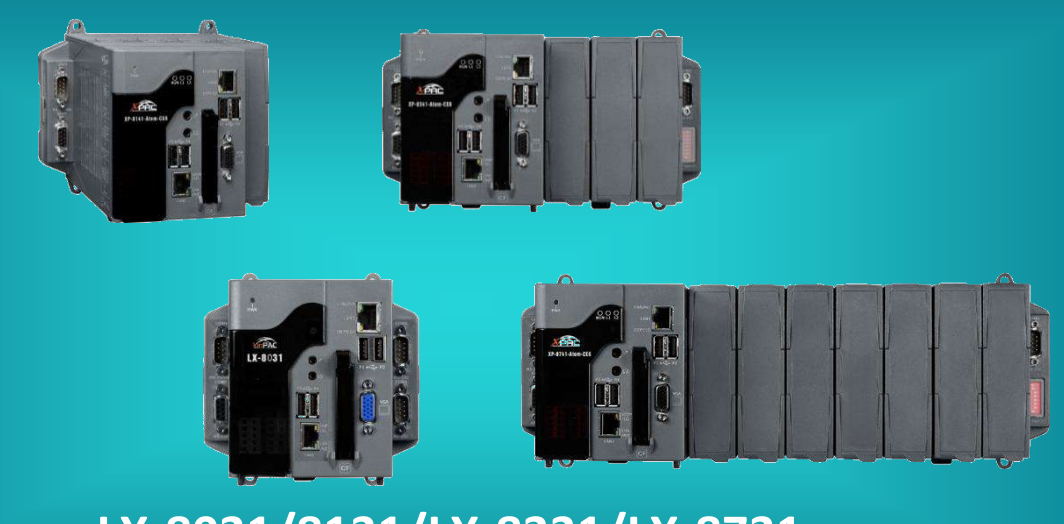

LX-8031/8131/LX-8331/LX-8731

All products manufactured by ICP DAS are under warranty regarding defective materials for a period of one year, beginning from the date of delivery to the original purchaser.

### Warning

ICP DAS assumes no liability for any damage resulting from the use of this product. ICP DAS reserves the right to change this manual at any time without notice. The information furnished by ICP DAS is believed to be accurate and reliable. However, no responsibility is assumed by ICP DAS for its use, not for any infringements of patents or other rights of third parties resulting from its use.

# Copyright

Copyright @ 2019 by ICP DAS Co., Ltd. All rights are reserved.

# Trademark

The names used for identification only may be registered trademarks of their respective companies.

# **Contact US**

If you have any problem, please feel free to contact us.

You can count on us for quick response.

Email: service@icpdas.com

LX-8000/9000 (Linux based PAC) User Manual version 1.0.9

n 1.0.9 Page: 2

# Contents

| Contents                                                | 3  |
|---------------------------------------------------------|----|
| 1. Introduction                                         | 5  |
| 1.1. Features                                           | 6  |
| 1.2. Specifications                                     | 7  |
| 1.3. Overview                                           | 13 |
| 1.4. LX-8000 Series Dimensions                          | 20 |
| 1.5. LX-9000 Series Dimensions                          | 23 |
| 2. LX-8000/9000 Getting Started                         | 25 |
| 2.1. Mounting the LX-8000                               | 26 |
| 2.2. Mounting the LX-9000                               | 29 |
| 2.3. Installing the RJ-45 waterproof connector assembly | 33 |
| 2.4. Deploying a Basic LX-8000/9000 System              | 36 |
| 2.5. Console Port Connection                            | 39 |
| 2.6. LAN1/LAN2 Network Configuration                    | 40 |
| 2.6.1. Set Static IP                                    | 41 |
| 2.7. LAN1/LAN2 Network Connection                       | 42 |
| 2.8. Inserting the I/O Modules                          | 44 |
| 2.9. Recovering factory OS from CF Card to Flash        | 48 |
| 3. Instructions for LX-8000/9000                        | 50 |
| 3.1. Basic Linux Command                                | 51 |
| 3.1.1. Linux Command "ls"                               | 52 |
| 3.1.2. Linux Command "cd"                               | 53 |
| 3.1.3. Linux Command "mkdir"                            | 54 |
| 3.1.4. Linux Command "rm"                               | 55 |
| 3.1.5. Linux Command "cp"                               | 56 |
| 3.1.6. Linux Command "mv"                               | 57 |
| 3.1.7. Linux Command "pwd"                              | 58 |
| 3.1.8. Linux Command "chmod"                            | 59 |
| 3.1.9. Linux Command "uname"                            | 60 |
| 3.1.10. Linux Command "ps"                              | 61 |
| 3.1.11. Linux Command "date"                            | 62 |
|                                                         |    |

| 3.1.12. Linux Command "netstat"63                      |
|--------------------------------------------------------|
| 3.1.13. Linux Command "ifconfig"64                     |
| 3.1.14. Linux Command "wget"65                         |
| 3.1.15. Linux Command "ping"66                         |
| 3.1.16. Linux Command "clear"67                        |
| 3.1.17. Linux Command "passwd"68                       |
| 3.1.18. Linux Command "update-rc.d"69                  |
| 3.1.19. Linux Command "reboot"70                       |
| 3.2. i-Talk Utility71                                  |
| 3.3. LX-8000/9000 SDK77                                |
| 4. Your First LX-8000/9000 Program79                   |
| 4.1. Your First LX-8000/9000 Program with C Language80 |
| 4.1.1. Find Demo "helloworld.c" in SDK81               |
| 4.1.2. Compile/Execute Demo "helloworld"82             |
| 4.1.3. Execute Demo at Boot Time83                     |
| 5. Application for LX-8000/9000                        |
| 5.1. Advanced Package Tool85                           |
| 5.2. SFTP (secure file transfer program)86             |
| 5.3. LAMP                                              |
| 5.4. XFCE (secure file transfer program)88             |
| 5.5. Network redundancy90                              |
| 6. Additional Support93                                |
| 6.1. N-Port Modules Support94                          |
| 6.2. 3G/4G Module Support96                            |
| 7. LX-8000/9000 Internet Service                       |
| Appendix101                                            |
| A. I-8K Modules and I-87K Modules101                   |
| B. I-9K Modules and I-97K Modules102                   |
| C. Revision History                                    |

# 1. Introduction

This chapter provides an overview of the LX-8000/9000 and its components, and introduces the fundamental concepts for user familiar with the LX-8000/9000.

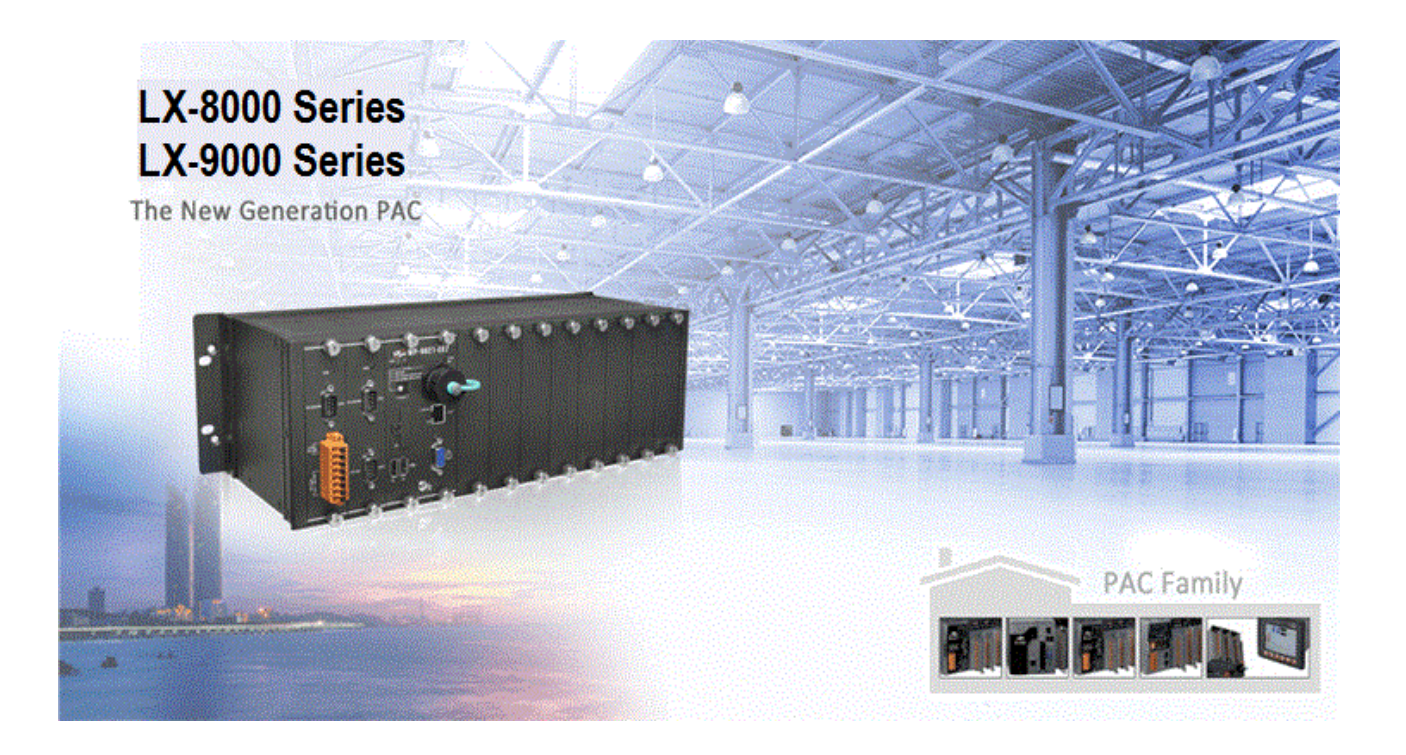

The LX-8000/9000 are Linux OS based PACs that combine computing, I/O, and operator interface into a single unit, and provide the perfect solution for integrating HMI, data acquisition and control in an individual PAC.

It is equipped with an x86 CPU, 0/1/3/7 I/O expansion slots and a variety of connectives including dual Gigabit Ethernet, VGA, USB port, RS-232 and RS-485 interface. Local I/O slots are available to use I-8K/9K and I-87K/97K series I/O modules and remote I/O expansions are available to use our Ethernet I/O modules and RS-485 I/O modules.

# 1.1. Features

The LX-8000/9000 offers the most comprehensive configuration and remote system upgrade solutions to meet specific application requirements. The following list shows the hardware and software features designed to simplify installation, configuration and application.

- Powerful CPU Module
  - x86 CPU (1 GHz, dual-core) for LX-8031/8131/8331/8731
  - E3845 (1.91 GHz, 64-bit quad core) for LX-9181/9381/9781
  - E3827 (1.75 GHz, 64-bit dual core) for LX-9171/ 9371/9771
- Linux OS
  - Linux Kernel 3.2 for LX-8x31 series
  - Linux Kernel 4.14 for LX-9x71/9x81 series
- Memory Size:
  - SDRAM (2 GB DDR3) for LX-8x31/9x71 series
  - SDRAM (4 GB DDR3) for LX-9x81 series
  - Flash (32 GB SSD)
  - CF Card (support up to 32 GB)
- 64-bit Hardware Serial Number
- Rich I/O Expansion Ability
  - RS-232/RS-485
  - USB
- Redundant Power Input
- Operating Temperature :
  - -25 °C to +60 °C for LX-9x81 series
  - -25 °C to +75 °C for LX-8x31/9x71 series

# **1.2.** Specifications

The table below summarizes the specifications of LX-8x31 series.

| Models                           | LX-8031                                                                          | LX-8131                                | LX-8331               | LX-8731         |
|----------------------------------|----------------------------------------------------------------------------------|----------------------------------------|-----------------------|-----------------|
|                                  |                                                                                  |                                        |                       |                 |
| OS                               | Linux OS with kernel 3.2                                                         |                                        |                       |                 |
| Embedded Service                 | SFTP server, Web server, SSH                                                     |                                        |                       |                 |
| SDK Provided                     | Standard LinPAC SE                                                               | OK for Linux by GNU                    | Clanguage             |                 |
| CPU Module                       |                                                                                  |                                        |                       |                 |
| СРО                              | x86 CPU, 1 GHz, du                                                               | al-core                                |                       |                 |
| SDRAM                            | 2 GB DDR3                                                                        |                                        |                       |                 |
| MRAM, Non-volatile<br>Memory     | 512 KB (retain memory without battery support)                                   |                                        |                       |                 |
| Flash                            | 32 GB                                                                            |                                        |                       |                 |
| EEPROM                           | 16 KB; Data Retention: 40 years; 1,000,000 erase/write cycles                    |                                        |                       |                 |
| CF Card                          | CF slot with one CF card (support up to 32 GB)                                   |                                        |                       |                 |
| RTC (Real Time Clock)            | Provide second, minute, hour, date, day of week, month, year                     |                                        |                       |                 |
| 64-bit Hardware Serial<br>Number | Yes, for software copy protection                                                |                                        |                       |                 |
| Dual Watchdog Timers             | Yes (0.8 second)                                                                 |                                        |                       |                 |
| Rotary Switch                    | Yes (0 to 9)                                                                     |                                        |                       |                 |
| DIP Switch                       | No                                                                               | Yes (8 bits)                           |                       |                 |
| Programmable LED<br>Indicator    | 3 (Run, L1 and L2)                                                               |                                        |                       |                 |
| VGA & Communication Ports        |                                                                                  |                                        |                       |                 |
| VGA Resolution                   | 1600 x 1200, 1024 x 768, 800 x 600, 640 x 480                                    |                                        |                       |                 |
| Dual Ethernet Port               | RJ-45 x 2, 10/100/1000 Base-T (Auto-negotiating, Auto MDI/MDI-X, LED indicators) |                                        |                       |                 |
| USB 2.0                          | 4                                                                                |                                        |                       |                 |
| ttySA0                           | RS-232 (RxD, TxD<br>and GND);<br>non-isolated                                    | Internal communica<br>modules in slots | ation with high profi | le I-87K series |

LX-8000/9000 (Linux based PAC) User Manual

version 1.0.9 Page: 7

| Console                             | RS-232 (RxD, TxD and GND); non-isolated                                                         |                                                                                                    |                                                                                                    |                                                                                                    |
|-------------------------------------|-------------------------------------------------------------------------------------------------|----------------------------------------------------------------------------------------------------|----------------------------------------------------------------------------------------------------|----------------------------------------------------------------------------------------------------|
| ttyS0                               | RS-485 (Data+, Data-) with internal self-tuner ASIC; 3000 $V_{\text{DC}}$ isolated              |                                                                                                    |                                                                                                    |                                                                                                    |
| ttyS1                               | RS-232/RS-485 (RxD, TxD, CTS, RTS and GND for RS-232, Data+ and Data- for RS-485); non-isolated |                                                                                                    |                                                                                                    |                                                                                                    |
| ttyS34                              | RS-232 (RxD, TxD, C                                                                             | CTS, RTS, DSR, DTR, C                                                                                                    | D, RI and GND); non                                                                                                    | -isolated                                                                                                    |
| Audio                               | Microphone-in and                                                                               | Earphone-out                                                                                                    |                                                                                                    |                                                                                                    |
| I/O Expansion Slots                 |                                                                                                 |                                                                                                    |                                                                                                    |                                                                                                    |
| Number of I/O slots                 | 0                                                                                               | 1                                                                                                    | 3                                                                                                    | 7                                                                                                    |
| Supported I/O modules               | -                                                                                               | I-8K an                                                                                                    | d I-87K series I/O M                                                                                                    | odules                                                                                                    |
| Mechanical                          |                                                                                                 |                                                                                                    |                                                                                                    |                                                                                                    |
| Dimensions (W x L x H),<br>unit: mm | 137x132x125                                                                                     | 169 x 132 x 125                                                                                                    | 231 x 132 x 125                                                                                                    | 355 x 132 x 125                                                                                                    |
| Installation                        | DIN-Rail or Wall Mounting                                                                       |                                                                                                    |                                                                                                    |                                                                                                    |
| Environmental                       |                                                                                                 |                                                                                                    |                                                                                                    |                                                                                                    |
| Operating Temperature               | -25 °C to +75 °C                                                                                |                                                                                                    |                                                                                                    |                                                                                                    |
| Storage Temperature                 | -30 °C to + 80 °C                                                                               |                                                                                                    |                                                                                                    |                                                                                                    |
| Ambient Relative<br>Humidity        | 10 % to 90 % RH (non-condensing)                                                                |                                                                                                    |                                                                                                    |                                                                                                    |
| Power                               |                                                                                                 |                                                                                                    |                                                                                                    |                                                                                                    |
| Input Range                         | +10 V <sub>DC</sub> to +30 V <sub>DC</sub>                                                      |                                                                                                    |                                                                                                    |                                                                                                    |
| Redundant Power Inputs              | Yes, with one power relay (1 A @ 24 $V_{DC}$ ) for alarm                                        |                                                                                                    |                                                                                                    |                                                                                                    |
| Isolation                           |                                                                                                 | 11                                                                                                    | kV                                                                                                    |                                                                                                    |
| Capacity                            | <ul><li>2.2 A, 5 V supply</li><li>to CPU and</li><li>backplane,</li><li>20W in total</li></ul>  | <ul> <li>3.7 A, 5 V supply</li> <li>to CPU and</li> <li>backplane,</li> <li>1.3 A, 5 V supply</li> <li>to I/O expansion</li> <li>slots,</li> <li>20 W in total</li> </ul> | <ul> <li>3.8 A, 5 V supply</li> <li>to CPU and</li> <li>backplane,</li> <li>3.2 A, 5 V supply</li> <li>to I/O expansion</li> <li>slots,</li> <li>35 W in total</li> </ul> | <ul> <li>4.0 A, 5 V supply</li> <li>to CPU and</li> <li>backplane,</li> <li>3.0 A, 5 V supply</li> <li>to I/O expansion</li> <li>slots,</li> <li>35 W in total</li> </ul> |
| Consumption                         | 12W<br>(0.5 A @ 24 VDC)                                                                         | 16.6 W<br>(0.69 A @ 24<br>VDC)                                                                                                    | 16.8 W<br>(0.7 A @ 24 VDC)                                                                                                    | 18 W<br>(0.75 A @ 24<br>VDC)                                                                                                    |

The table below summarizes the specifications of LX-9x71.

| Models                        | LX-9171                                                                            | LX-9371                 | LX-9771               |
|-------------------------------|------------------------------------------------------------------------------------|-------------------------|-----------------------|
| System Software               |                                                                                    |                         |                       |
| OS                            | Linux OS with kernel 4.14                                                          |                         |                       |
| Embedded Service              | SFTP server, Web server, S                                                         | SH                      |                       |
| SDK Provided                  | Standard LinPAC SDK for                                                            | Linux by GNU C langu    | age                   |
| CPU Module                    |                                                                                    |                         |                       |
| СРИ                           | E3827 (1.75 GHz, 64-bit                                                            | dual core)              |                       |
| SDRAM                         | 2 GB DDR3                                                                          |                         |                       |
| MRAM                          | 512 KB                                                                             |                         |                       |
| Flash(SSD)                    | mSATA slot with one 32                                                             | GB SSD                  |                       |
| EEPROM                        | 16 КВ                                                                              |                         |                       |
| Memory Expansion              | CF socket with one 16GB CF card (support up to 32 GB)                              |                         |                       |
| RTC (Real Time Clock)         | Provide second, minute, hour, date, day of week, month, year                       |                         |                       |
| 64-bit Hardware Serial Number | Yes, for software copy protection                                                  |                         |                       |
| Dual Watchdog Timers          | Yes (0.8 second)                                                                   |                         |                       |
| Programmable LED Indicator    | 3 (Run, L1, L2)                                                                    |                         |                       |
| Rotary Switch                 | Yes (0 ~ 9)                                                                        |                         |                       |
| VGA/HDMI Communication Ports  |                                                                                    |                         |                       |
| VGA Resolution                | 1280 x 1024 to 1920 x 10                                                           | 080 (16 : 9) /640 x 480 | to 1024 x 768 (4 : 3) |
| HDMI Resolution               | 1280 x 1024 to 1920 x 1080 (16 : 9) /640 x 480 to 1024 x 768 (4 : 3)               |                         |                       |
| Ethernet Port                 | RJ-45 x 2, 10/100/1000M Base-TX (Auto-negotiating, Auto MDI/MDI-X, LED indicators) |                         |                       |
| USB 2.0                       | 4                                                                                  |                         |                       |
| ttySA0                        | Internal communication with the I-97K series modules in slots                      |                         |                       |
| Console                       | RS-232/485 (RxD, TxD and GND for RS-232; Data+, Data- for                          |                         | ta+, Data- for        |
|                               | RS-485); 3000 V <sub>DC</sub> isolated                                             |                         |                       |
| ttyS0                         | RS-485 (Data+, Data-); 3000 V <sub>DC</sub> isolated                               |                         |                       |
| ttyS1                         | RS-232/485 (RxD, TxD, CTS, RTS and GND for RS-232; Data+, Data-                    |                         |                       |
| ++++(52.4                     |                                                                                    |                         |                       |
| ιιγ534                        | $K_{DC}$ KS-232 (KXD, 1XD, C1S, K1S, DSR, D1R, CD, RI and GND); 3000 $V_{DC}$      |                         |                       |

LX-8000/9000 (Linux based PAC) User Manual

version 1.0.9 Page: 9

Copyright © 2019 ICP DAS Co., Ltd. All Rights Reserved. E-mail: service@icpdas.com

|                                  | isolated                                                 |                         |                      |
|----------------------------------|----------------------------------------------------------|-------------------------|----------------------|
| Audio                            | Microphone-in and Earphone-out                           |                         |                      |
| I/O Expansion Slot               | 1                                                        | 3                       | 7                    |
| Supported I/O modules            | I-9K (                                                   | and I-97K series I/O Mo | dules                |
| Mechanical                       |                                                          |                         |                      |
| Dimensions (W x H x D, unit: mm) | 239 x 164 x 133                                          | 300 x 164 x 133         | 422 x 164 x 133      |
| Installation                     | Wall mounting /DIN-rail mounting                         |                         |                      |
| Environmental                    |                                                          |                         |                      |
| Operating Temperature            | -25 °C to +75 °C                                         |                         |                      |
| Storage Temperature              | -30 °C to +80 °C                                         |                         |                      |
| Ambient Relative Humidity        | 10 % to 90 % RH (non-condensing)                         |                         |                      |
| Power                            |                                                          |                         |                      |
| Input Range                      | +10 V <sub>DC</sub> to +30 V <sub>DC</sub>               |                         |                      |
| Isolation                        | 1 kV                                                     |                         |                      |
| Redundant Power Inputs           | Yes, with one power relay (1 A @ 24 $V_{DC}$ ) for alarm |                         |                      |
|                                  | 3.7 A, 5 V supply to                                     | 3.8 A, 5 V supply to    | 4.0 A, 5 V supply to |
|                                  | CPU and backplane,                                       | CPU and backplane,      | CPU and backplane,   |
| Capacity                         | 3.3 A, 5 V supply to                                     | 3.2 A, 5 V supply to    | 3.0 A, 5 V supply to |
|                                  | I/O expansion slots,                                     | I/O expansion slots,    | I/O expansion slots, |
|                                  | 35 W in total                                            | 35 W in total           | 35 W in total        |
| Consumption                      | 16.6 W (0.69 A @ 24                                      | 16.8 W (0.7 A @ 24      | 18 W (0.75 A @ 24    |
| Consumption                      | V <sub>DC</sub> )                                        | V <sub>DC</sub> )       | V <sub>DC</sub> )    |

The table below summarizes the specifications of LX-9x81 series.

| Models                        | LX-9181                                                                                            | LX-9381                 | LX-9781               |
|-------------------------------|----------------------------------------------------------------------------------------------------|-------------------------|-----------------------|
| System Software               |                                                                                                    |                         |                       |
| OS                            | Linux OS with kernel 4.14                                                                          |                         |                       |
| Embedded Service              | SFTP server, Web server, S                                                                         | SH                      |                       |
| SDK Provided                  | Standard LinPAC SDK for                                                                            | Linux by GNU C langu    | age                   |
| CPU Module                    |                                                                                                    |                         |                       |
| СРИ                           | E3845 (1.91 GHz, 64-bit                                                                            | quad core)              |                       |
| SDRAM                         | 4 GB DDR3                                                                                          |                         |                       |
| MRAM                          | 512 KB                                                                                             |                         |                       |
| Flash(SSD)                    | mSATA slot with one 32                                                                             | GB SSD                  |                       |
| EEPROM                        | 16 KB                                                                                              |                         |                       |
| Memory Expansion              | CF socket with one 16GB CF card (support up to 32 GB)                                              |                         |                       |
| RTC (Real Time Clock)         | Provide second, minute, hour, date, day of week, month, year                                       |                         |                       |
| 64-bit Hardware Serial Number | Yes, for software copy protection                                                                  |                         |                       |
| Dual Watchdog Timers          | Yes (0.8 second)                                                                                   |                         |                       |
| Programmable LED Indicator    | 3 (Run, L1, L2)                                                                                    |                         |                       |
| Rotary Switch                 | Yes (0 ~ 9)                                                                                        |                         |                       |
| VGA/HDMI Communication Ports  |                                                                                                    |                         |                       |
| VGA Resolution                | 1280 x 1024 to 1920 x 10                                                                           | 080 (16 : 9) /640 x 480 | to 1024 x 768 (4 : 3) |
| HDMI Resolution               | 1280 x 1024 to 1920 x 10                                                                           | 080 (16 : 9) /640 x 480 | to 1024 x 768 (4 : 3) |
| Ethernet Port                 | RJ-45 x 2, 10/100/1000M Base-TX (Auto-negotiating, Auto                                            |                         |                       |
| USB 2 0                       |                                                                                                    |                         |                       |
| ttySA0                        | Internal communication with the 1-07K series modules in clots                                      |                         |                       |
| Console                       | RS-232/485 (RxD, TxD and GND for RS-232; Data+, Data- for RS-485); 3000 V <sub>DC</sub> isolated   |                         |                       |
| ttyS0                         | RS-485 (Data+, Data-); 3000 V <sub>DC</sub> isolated                                               |                         |                       |
| ttyS1                         | RS-232/485 (RxD, TxD, CTS, RTS and GND for RS-232; Data+, Data-for RS-485); 3000 $V_{DC}$ isolated |                         |                       |

LX-8000/9000 (Linux based PAC) User Manual version 1.0.9

Copyright © 2019 ICP DAS Co., Ltd. All Rights Reserved. E-mail: service@icpdas.com

Page: 11

| ttyS34                           | RS-232 (RxD, TxD, CTS, RTS, DSR, DTR, CD, RI and GND); 3000 $V_{\mbox{\tiny DC}}$ isolated |                      |                      |
|----------------------------------|--------------------------------------------------------------------------------------------|----------------------|----------------------|
| Audio                            | Microphone -in and Earphone-out                                                            |                      |                      |
| I/O Expansion Slot               | 1                                                                                          | 3                    | 7                    |
| Supported I/O modules            | I-9K and I-97K series I/O Modules                                                          |                      |                      |
| Mechanical                       |                                                                                            |                      |                      |
| Dimensions (W x H x D, unit: mm) | 239 x 164 x 133                                                                            | 300 x 164 x 133      | 422 x 164 x 133      |
| Installation                     | Wall mounting / DIN-rail mounting                                                          |                      |                      |
| Environmental                    |                                                                                            |                      |                      |
| Operating Temperature            | -25 °C to +60 °C                                                                           |                      |                      |
| Storage Temperature              | -30 °C to +80 °C                                                                           |                      |                      |
| Ambient Relative Humidity        | 10 % to 90 % RH (non-condensing)                                                           |                      |                      |
| Power                            |                                                                                            |                      |                      |
| Input Range                      | +10 V <sub>DC</sub> to +30 V <sub>DC</sub>                                                 |                      |                      |
| Isolation                        | 1 kV                                                                                       |                      |                      |
| Redundant Power Inputs           | Yes, with one power relay (1 A @ 24 $V_{DC}$ ) for alarm                                   |                      |                      |
|                                  | 4.1 A, 5 V supply to                                                                       | 4.2 A, 5 V supply to | 4.4 A, 5 V supply to |
|                                  | CPU and backplane,                                                                         | CPU and backplane,   | CPU and backplane,   |
| Capacity                         | 2.5 A, 5 V supply to                                                                       | 2.4 A, 5 V supply to | 2.2 A, 5 V supply to |
|                                  | I/O expansion slots,                                                                       | I/O expansion slots, | I/O expansion slots, |
|                                  | 33 W in total                                                                              | 33 W in total        | 33 W in total        |
| Consumption                      | 18.5 W (0.77 A @ 24                                                                        | 18.7 W (0.78 A @ 24  | 20.4 W (0.85 A @ 24  |
| Consumption                      | VDC)                                                                                       | V <sub>DC</sub> )    | V <sub>DC</sub> )    |

# 1.3. Overview

The LX-8000/9000 Series modules are equipped with several interfaces and peripherals that can be integrated with external systems. Here is an overview of the components and its descriptions.

LX-8031

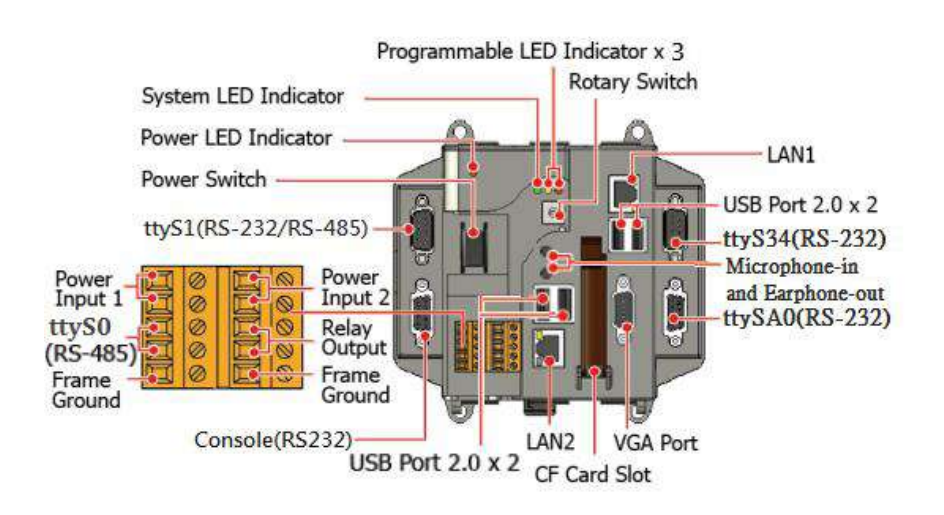

LX-8131

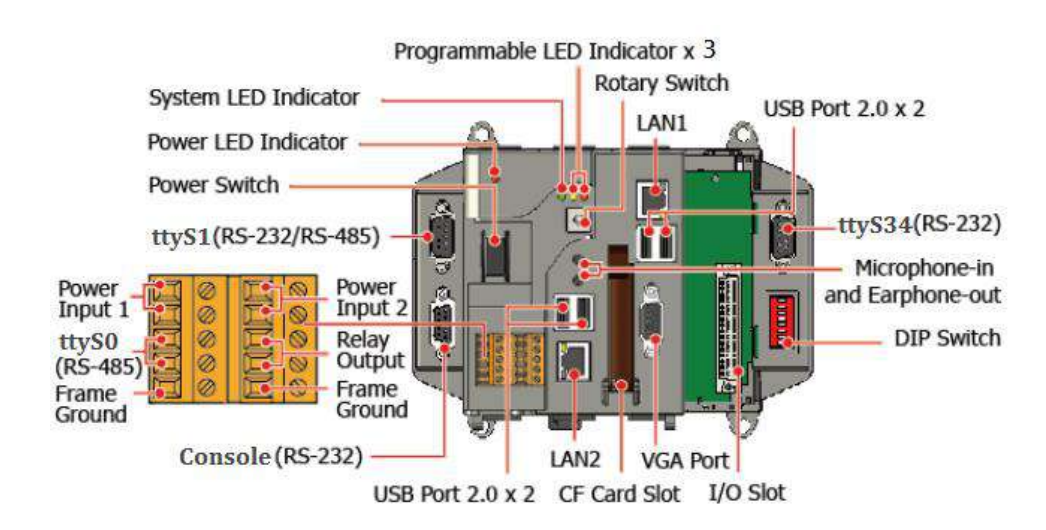

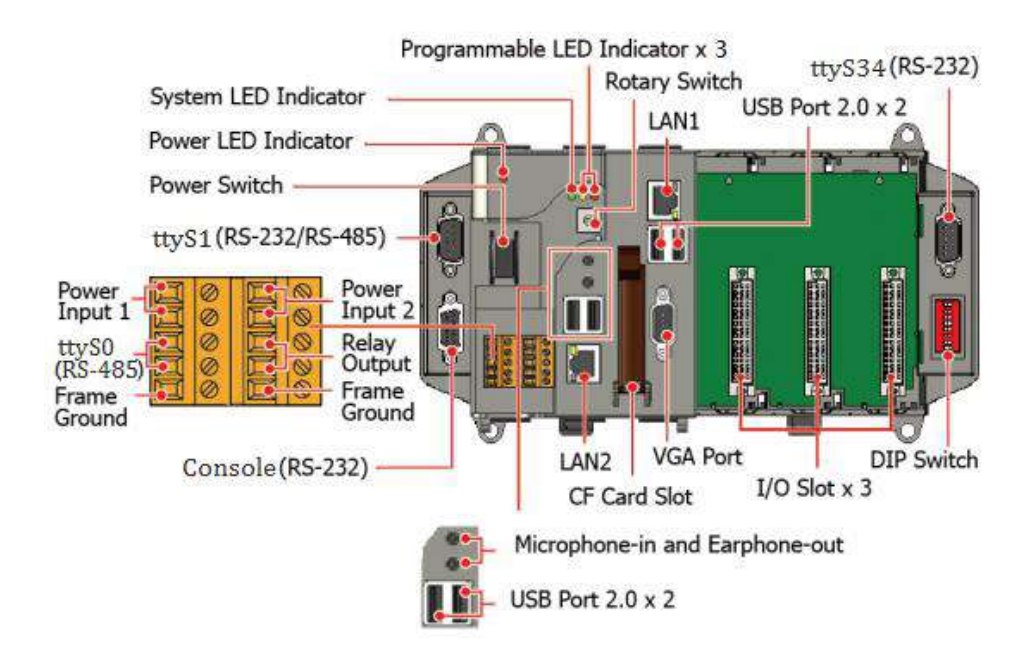

### LX-8731

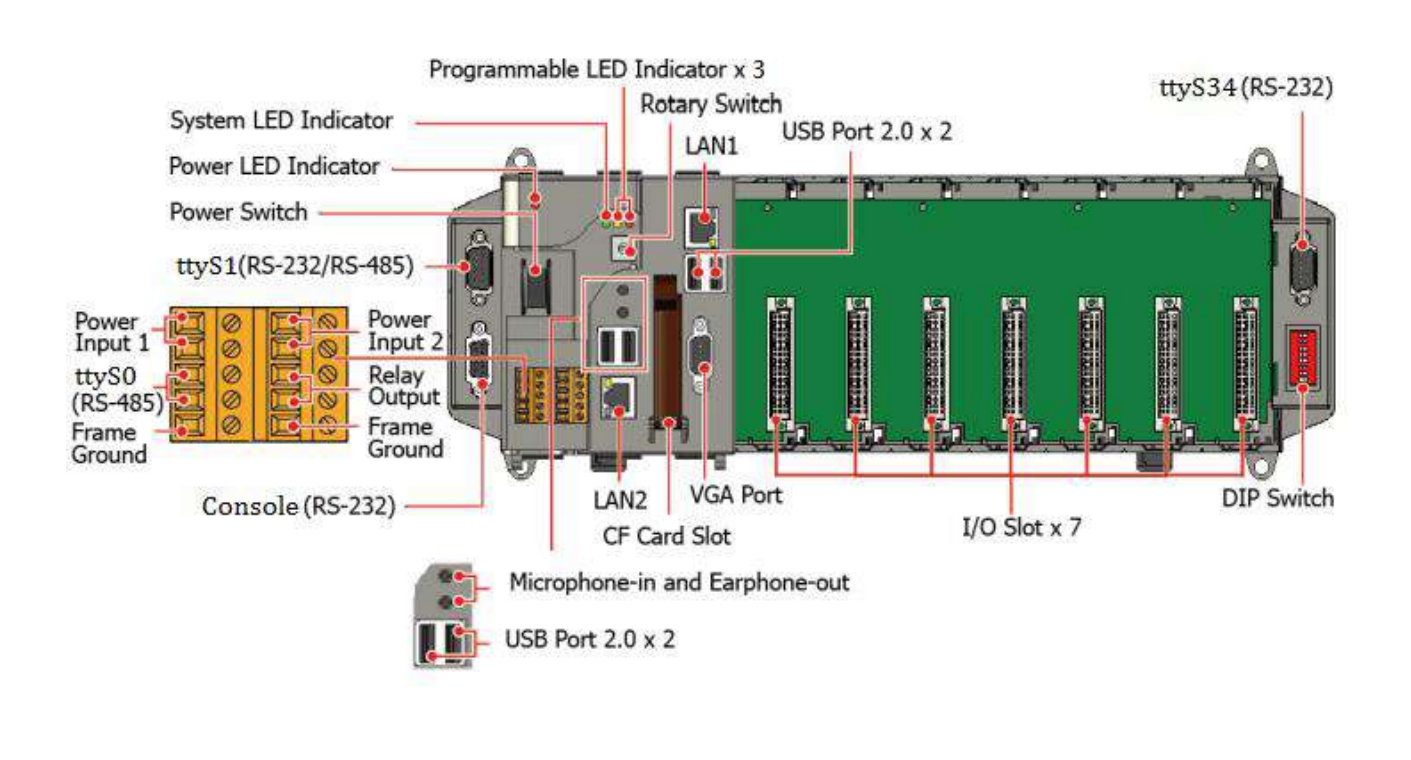

# • ttySA0 (RS-232) (for LX-8031 only)

The ttySA0 port is a 9-pins RS-232 connector. The details of the ttySA0 port specifications are shown to the side.

Note: 16C550 compatible Port Type: Male Baud Rate: 115200, 57600, 38400, 19200, 9600, 4800, 2400, 1200 bps Data Bits: 5, 6, 7, 8 Parity: None, Even, Odd, Mark (Always 1), Space (Always 0) Stop Bits: 1, 2 FIFO: 128 bytes

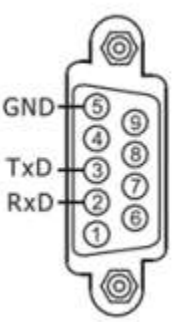

# • Console (RS-232)

The Console port is a 9-pins RS-232 connector. The details of the Console port specifications are shown to the side.

Note: 16C550 compatible Port Type: Female Baud Rate: 115200, 57600, 38400, 19200, 9600, 4800, 2400, 1200 bps Data Bits: 7, 8 Parity: None, Even, Odd Stop Bits: 1 FIFO: 1 byte

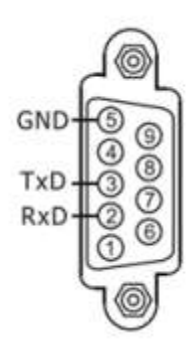

| •ttyS0 (2-wire RS-485) |    | 0    |      | $\bigotimes$ |
|------------------------|----|------|------|--------------|
| ttyS0 (RS485) -        | D+ | 0000 | DDDD | 0000         |

Note: 16C550 compatible

Port Type: Terminals

Baud Rate: 115200, 57600, 38400, 19200, 9600, 4800, 2400, 1200 bps

Data Bits: 5, 6, 7, 8

Parity: None, Even, Odd, Mark (Always 1), Space (Always 0)

**Stop Bits**: 1, 2

FIFO: 128 bytes

# • ttyS1 (RS-232/RS-485)

The ttyS1 port is a 9-pins RS-232/RS-485 connector. The details of the ttyS1 port specifications are shown to the side.

Note: 16C550 compatible Port Type: Male Baud Rate: 115200, 57600, 38400, 19200, 9600, 4800, 2400, 1200 bps Data Bits: 5, 6, 7, 8 Parity: None, Even, Odd, Mark (Always 1), Space (Always 0)

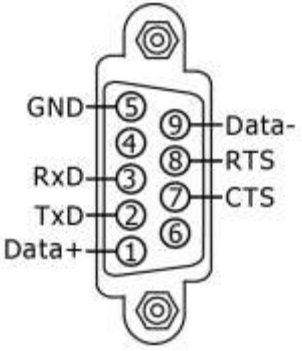

ttyS1 can be configured as either RS-232 or RS-485, that only can select one at a time and its configuration depends on the pin connections as follows:

- RS-232 (RXD, TXD, CTS, RTS and GND)

- RS-485 (Data+ and Data-)

There is no software configuration or hardware jumper needed.

# • ttyS34 (RS-232)

The ttyS34 port is a 9-pins RS-232 connector. The details of the ttyS34 port specifications are shown to the side.

Note: 16C550 compatible Port Type: Male Baud Rate: 115200, 57600, 38400, 19200, 9600, 4800, 2400, 1200 bps Data Bits: 5, 6, 7, 8 Parity: None, Even, Odd, Mark (Always 1), Space (Always 0) Stop Bits: 1, 2 FIFO: 16 bytes

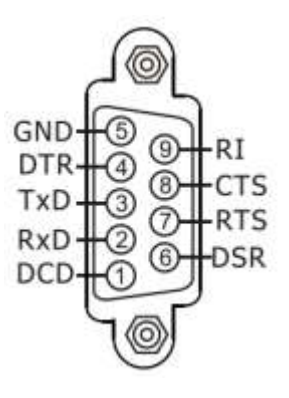

### LX-9171/LX-9181

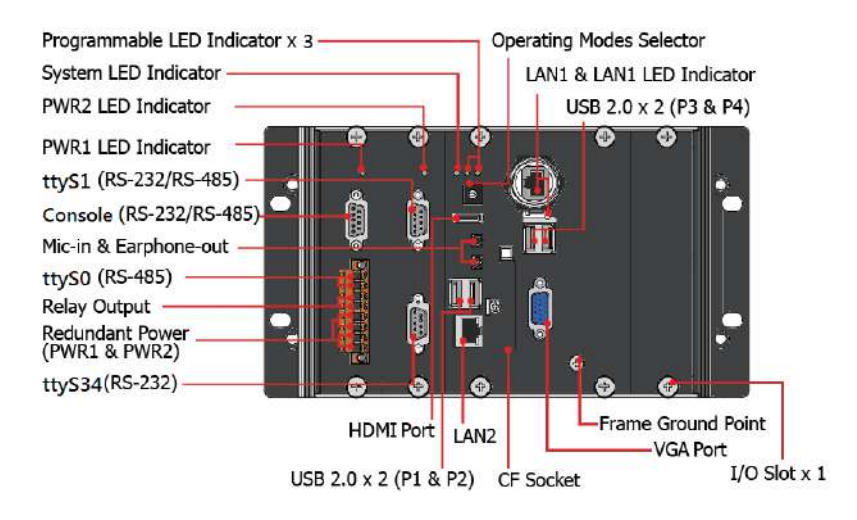

### LX-9371/LX-9381

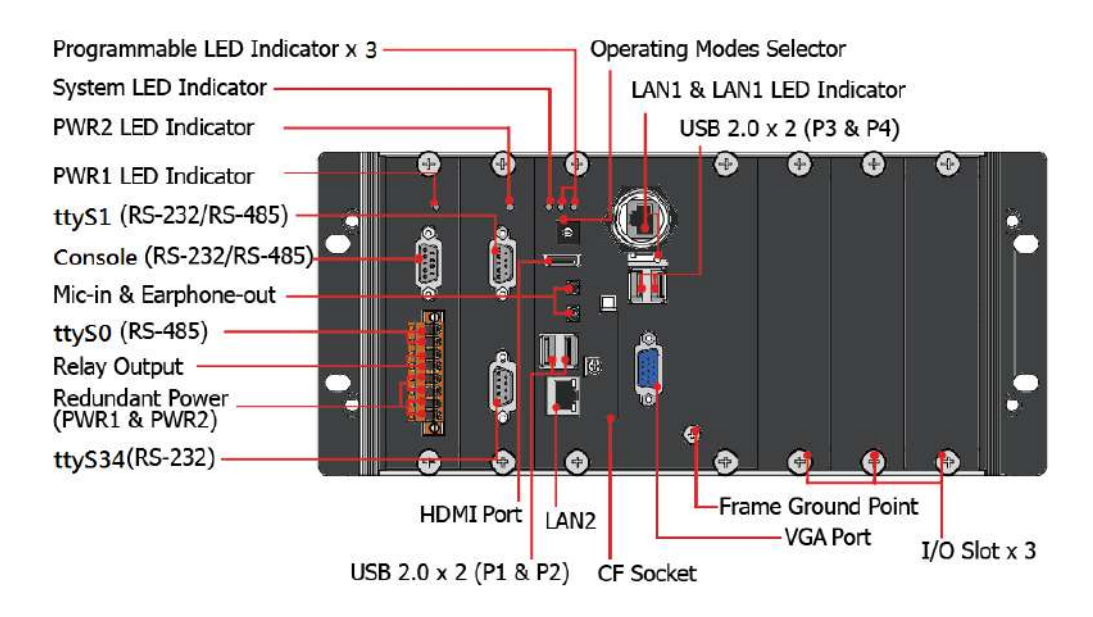

### LX-9771/LX-9781

LX-8000/9000 (Linux based PAC) User Manual version 1.0.9 Page: 17

Copyright © 2019 ICP DAS Co., Ltd. All Rights Reserved. E-mail: service@icpdas.com

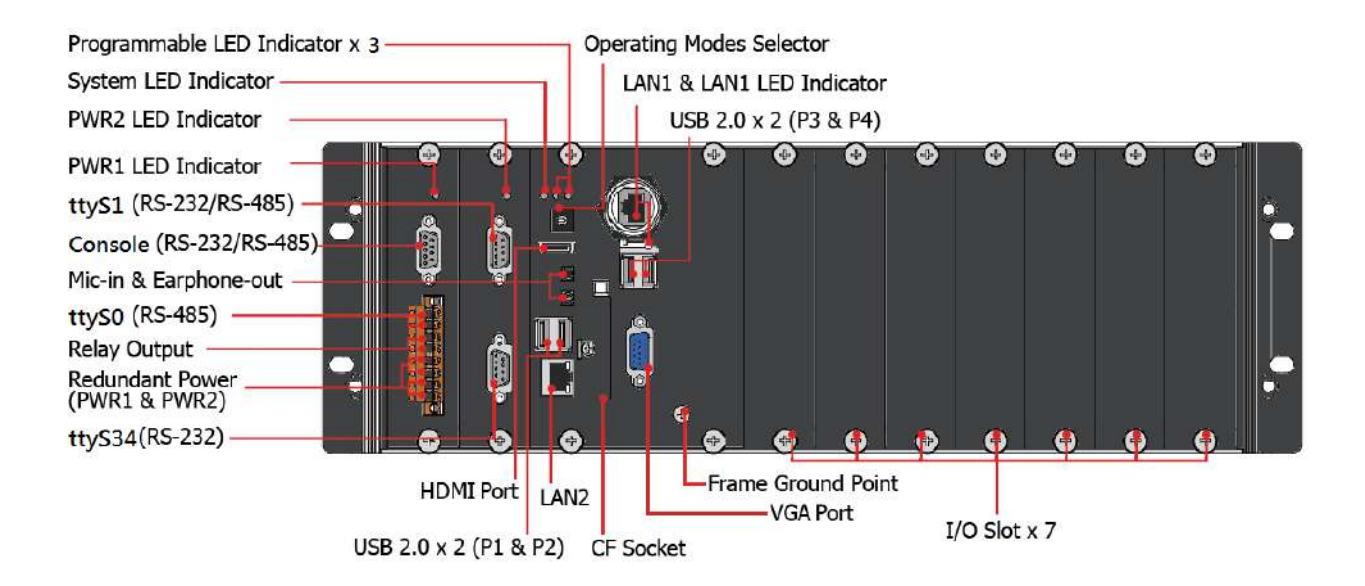

# • Console (RS-232/RS-485)

The Console port is a 9-pins RS-232/RS-485 connector that can be configured as either RS-232 or RS-485, that only can select one at a time and its configuration depends on the pin connections as follows:

RS-232 (RXD, TXD and GND)

RS-485 (Data+ and Data-)

There is no software configuration or hardware jumper needed.

The details of the Console port specifications are shown to the side.

Note: 16C550 compatible

Port Type: Male

Baud Rate: 115200, 57600, 38400, 19200, 9600, 4800, 2400, 1200 bps

Data Bits: 5, 6, 7, 8

Parity: None, Even, Odd, Mark (Always 1), Space (Always 0)

**Stop Bits**: 1, 2

FIFO: 64 bytes

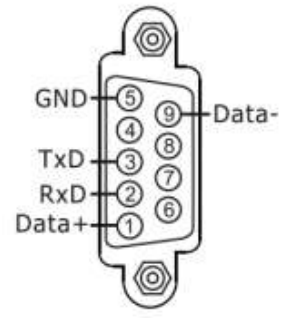

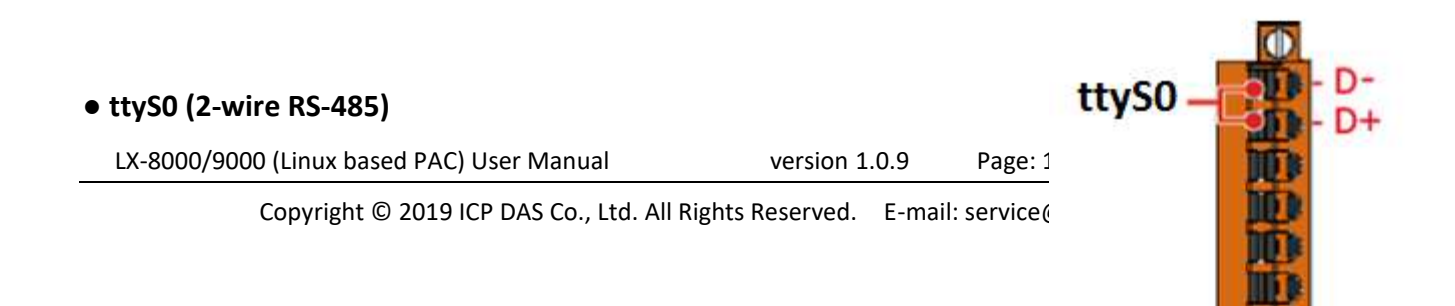

Note: 16C550 compatible Port Type: Terminals Baud Rate: 115200, 57600, 38400, 19200, 9600, 4800, 2400, 1200 bps Data Bits: 5, 6, 7, 8 Parity: None, Even, Odd, Mark (Always 1), Space (Always 0) Stop Bits: 1, 2 FIFO: 128 bytes

# • ttyS1 (RS-232/RS-485)

The ttyS1 port is a 9-pins RS-232/RS-485 connector that can be configured as either RS-232 or RS-485, that only can select one at a time and its configuration depends on the pin connections as follows:

RS-232 (RXD, TXD, RTS, CTS and GND)

RS-485 (Data+ and Data-)

There is no software configuration or hardware jumper needed. The details of the ttyS1 port specifications are shown to the side.

Note: 16C550 compatible Port Type: Male Baud Rate: 115200, 57600, 38400, 19200, 9600, 4800, 2400, 1200 bps Data Bits: 5, 6, 7, 8 Parity: None, Even, Odd, Mark (Always 1), Space (Always 0) Stop Bits: 1, 2 FIFO: 128 bytes

# • ttyS34 (RS-232)

The ttyS34 port is a 9-pins RS-232 connector. The details of the ttyS34 port specifications are shown to the side.

Note: 16C550 compatible Port Type: Male Baud Rate: 115200, 57600, 38400, 19200, 9600, 4800, 2400, 1200 bps Data Bits: 5, 6, 7, 8 Parity: None, Even, Odd, Mark (Always 1), Space (Always 0) Stop Bits: 1, 2 FIFO: 128 bytes

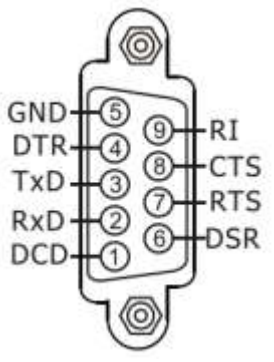

LX-8000/9000 (Linux based PAC) User Manual version 1.0.9

Page: 19

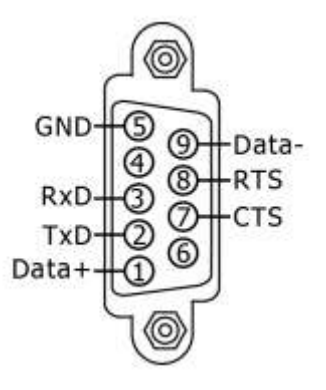

# 1.4. LX-8000 Series Dimensions

The diagrams below provide the dimensions of the LX-8000 to use in defining your enclosure specifications. Remember to leave room for potential expansion if you are using other components in your system.

The height dimension is the same for all LX-8000. The width depending on your choose of I/O expansion slots. All dimensions are in millimeters.

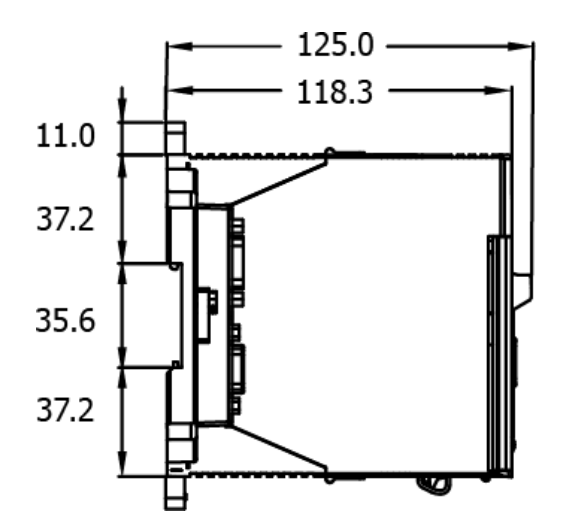

# LX-8031

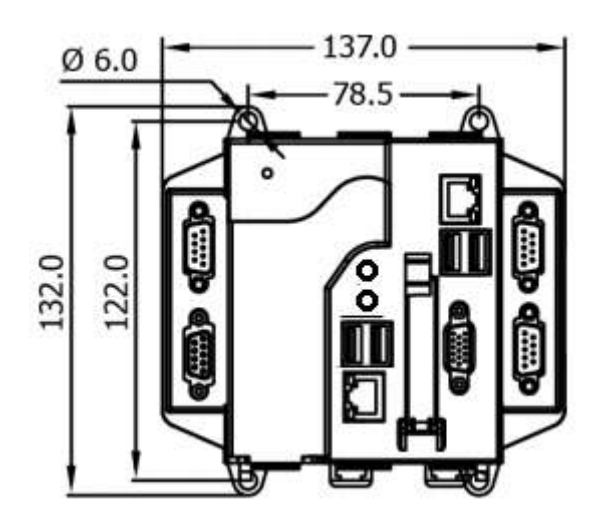

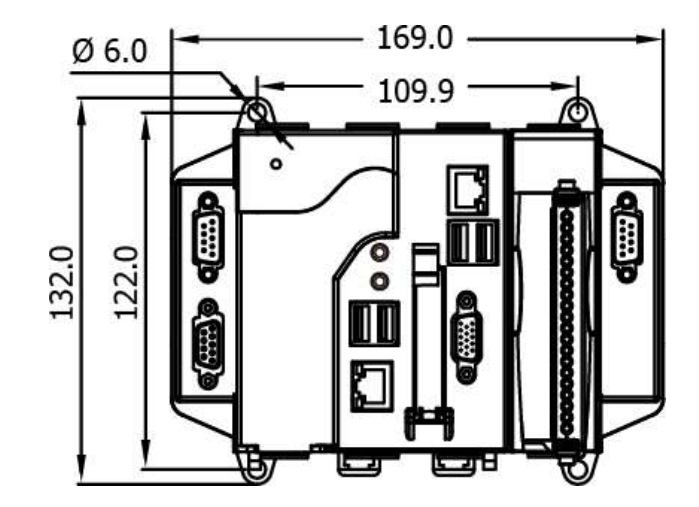

LX-8331

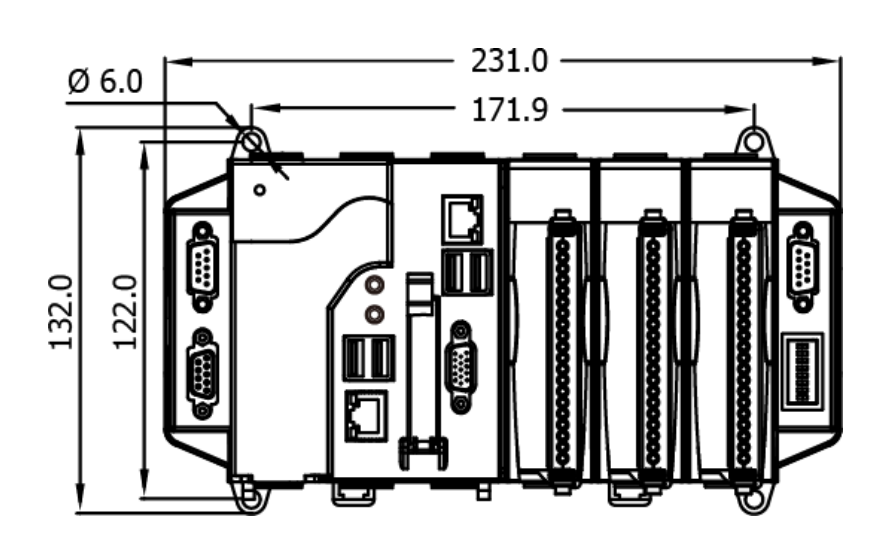

LX-8000/9000 (Linux based PAC) User Manual version 1.0.9 Page: 21

Copyright © 2019 ICP DAS Co., Ltd. All Rights Reserved. E-mail: service@icpdas.com

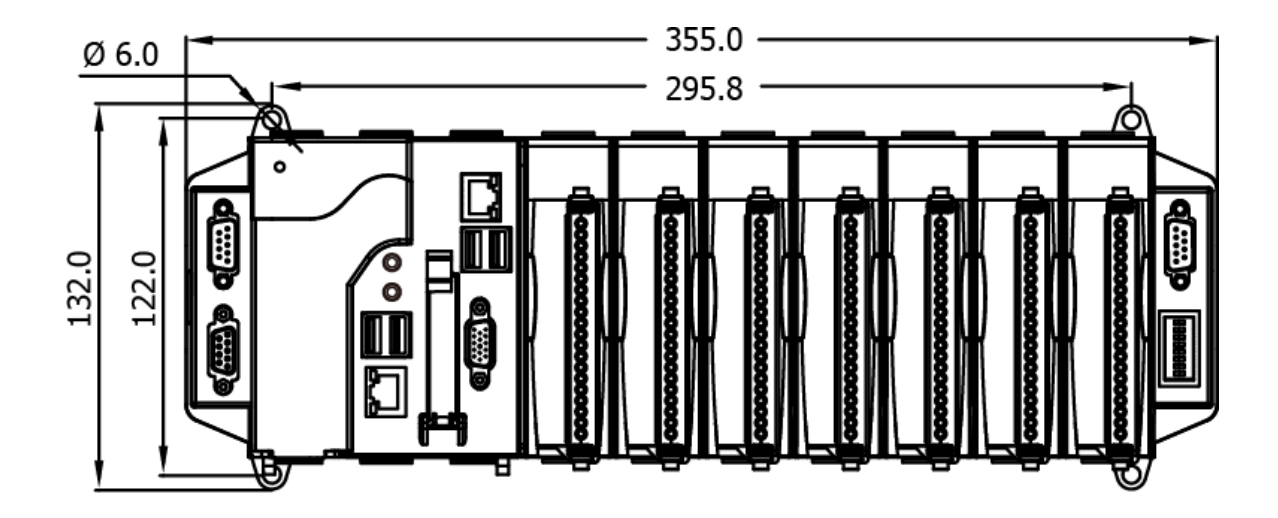

# 1.5. LX-9000 Series Dimensions

The diagrams below provide the dimensions of the LX-9000 to use in defining your enclosure specifications. Remember to leave room for potential expansion if you are using other components in your system.

The height dimension is the same for all LX-9000. The width depending on your choose of I/O expansion slots. All dimensions are in millimeters.

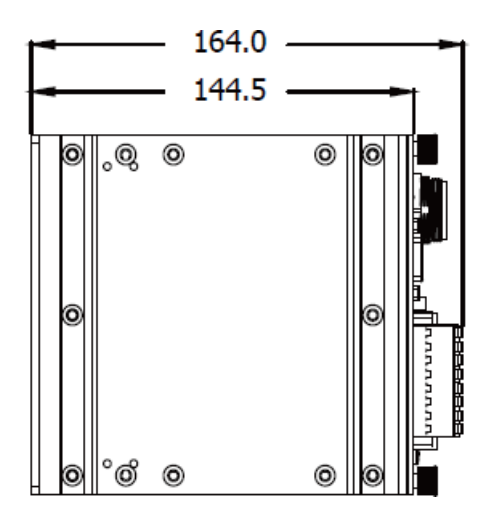

# LX-9171/LX-9181

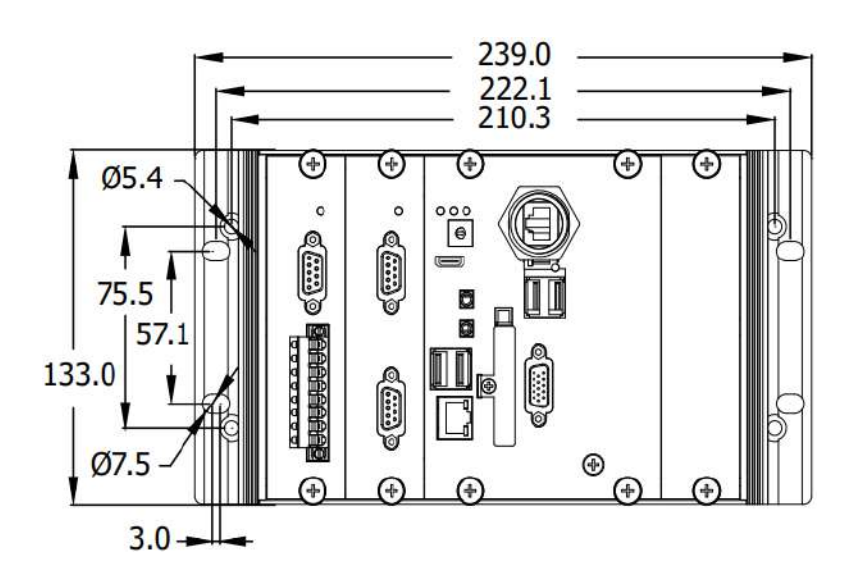

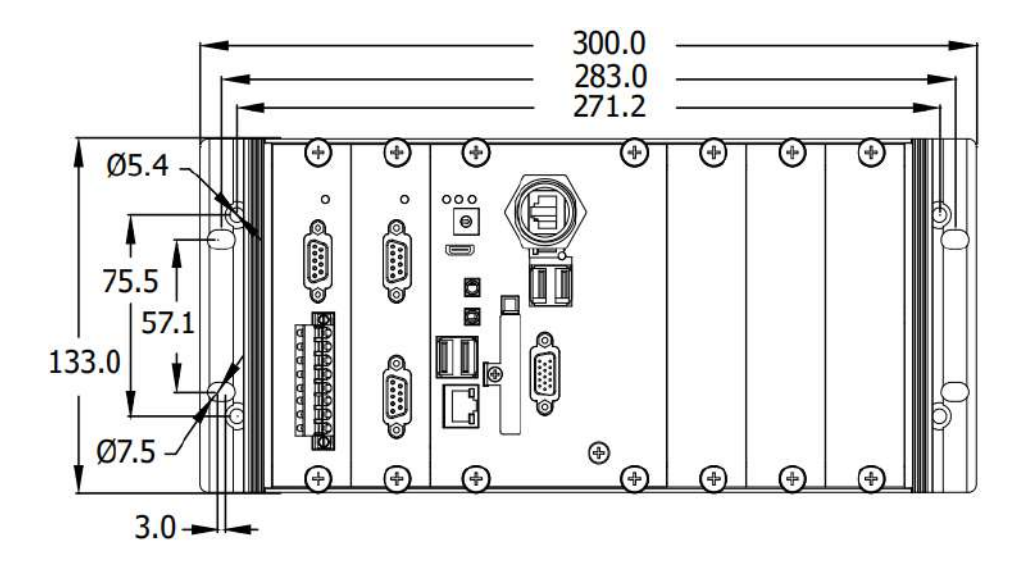

## LX-9771/LX-9781

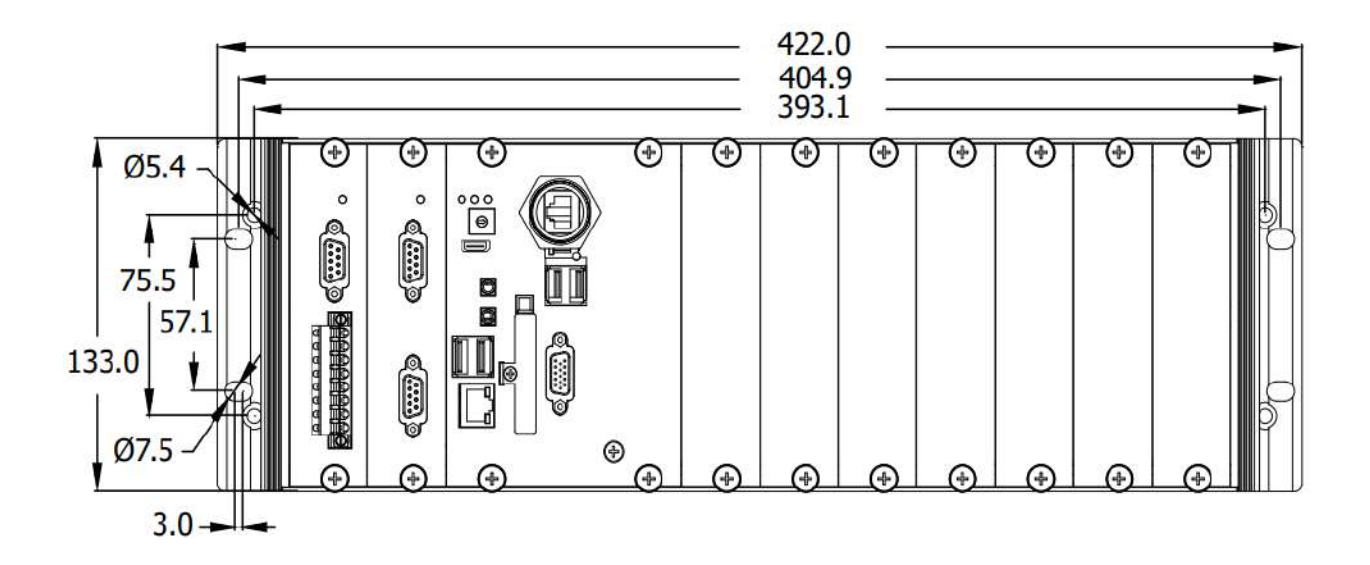

# 2. LX-8000/9000 Getting Started

This chapter provides a guided tour of the LX-8000/9000 installation and configuration that describes the steps needed to download, install, configure, and run the basic procedures for user working with the LX-8000/9000 for the first time.

Before starting any task, please check the package contents. If any of the following package contents are missing or damaged, contact your dealer, distributor.

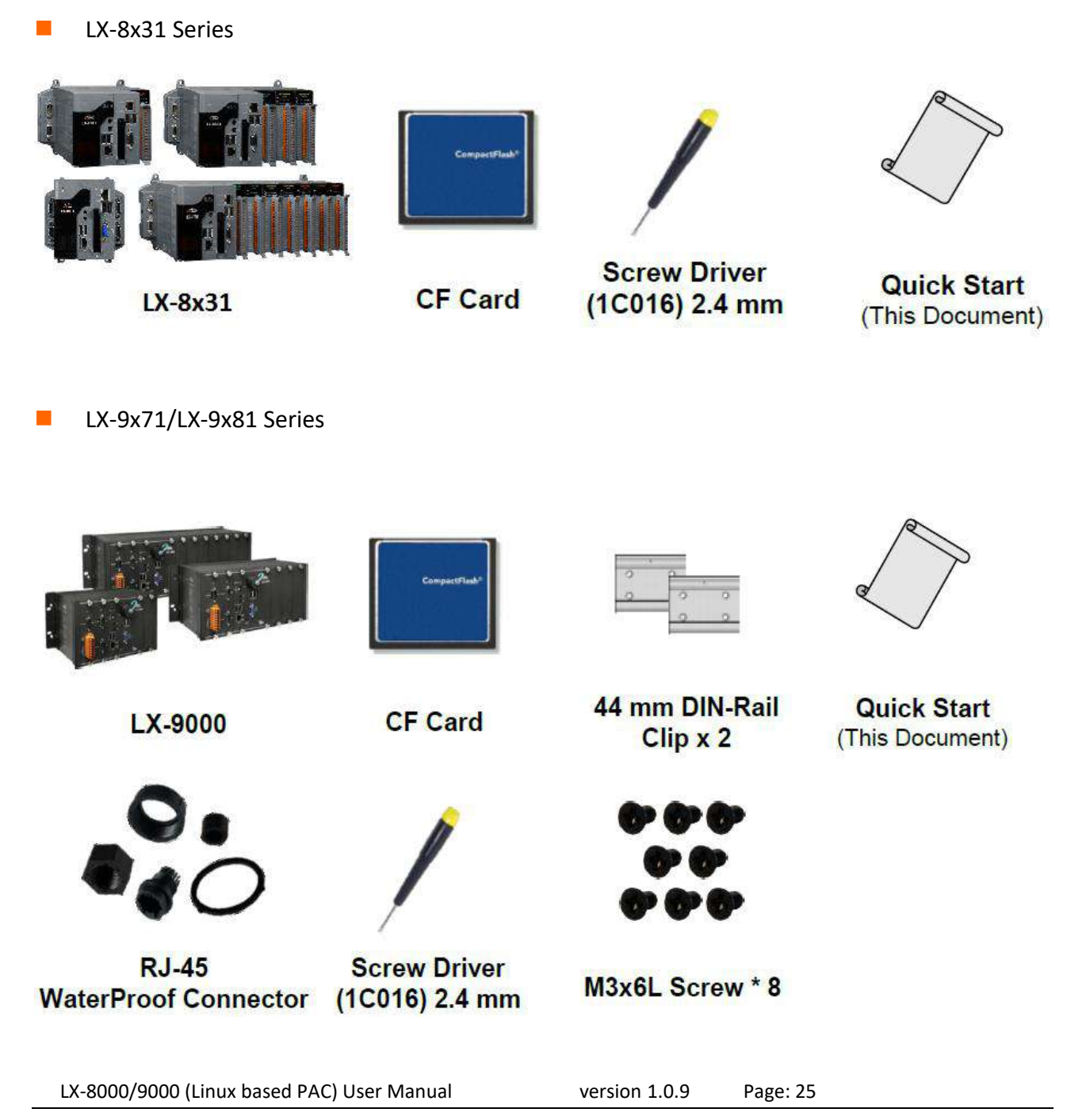

# 2.1. Mounting the LX-8000

The LX-8000 can be mounted either directly to a wall/panel, or onto a standard 35mm DIN rail.

# Wall/Panel mounting

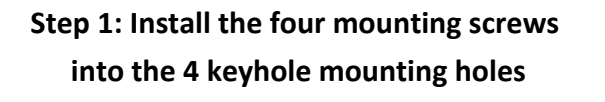

Step 2: Fasten the screws securely

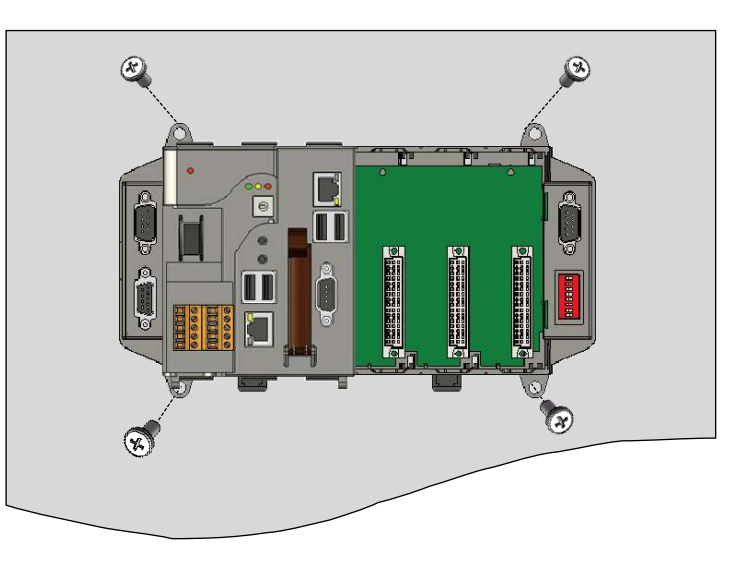

### **Tips & Warnings**

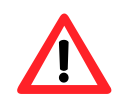

There must be a minimum clearance of 50mm between the LX-8000 and the top and bottom side of the enclosure panel.

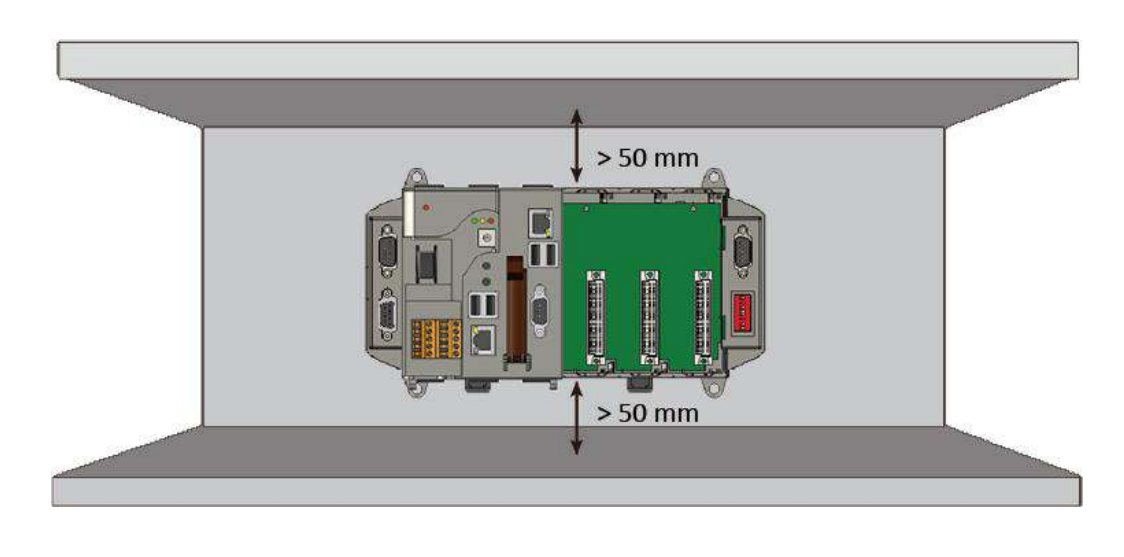

Step 1: Hook upper tab over upper flange of DIN rail

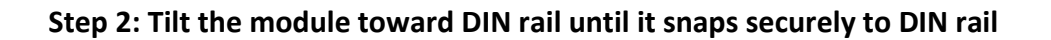

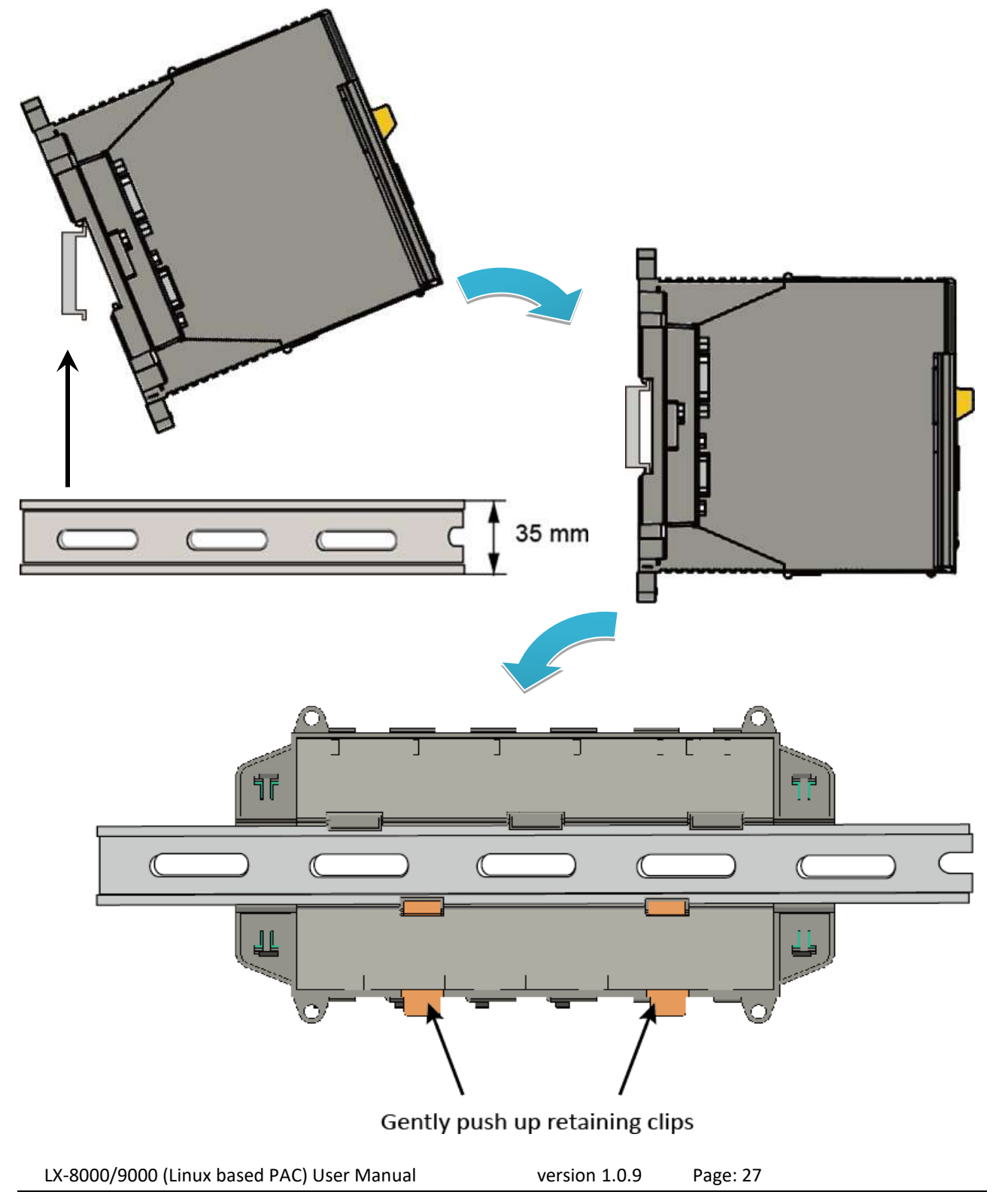

Copyright © 2019 ICP DAS Co., Ltd. All Rights Reserved. E-mail: service@icpdas.com

# **Tips & Warnings**

A good common ground reference (earth ground) is essential for proper operation of the LX-8000. One side of all control circuits, power circuits and the ground lead must be properly connected to earth ground by either installing a ground rod in close proximity to the enclosure or by connecting to the incoming power system ground. There must be a single-point ground (i.e. copper bus bar) for all devices in the enclosure that require an earth ground.

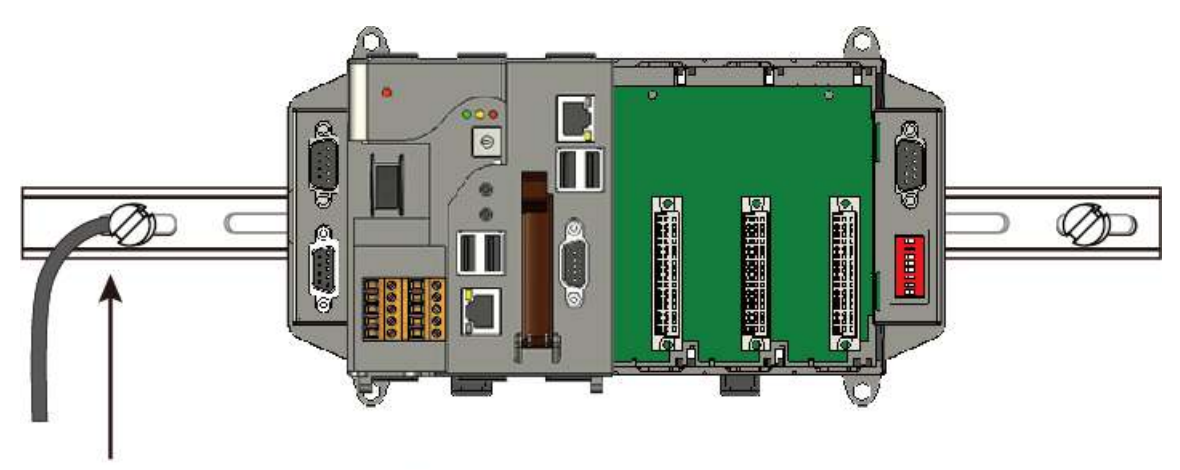

Connect the ground lead to the ground screw

# 2.2. Mounting the LX-9000

The LX-9000 can be mounted either directly to a wall/panel, or onto a stainless 35mm DIN rail.

# Wall/Panel mounting

- Step 1: Install the four mounting screws into the 4 keyhole mounting holes
- Step 2: Fasten the screws securely

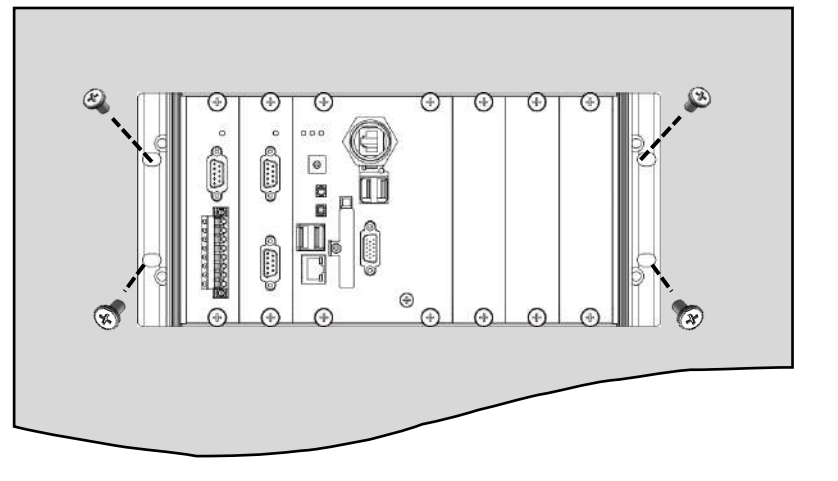

# Tips & Warnings

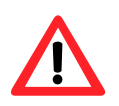

There must be a minimum clearance of 50mm between the LX-9000 and the top and bottom side of the enclosure panel.

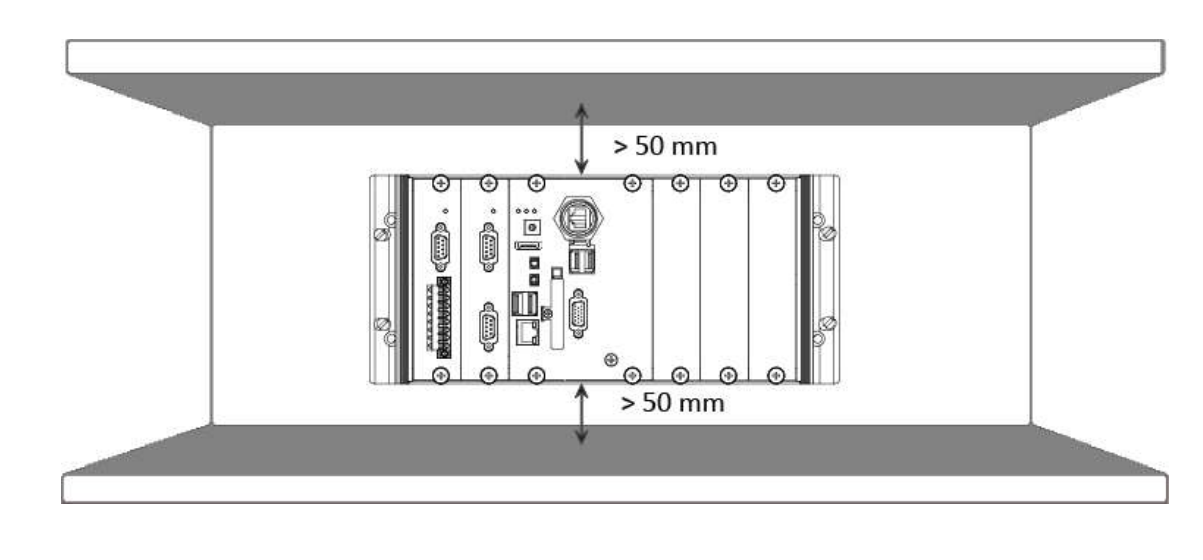

Step 3: Connect the ground lead to the frame ground point

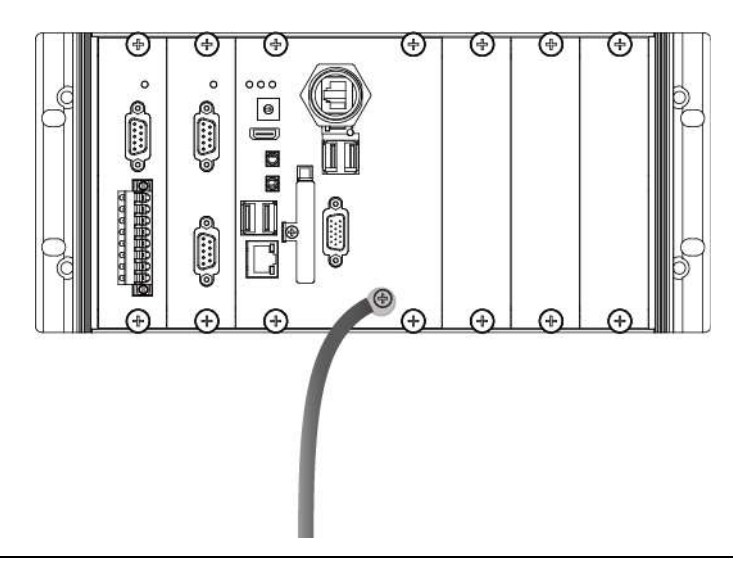

# Tips & Warnings

A good common ground reference (earth ground) is essential for proper operation of the LX-9000. One side of all control circuits, power circuits and the ground lead must be properly connected to earth ground by either installing a ground rod in close proximity to the enclosure or by connecting to the incoming power system ground. There must be a single-point ground (i.e. copper bus bar) for all devices in the enclosure that require an earth ground.

# **DIN Rail mounting**

# Office of the second second se

Step 1: Fasten the DIN rail clip to the LX-9000

Step 2: Clip the device onto a stainless DIN rail

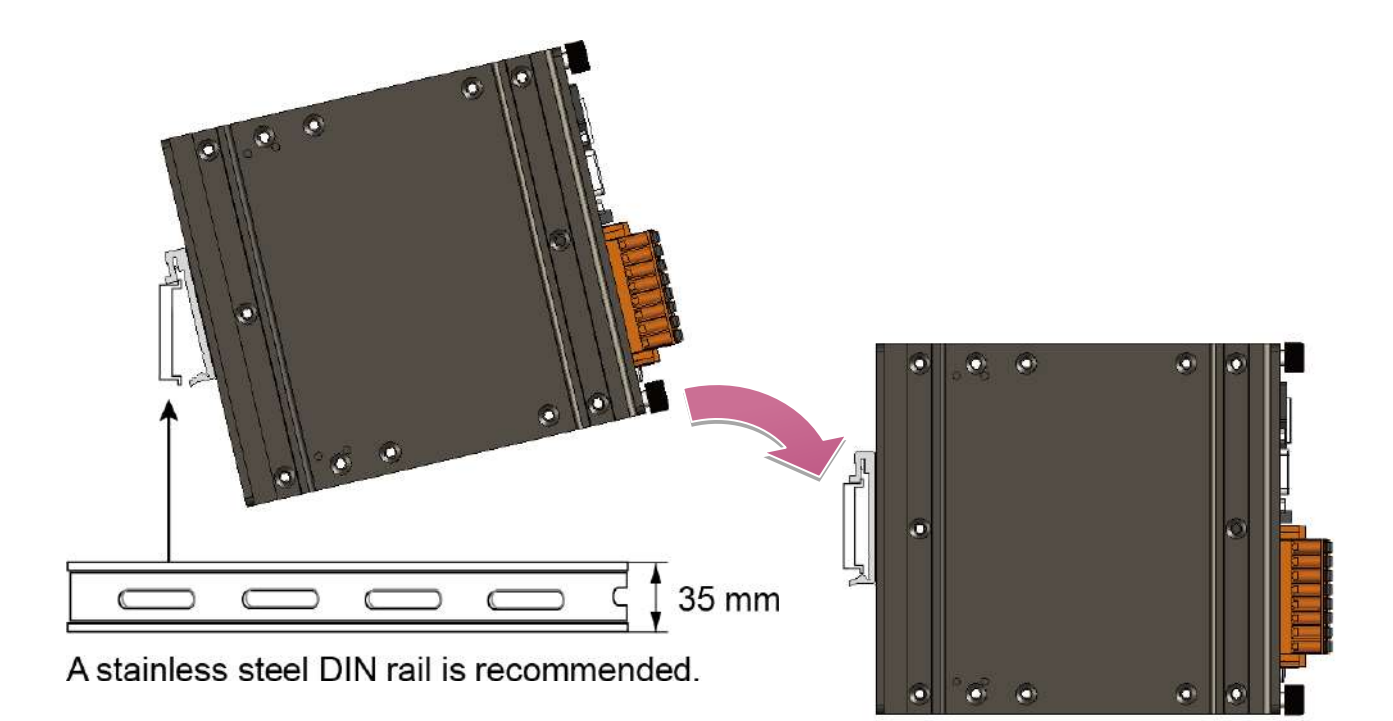

# Tips & Warnings

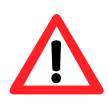

For DIN rail mounting, it is strongly recommended that only a stainless steel DIN rail be used to support the weight of LX-9000 system, providing stability and preventing LX-9000 from leaning

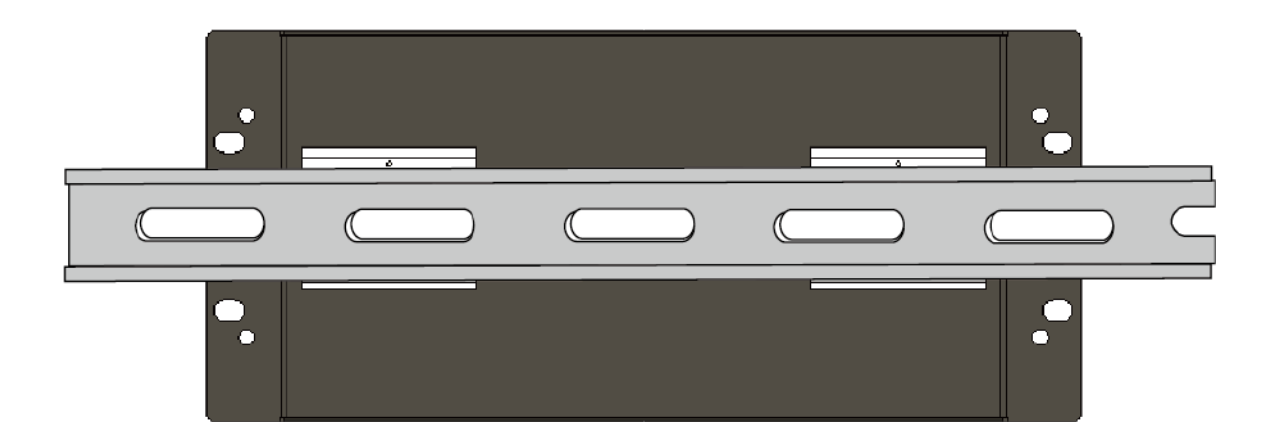

# Step 3: Connect the ground lead to the frame ground point

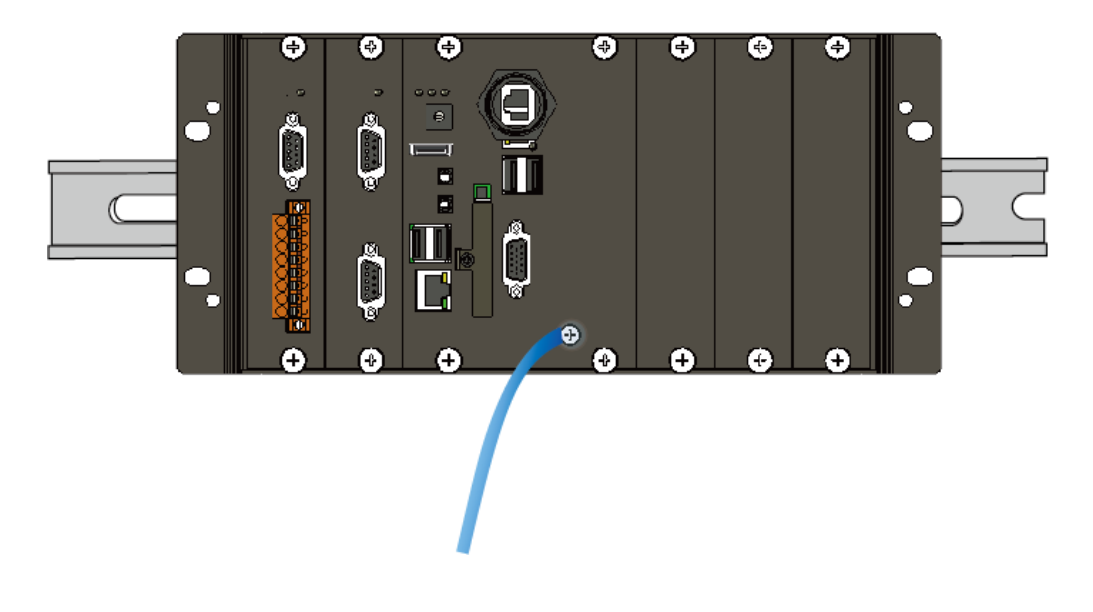

# Tips & Warnings

A good common ground reference (earth ground) is essential for proper operation of the LX-9000. One side of all control circuits, power circuits and the ground lead must be properly connected to earth ground by either installing a ground rod in close proximity to the enclosure or by connecting to the incoming power system ground. There must be a single-point ground (i.e. copper bus bar) for all devices in the enclosure that require an earth ground.

# 2.3. Installing the RJ-45 waterproof connector assembly

The LX-9000 series is equipped with an RJ-45 waterproof connector to withstand contaminant in dusty environment.

Step 1: Remove the RJ-45 connector from the RJ-45 cable

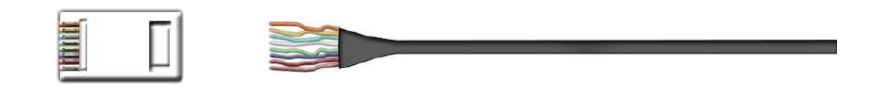

Step 2: Feed the end of the RJ-45 cable through the (A) sealing nut, (B) rubber sealing insert, (C) clamping ring, (D) panel gasket and (E) cable gland base

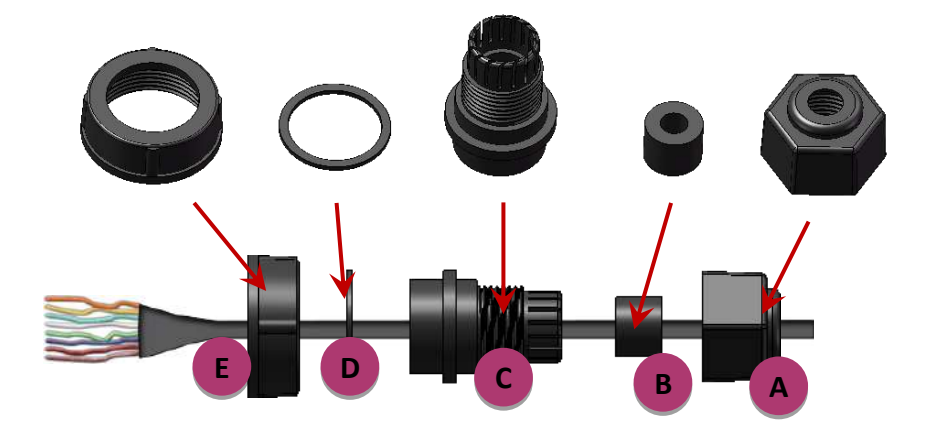

Step 3: Wrap the (C) clamping ring around the (B) rubber sealing insert

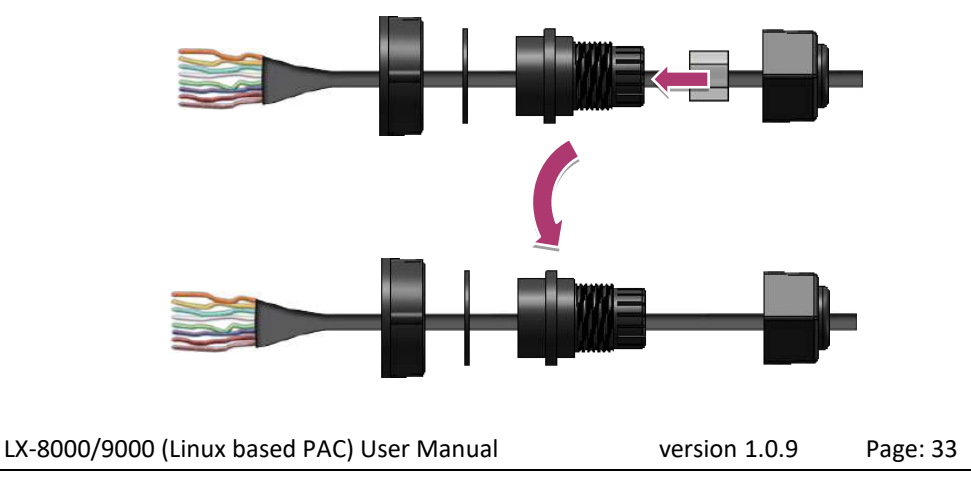

Copyright © 2019 ICP DAS Co., Ltd. All Rights Reserved. E-mail: service@icpdas.com

Step 4: Insert the (D) panel gasket into the (C) clamping ring

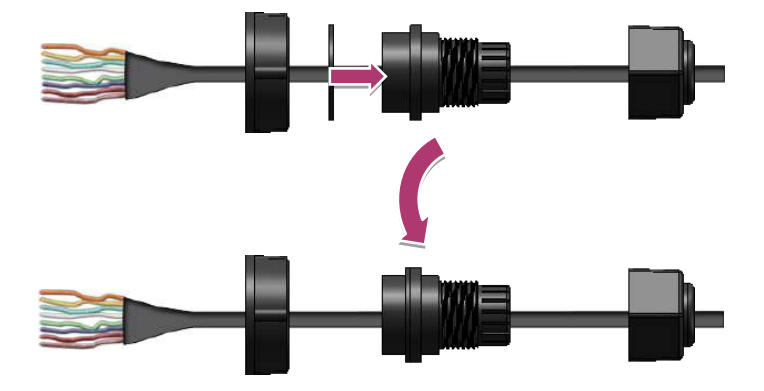

Step 5: Seat the (C) clamping ring and (D) panel gasket in the (E) cable gland base

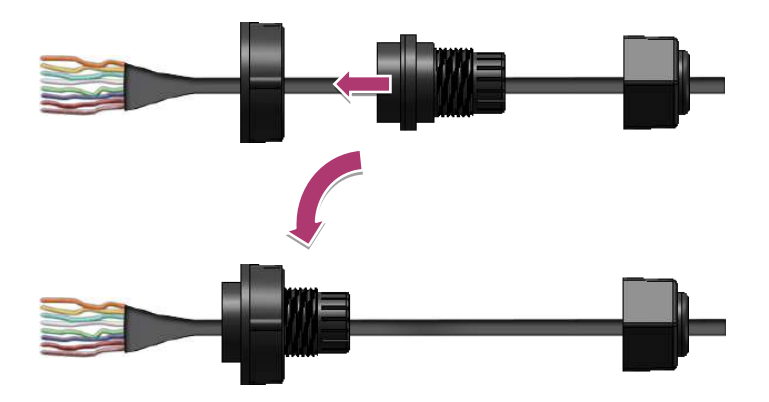

Step 6: Push the (E) sealing nut forward and Hand-tighten it to seal the assembly

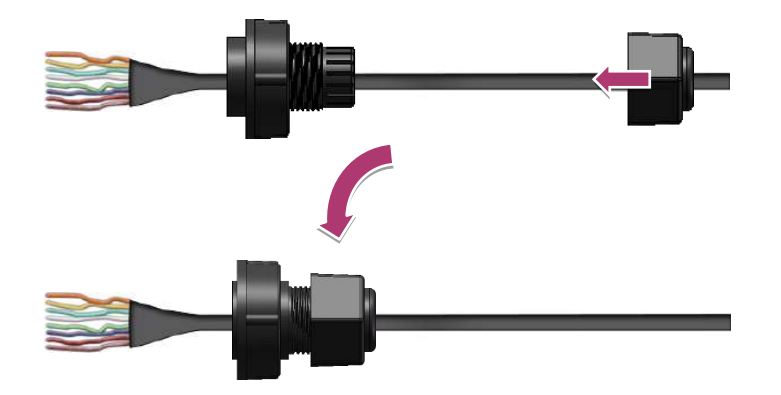

Step 7: Insert the RJ-45 cable into the RJ-45 connector

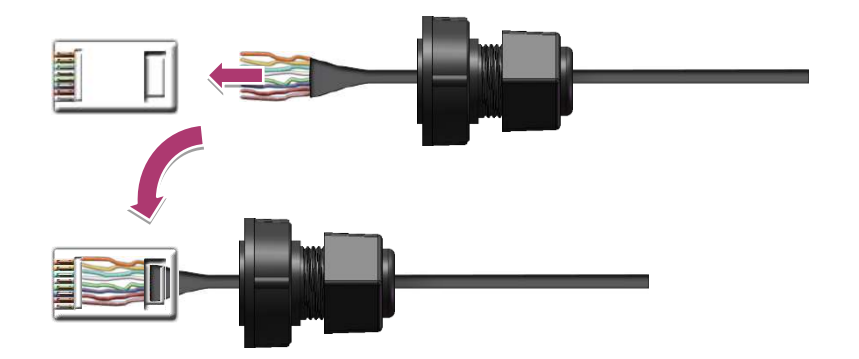

Step 8: Push the RJ-45 waterproof connector assembly forward

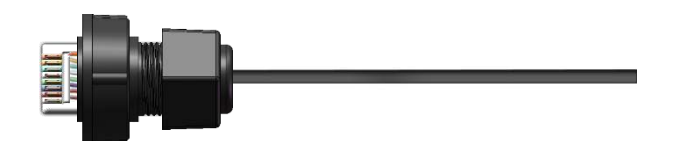

# 2.4. Deploying a Basic LX-8000/9000 System

The LX-8000/9000 provides a variety of communication interface to suit a range of application. Here is a simple application for using theLX-8000/9000.

# Step 1: Connect the positive terminal (+) of the power supply to the terminal <u>PWR1/2</u> and the negative terminal (-) of the power supply to the <u>P.GND</u>

# **Tips & Warnings**

- 1. The input range of power supply is +10 to +30  $V_{\text{DC}}.$ 
  - 2. The LX-8000/9000 have two power inputs that can be connected simultaneously to the two independent power sources. If one power source fails, the other source takes over automatically. Redundant power input help assure non-stop operation of the LX-8000/9000.
    - LX-8000

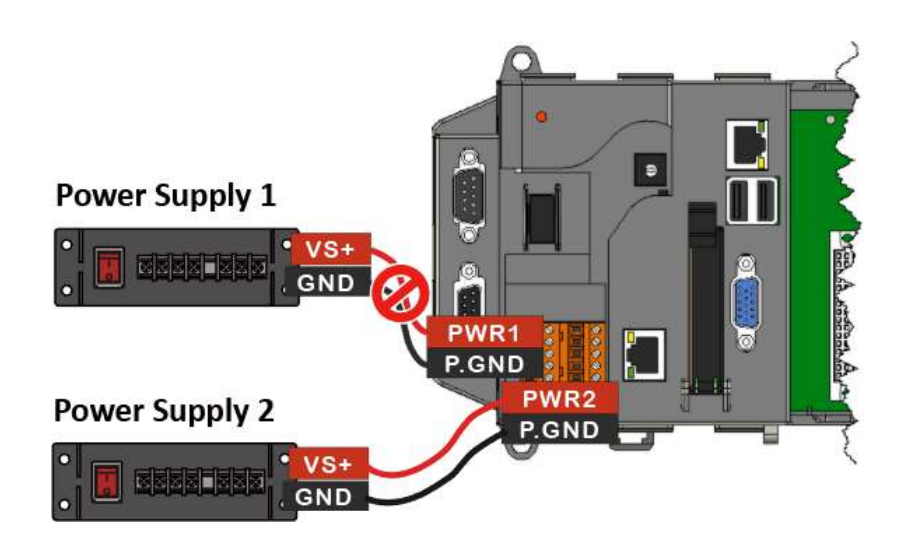
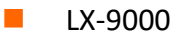

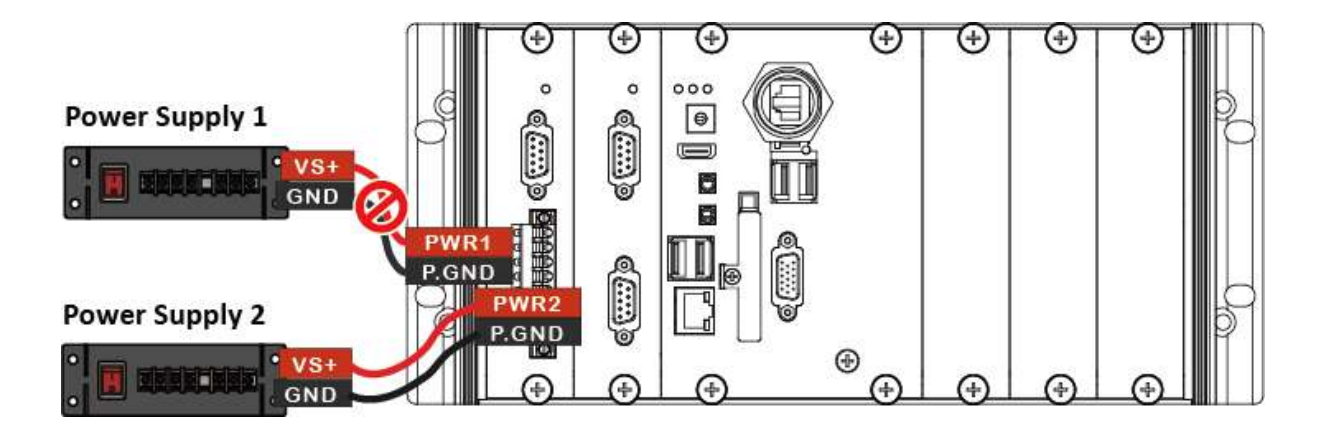

Step 2: Connect the USB mouse or the USB keyboard to the USB port

Step 3: Connect the monitor to the VGA port

Step 4: Connect to PC or the laptop to the LAN port via an Ethernet switch

LX-8000

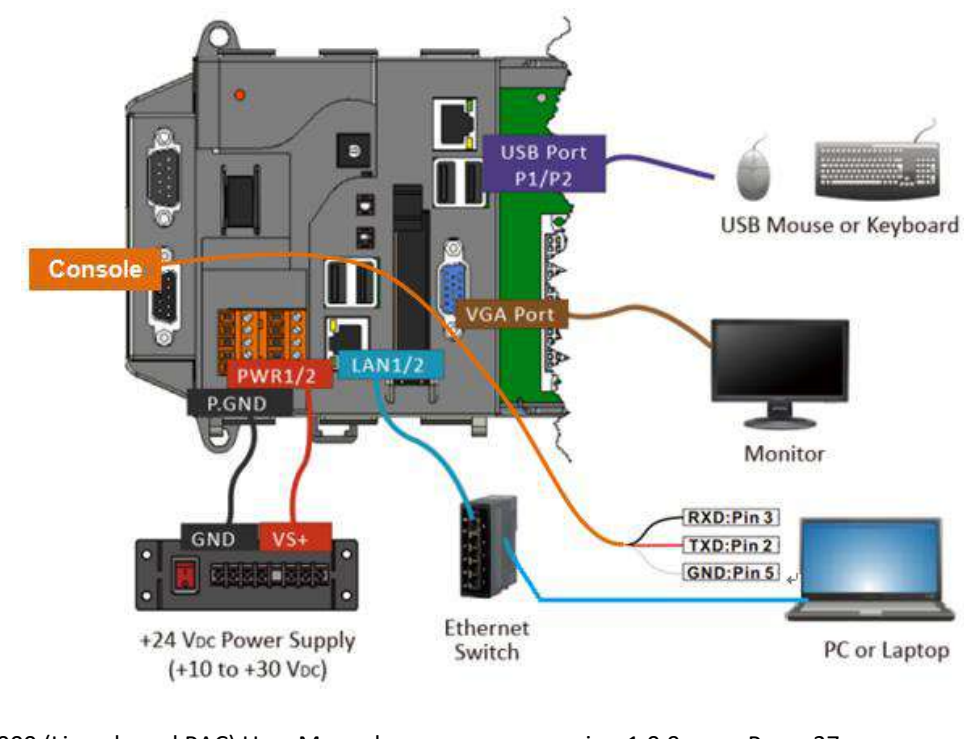

LX-8000/9000 (Linux based PAC) User Manual version 1.0.9 Page: 37

Copyright © 2019 ICP DAS Co., Ltd. All Rights Reserved. E-mail: service@icpdas.com

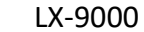

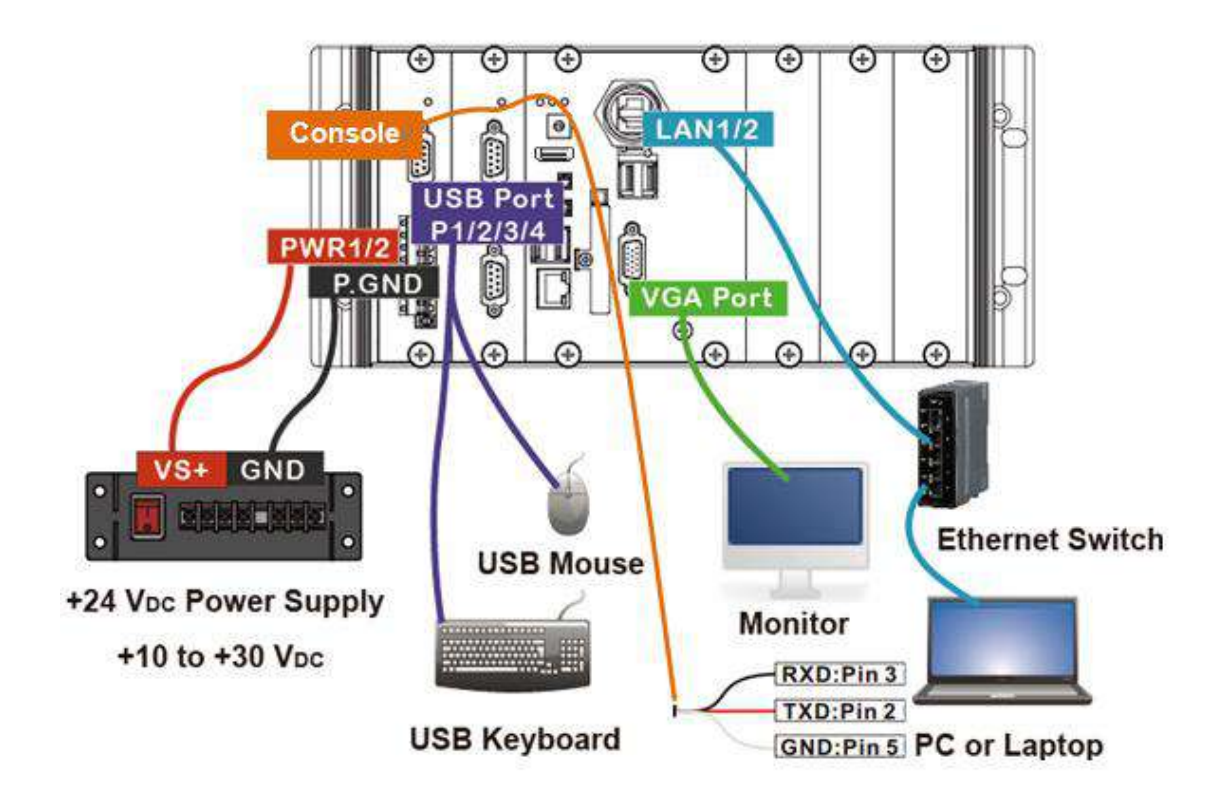

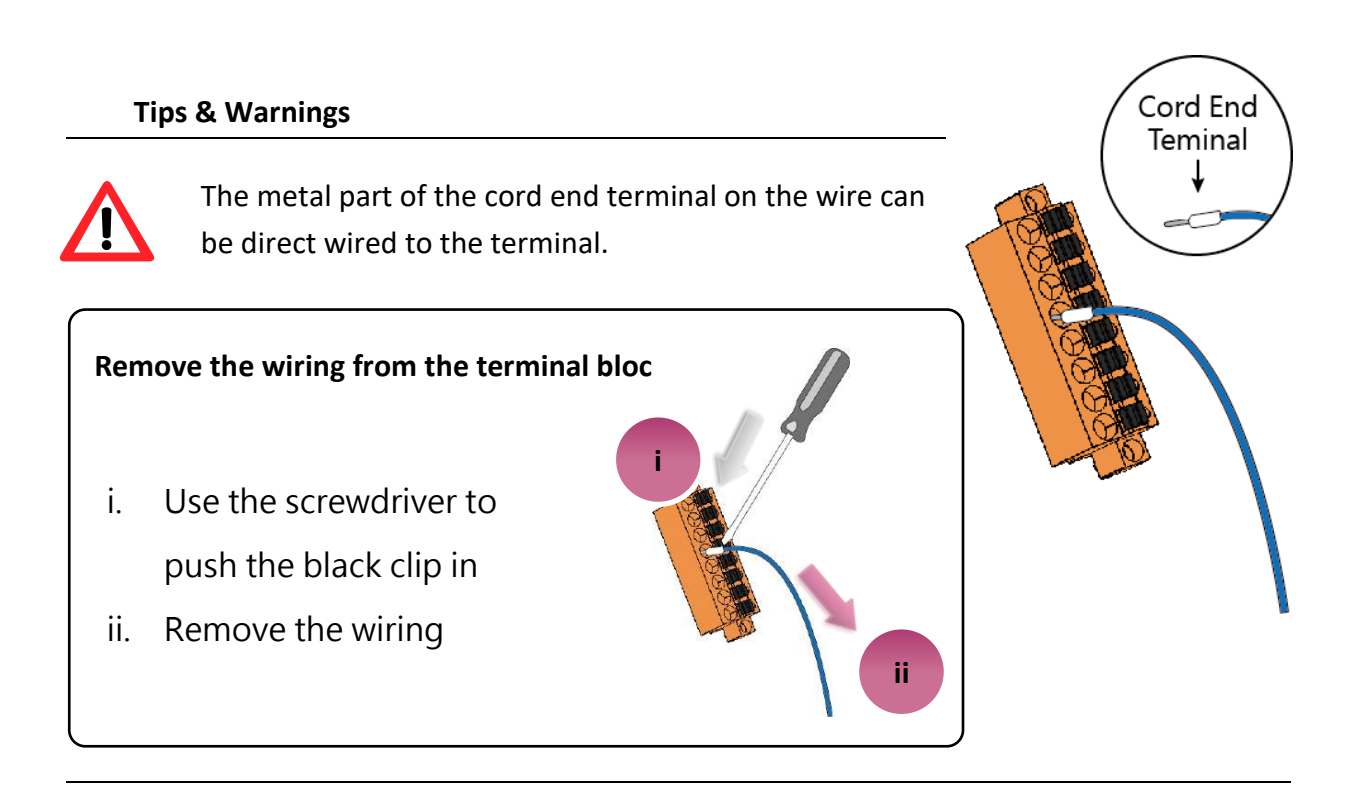

## **2.5.** Console Port Connection

The LX-8000/9000 support remote connection from the "Console" port without internet. The user can follow below steps to connect to the LX-8000/9000.

Step 1: User can choose the software (Putty or others) through the "Console" to connect the LX-8000/9000.

Step 2: If user chose the "Console", user can set the baud rate "115200" to connect the device.

| Lategory:                                                                                                    |                                                                             |                        |
|----------------------------------------------------------------------------------------------------|-----------------------------------------------------------------------------|------------------------|
| Logging<br>Terminal                                                                                                    | Specify the destination you want to cor                                     | nnect to               |
| Keyboard<br>Bell                                                                                                    | COM1                                                                        | Speed 115200           |
| <ul> <li>Features</li> <li>Window</li> <li>Appearance</li> <li>Behaviour</li> <li>Translation</li> <li>Selection</li> <li>Colours</li> <li>Connection</li> <li>Data</li> <li>Proxy</li> <li>Telnet</li> <li>Rlogin</li> <li>SSH</li> <li>Serial</li> </ul> | Connection type:<br>Raw Olteinet O Riogin O S                               | SH 💿 Serial            |
|                                                                                                    | Load, save or delete a stored session<br>Sav <u>e</u> d Sessions            | -                      |
|                                                                                                    | Default Settings<br>AM335X_COM3_Putty<br>AM335x<br>WinSCP temporary session | Load<br>Save<br>Delete |
|                                                                                                    | Close window on e <u>x</u> it:<br>Always Never ③ Only o                     | n clean exit           |

Step 3: After user connect to the LX-8000/9000 from the "Console" port, user can input default ID "root" and password "icpdas" to login.

# 2.6. LAN1/LAN2 Network Configuration

If user login LX-8000/9000 with Console port successful. User can use "ifconfig" command to get the IP address of LAN1/LAN2.

## 2.6.1. Set Static IP

The LAN 1/2 of factory setting use DHCP. If user wants to set the static IP address, user can refer to below steps:

Step 1: Using the linux command "vi" to modify the file "/etc/network/interfaces".

Step2: Using the '#' to mark the default configuration.

Step3: Set static IP by your own environment.

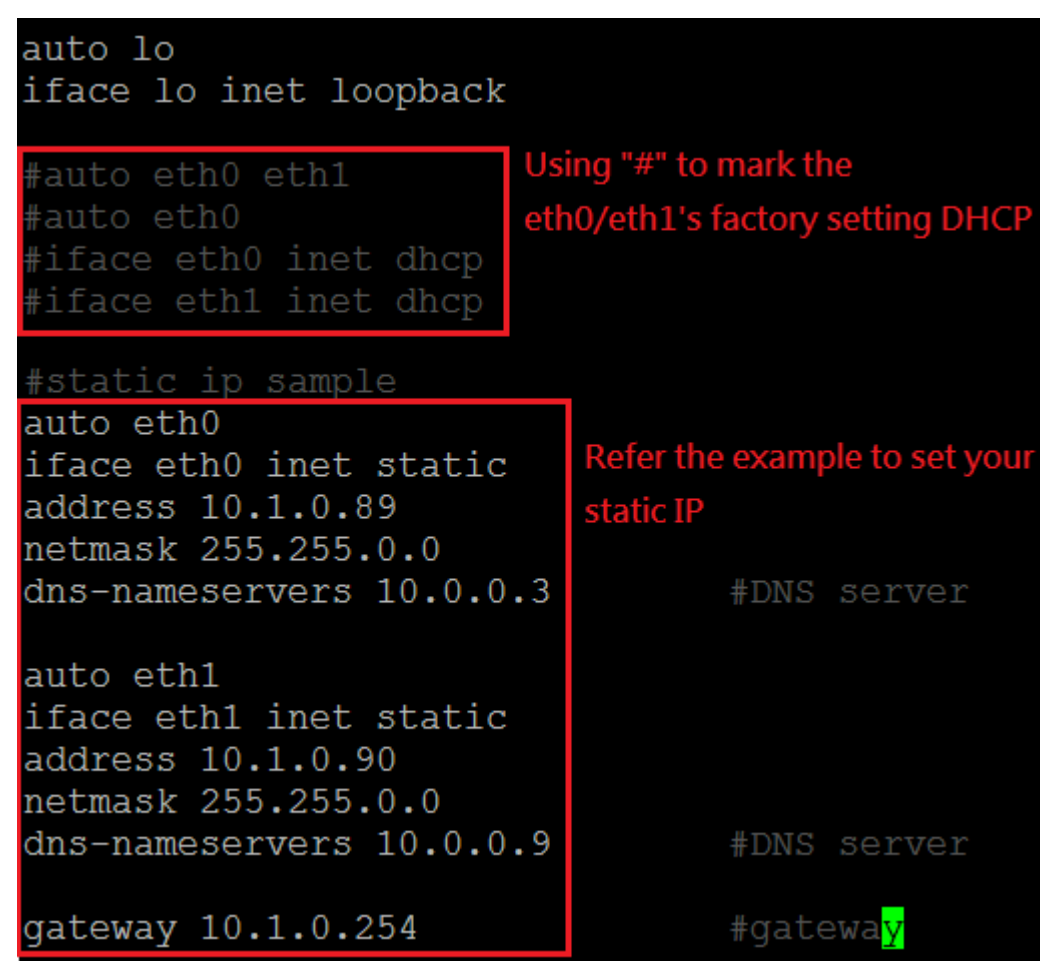

Step4: After user save the file and use "reboot" command to reset device, user can use the new network configuration on LX-8000/9000.

# 2.7. LAN1/LAN2 Network Connection

If user login LX-8000/9000 with Console port successful.

The user can use "ifconfig" command to get the IP address of LAN1/LAN2 and connect the LX-8000/9000 with the SSH client software (Putty or others).

#### Step 1: Using "ifconfig" to check the IP address of LAN1/2.

| root@icpd | as:~# ifconfig                                          |
|-----------|---------------------------------------------------------|
| eth0      | Link encap:Ethernet HWaddr 00:0d:e0:6e:08:16            |
|           | inet addr:10.1.0.75 Bcast:10.1.255.255 Mask:255.255.0.0 |
|           | inet6 addr: fe80::20d:e0ff:fe6e:816/64 Scope:Link       |
|           | UP BROADCAST RUNNING MULTICAST MTU:1500 Metric:1        |
|           | RX packets:593929 errors:0 dropped:0 overruns:0 frame:0 |
|           | TX packets:8928 errors:0 dropped:0 overruns:0 carrier:0 |
|           | collisions:0 txqueuelen:1000                            |
|           | RX bytes:39831066 (39.8 MB) TX bytes:5713563 (5.7 MB)   |
|           | Interrupt:17 Memory:febe0000-fec00000                   |
|           |                                                         |
| eth1      | Link encap:Ethernet HWaddr 00:0d:e0:b0:97:0b            |
|           | inet addr:10.1.0.62 Bcast:10.1.255.255 Mask:255.255.0.0 |
|           | inet6 addr: fe80::20d:e0ff:feb0:970b/64 Scope:Link      |
|           | UP BROADCAST RUNNING MULTICAST MTU:1500 Metric:1        |
|           | RX packets:587861 errors:0 dropped:1 overruns:0 frame:0 |
|           | TX packets:36 errors:0 dropped:0 overruns:0 carrier:0   |
|           | collisions:0 txqueuelen:1000                            |
|           | RX bytes:28616065 (28.6 MB) TX bytes:7795 (7.7 KB)      |

#### If User used bridge interface with RSTP, Using "ifconfig" to check IP address of br0

| <pre>inet addr:10.1.0.83 Bcast:10.1.255.255 Mask:255.255.<br/>inet6 addr: fe80::20d:e0ff:fe6e:816/64 Scope:Link<br/>UP BROADCAST RUNNING MULTICAST MTU:1500 Metric:1<br/>RX packets:3792 errors:0 dropped:0 overruns:0 frame:0<br/>TX packets:423 errors:0 dropped:0 overruns:0 carrier:0<br/>collisions:0 txqueuelen:0<br/>RX bytes:446871 (446.8 KB) TX bytes:57700 (57.7 KB)<br/>eth0 Link encap:Ethernet HWaddr 00:0d:e0:6e:08:16<br/>UP BROADCAST RUNNING MULTICAST MTU:1500 Metric:1<br/>RX packets:5504 errors:0 dropped:4 overruns:0 frame:0<br/>TX packets:407 errors:0 dropped:0 overruns:0 carrier:0<br/>collisions:0 txqueuelen:1000<br/>RX bytes:1101039 (1.1 MB) TX bytes:58942 (58.9 KB)<br/>Interrupt:17 Memory:febe0000-fec00000<br/>eth1 Link encap:Ethernet HWaddr 00:0e:c6:81:78:01<br/>UP BROADCAST RUNNING MULTICAST MTU:1500 Metric:1<br/>RX packets:5170 errors:0 dropped:4 overruns:0 frame:0<br/>TX packets:2 errors:0 dropped:4 overruns:0 frame:0<br/>TX packets:2 errors:0 dropped:4 overruns:0 frame:0<br/>Evite: 400914 (940, 940, 940, 940, 940, 940, 940, 940,</pre>                                                                                                    | 0.0 |
|----------------------------------------------------------------------------------------------------|-----|
| <pre>inet6 addr: fe80::20d:e0ff:fe6e:816/64 Scope:Link<br/>UP BROADCAST RUNNING MULTICAST MTU:1500 Metric:1<br/>RX packets:3792 errors:0 dropped:0 overruns:0 frame:0<br/>TX packets:423 errors:0 dropped:0 overruns:0 carrier:0<br/>collisions:0 txqueuelen:0<br/>RX bytes:446871 (446.8 KB) TX bytes:57700 (57.7 KB)<br/>eth0 Link encap:Ethernet HWaddr 00:0d:e0:6e:08:16<br/>UP BROADCAST RUNNING MULTICAST MTU:1500 Metric:1<br/>RX packets:5504 errors:0 dropped:4 overruns:0 frame:0<br/>TX packets:407 errors:0 dropped:0 overruns:0 carrier:0<br/>collisions:0 txqueuelen:1000<br/>RX bytes:1101039 (1.1 MB) TX bytes:58942 (58.9 KB)<br/>Interrupt:17 Memory:febe0000-fec00000<br/>eth1 Link encap:Ethernet HWaddr 00:0e:c6:81:78:01<br/>UP BROADCAST RUNNING MULTICAST MTU:1500 Metric:1<br/>RX packets:5170 errors:0 dropped:4 overruns:0 frame:0<br/>TX packets:5170 errors:0 dropped:4 overruns:0 frame:0<br/>TX packets:5170 errors:0 dropped:4 overruns:0 frame:0<br/>TX packets:2 errors:0 dropped:4 overruns:0 frame:0<br/>TX packets:2 errors:0 dropped:4 overruns:0 frame:0<br/>TX packets:2 errors:0 dropped:4 overruns:0 frame:0<br/>TX packets:2 errors:0 dropped:4 overruns:0 frame:0<br/>TX packets:2 errors:0 dropped:0 overruns:0 frame:0<br/>TX packets:2 errors:0 dropped:0 overruns:0 frame:0<br/>TX packets:2 errors:0 dropped:0 overruns:0 frame:0<br/>DX packets:2 errors:0 dropped:0 overruns:0 frame:0<br/>DX packets:2 errors:0 dropped:0 overruns:0 frame:0<br/>DX packets:2 errors:0 dropped:0 overruns:0 frame:0<br/>DX packets:2 errors:0 dropped:0 overruns:0 frame:0<br/>DX packets:2 errors:0 dropped:0 overruns:0 frame:0<br/>DX packets:2 errors:0 dropped:0 overruns:0 frame:0<br/>DX packets:2 errors:0 dropped:0 overruns:0 frame:0<br/>DX packets:2 errors:0 dropped:0 overruns:0 frame:0<br/>DX packets:2 errors:0 dropped:0 overruns:0 frame:0<br/>DX packets:2 errors:0 dropped:0 overruns:0 frame:0<br/>DX packets:2 errors:0 dropped:0 overruns:0 frame:0<br/>DX packets:2 errors:0 dropped:0 overruns:0 frame:0<br/>DX packets:2 errors:0 dropped:0 overruns:0 frame:0<br/>DX packets:2 errors:0 frame:0<br/>DX packets:2 errors:0 frame:0<br/>DX packets:2 errors:0 frame:0<br/>DX packets:2 errors:0 frame:0<br/>DX packets:2 errors:0 frame:</pre> |     |
| <pre>UP BROADCAST RUNNING MULTICAST MTU:1500 Metric:1<br/>RX packets:3792 errors:0 dropped:0 overruns:0 frame:0<br/>TX packets:423 errors:0 dropped:0 overruns:0 carrier:0<br/>collisions:0 txqueuelen:0<br/>RX bytes:446871 (446.8 KB) TX bytes:57700 (57.7 KB)<br/>eth0 Link encap:Ethernet HWaddr 00:0d:e0:6e:08:16<br/>UP BROADCAST RUNNING MULTICAST MTU:1500 Metric:1<br/>RX packets:5504 errors:0 dropped:4 overruns:0 frame:0<br/>TX packets:407 errors:0 dropped:0 overruns:0 carrier:0<br/>collisions:0 txqueuelen:1000<br/>RX bytes:1101039 (1.1 MB) TX bytes:58942 (58.9 KB)<br/>Interrupt:17 Memory:febe0000-fec00000<br/>eth1 Link encap:Ethernet HWaddr 00:0e:c6:81:78:01<br/>UP BROADCAST RUNNING MULTICAST MTU:1500 Metric:1<br/>RX packets:5170 errors:0 dropped:4 overruns:0 frame:0<br/>TX packets:2 errors:0 dropped:4 overruns:0 frame:0<br/>TX packets:2 errors:0 dropped:4 overruns:0 frame:0<br/>TX packets:2 errors:0 dropped:4 overruns:0 frame:0<br/>TX packets:2 errors:0 dropped:4 overruns:0 frame:0<br/>TX packets:2 errors:0 dropped:4 overruns:0 frame:0<br/>TX packets:2 errors:0 dropped:4 overruns:0 frame:0<br/>TX packets:2 errors:0 dropped:4 overruns:0 frame:0<br/>TX packets:2 errors:0 dropped:4 overruns:0 frame:0<br/>TX packets:2 errors:0 dropped:4 overruns:0 frame:0<br/>DV bytes:400914 (940 9 KD) TX bytes:254 (254 0 R)</pre>                                                                                                    |     |
| <pre>RX packets:3792 errors:0 dropped:0 overruns:0 frame:0<br/>TX packets:423 errors:0 dropped:0 overruns:0 carrier:0<br/>collisions:0 txqueuelen:0<br/>RX bytes:446871 (446.8 KB) TX bytes:57700 (57.7 KB)<br/>eth0 Link encap:Ethernet HWaddr 00:0d:e0:6e:08:16<br/>UP BROADCAST RUNNING MULTICAST MTU:1500 Metric:1<br/>RX packets:5504 errors:0 dropped:4 overruns:0 frame:0<br/>TX packets:407 errors:0 dropped:0 overruns:0 carrier:0<br/>collisions:0 txqueuelen:1000<br/>RX bytes:1101039 (1.1 MB) TX bytes:58942 (58.9 KB)<br/>Interrupt:17 Memory:febe0000-fec00000<br/>eth1 Link encap:Ethernet HWaddr 00:0e:c6:81:78:01<br/>UP BROADCAST RUNNING MULTICAST MTU:1500 Metric:1<br/>RX packets:5170 errors:0 dropped:4 overruns:0 frame:0<br/>TX packets:2 errors:0 dropped:4 overruns:0 frame:0<br/>TX packets:2 errors:0 dropped:4 overruns:0 frame:0<br/>TX packets:2 errors:0 dropped:4 overruns:0 frame:0<br/>TX packets:2 errors:0 dropped:4 overruns:0 frame:0<br/>TX packets:2 errors:0 dropped:4 overruns:0 frame:0<br/>TX packets:2 errors:0 dropped:4 overruns:0 frame:0<br/>TX packets:2 errors:0 dropped:4 overruns:0 frame:0<br/>TX packets:2 errors:0 dropped:4 overruns:0 frame:0<br/>TX packets:2 errors:0 dropped:4 overruns:0 frame:0<br/>TX packets:2 errors:0 dropped:4 overruns:0 frame:0<br/>DEV bytes:40014 (240.9 KD) TX bytes:254 (254.0 R)</pre>                                                                                                    |     |
| <pre>TX packets:423 errors:0 dropped:0 overruns:0 carrier:0<br/>collisions:0 txqueuelen:0<br/>RX bytes:446871 (446.8 KE) TX bytes:57700 (57.7 KB)<br/>eth0 Link encap:Ethernet HWaddr 00:0d:e0:6e:08:16<br/>UP BROADCAST RUNNING MULTICAST MTU:1500 Metric:1<br/>RX packets:5504 errors:0 dropped:4 overruns:0 frame:0<br/>TX packets:407 errors:0 dropped:4 overruns:0 carrier:0<br/>collisions:0 txqueuelen:1000<br/>RX bytes:1101039 (1.1 MB) TX bytes:58942 (58.9 KB)<br/>Interrupt:17 Memory:febe0000-fec00000<br/>eth1 Link encap:Ethernet HWaddr 00:0e:c6:81:78:01<br/>UP BROADCAST RUNNING MULTICAST MTU:1500 Metric:1<br/>RX packets:5170 errors:0 dropped:4 overruns:0 frame:0<br/>TX packets:2 errors:0 dropped:4 overruns:0 carrier:0<br/>collisions:0 txqueuelen:1000<br/>PX bytes:240014 (240.9 KP) TX bytes:254 (254.0 P)</pre>                                                                                                    |     |
| <pre>collisions:0 txqueuelen:0     RX bytes:446871 (446.8 KB) TX bytes:57700 (57.7 KB) eth0 Link encap:Ethernet HWaddr 00:0d:e0:6e:08:16     UP BROADCAST RUNNING MULTICAST MTU:1500 Metric:1     RX packets:5504 errors:0 dropped:4 overruns:0 frame:0     TX packets:407 errors:0 dropped:4 overruns:0 carrier:0     collisions:0 txqueuelen:1000     RX bytes:1101039 (1.1 MB) TX bytes:58942 (58.9 KB)     Interrupt:17 Memory:febe0000-fec00000 eth1 Link encap:Ethernet HWaddr 00:0e:c6:81:78:01     UP BROADCAST RUNNING MULTICAST MTU:1500 Metric:1     RX packets:5170 errors:0 dropped:4 overruns:0 frame:0     TX packets:2 errors:0 dropped:4 overruns:0 carrier:0     collisions:0 txqueuelen:1000     RX bytes:2 errors:0 dropped:4 overruns:0 frame:0     TX packets:2 errors:0 dropped:4 overruns:0 frame:0     TX packets:2 errors:0 dropped:4 overruns:0 carrier:0     collisions:0 txqueuelen:1000     RX bytes:254 (254 0 P) </pre>                                                                                                    |     |
| <pre>eth0 Link encap:Ethernet HWaddr 00:0d:e0:6e:08:16<br/>UP BROADCAST RUNNING MULTICAST MTU:1500 Metric:1<br/>RX packets:5504 errors:0 dropped:4 overruns:0 frame:0<br/>TX packets:407 errors:0 dropped:0 overruns:0 carrier:0<br/>collisions:0 txqueuelen:1000<br/>RX bytes:1101039 (1.1 MB) TX bytes:58942 (58.9 KB)<br/>Interrupt:17 Memory:febe0000-fec00000<br/>eth1 Link encap:Ethernet HWaddr 00:0e:c6:81:78:01<br/>UP BROADCAST RUNNING MULTICAST MTU:1500 Metric:1<br/>RX packets:5170 errors:0 dropped:4 overruns:0 frame:0<br/>TX packets:2 errors:0 dropped:4 overruns:0 carrier:0<br/>collisions:0 txqueuelen:1000<br/>RX bytes:240014 (240.9 KP) TX bytes:254 (254.0 P)</pre>                                                                                                    |     |
| <pre>eth0 Link encap:Ethernet HWaddr 00:0d:e0:6e:08:16<br/>UP BROADCAST RUNNING MULTICAST MTU:1500 Metric:1<br/>RX packets:5504 errors:0 dropped:4 overruns:0 frame:0<br/>TX packets:407 errors:0 dropped:0 overruns:0 carrier:0<br/>collisions:0 txqueuelen:1000<br/>RX bytes:1101039 (1.1 MB) TX bytes:58942 (58.9 KB)<br/>Interrupt:17 Memory:febe0000-fec00000<br/>eth1 Link encap:Ethernet HWaddr 00:0e:c6:81:78:01<br/>UP BROADCAST RUNNING MULTICAST MTU:1500 Metric:1<br/>RX packets:5170 errors:0 dropped:4 overruns:0 frame:0<br/>TX packets:2 errors:0 dropped:0 overruns:0 carrier:0<br/>collisions:0 txqueuelen:1000<br/>PX bytes:240014 (240.9 KP) TX bytes:254 (254.0 P)</pre>                                                                                                    |     |
| <pre>UP BROADCAST RUNNING MULTICAST MTU:1500 Metric:1<br/>RX packets:5504 errors:0 dropped:4 overruns:0 frame:0<br/>TX packets:407 errors:0 dropped:0 overruns:0 carrier:0<br/>collisions:0 txqueuelen:1000<br/>RX bytes:1101039 (1.1 MB) TX bytes:58942 (58.9 KB)<br/>Interrupt:17 Memory:febe0000-fec00000<br/>eth1 Link encap:Ethernet HWaddr 00:0e:c6:81:78:01<br/>UP BROADCAST RUNNING MULTICAST MTU:1500 Metric:1<br/>RX packets:5170 errors:0 dropped:4 overruns:0 frame:0<br/>TX packets:2 errors:0 dropped:0 overruns:0 carrier:0<br/>collisions:0 txqueuelen:1000<br/>RX bytes:240014 (240.9 KP) TX bytes:254 (254.0 P)</pre>                                                                                                    |     |
| <pre>RX packets:5504 errors:0 dropped:4 overruns:0 frame:0<br/>TX packets:407 errors:0 dropped:0 overruns:0 carrier:0<br/>collisions:0 txqueuelen:1000<br/>RX bytes:1101039 (1.1 MB) TX bytes:58942 (58.9 KB)<br/>Interrupt:17 Memory:febe0000-fec00000<br/>eth1 Link encap:Ethernet HWaddr 00:0e:c6:81:78:01<br/>UP BROADCAST RUNNING MULTICAST MTU:1500 Metric:1<br/>RX packets:5170 errors:0 dropped:4 overruns:0 frame:0<br/>TX packets:2 errors:0 dropped:0 overruns:0 carrier:0<br/>collisions:0 txqueuelen:1000<br/>PX bytes:240014 (240.9 KP) TX bytes:254 (254.0 P)</pre>                                                                                                    |     |
| TX packets:407 errors:0 dropped:0 overruns:0 carrier:0<br>collisions:0 txqueuelen:1000<br>RX bytes:1101039 (1.1 MB) TX bytes:58942 (58.9 KB)<br>Interrupt:17 Memory:febe0000-fec00000<br>eth1 Link encap:Ethernet HWaddr 00:0e:c6:81:78:01<br>UP BROADCAST RUNNING MULTICAST MTU:1500 Metric:1<br>RX packets:5170 errors:0 dropped:4 overruns:0 frame:0<br>TX packets:2 errors:0 dropped:0 overruns:0 carrier:0<br>collisions:0 txqueuelen:1000<br>PX bytes:240014 (240.9 KP) TX bytes:254 (254.0 P)                                                                                                    |     |
| <pre>collisions:0 txqueuelen:1000 RX bytes:1101039 (1.1 MB) TX bytes:58942 (58.9 KB) Interrupt:17 Memory:febe0000-fec00000 eth1 Link encap:Ethernet HWaddr 00:0e:c6:81:78:01 UP BROADCAST RUNNING MULTICAST MTU:1500 Metric:1 RX packets:5170 errors:0 dropped:4 overruns:0 frame:0 TX packets:2 errors:0 dropped:0 overruns:0 carrier:0 collisions:0 txqueuelen:1000 PX bytos:240014 (240.9 KP) TX bytos:254 (254.0 P)</pre>                                                                                                    |     |
| <pre>RX bytes:1101039 (1.1 MB) TX bytes:58942 (58.9 KB) Interrupt:17 Memory:febe0000-fec00000 eth1 Link encap:Ethernet HWaddr 00:0e:c6:81:78:01 UP BROADCAST RUNNING MULTICAST MTU:1500 Metric:1 RX packets:5170 errors:0 dropped:4 overruns:0 frame:0 TX packets:2 errors:0 dropped:0 overruns:0 carrier:0 collisions:0 txqueuelen:1000 PX butos:254 (254 0 P)</pre>                                                                                                    |     |
| eth1 Link encap:Ethernet HWaddr 00:0e:c6:81:78:01<br>UP BROADCAST RUNNING MULTICAST MTU:1500 Metric:1<br>RX packets:5170 errors:0 dropped:4 overruns:0 frame:0<br>TX packets:2 errors:0 dropped:0 overruns:0 carrier:0<br>collisions:0 txqueuelen:1000<br>RY butos:254 (254 0 P)                                                                                                    |     |
| eth1 Link encap:Ethernet HWaddr 00:0e:c6:81:78:01<br>UP BROADCAST RUNNING MULTICAST MTU:1500 Metric:1<br>RX packets:5170 errors:0 dropped:4 overruns:0 frame:0<br>TX packets:2 errors:0 dropped:0 overruns:0 carrier:0<br>collisions:0 txqueuelen:1000<br>PX butos:254 (254 0 P)                                                                                                    |     |
| UP BROADCAST RUNNING MULTICAST MTU:1500 Metric:1<br>RX packets:5170 errors:0 dropped:4 overruns:0 frame:0<br>TX packets:2 errors:0 dropped:0 overruns:0 carrier:0<br>collisions:0 txqueuelen:1000<br>RX butos:240014 (240.0 KP) TX butos:254 (254.0 P)                                                                                                    |     |
| RX packets:5170 errors:0 dropped:4 overruns:0 frame:0<br>TX packets:2 errors:0 dropped:0 overruns:0 carrier:0<br>collisions:0 txqueuelen:1000<br>PX butos:240014 (240 0 KP) TX butos:254 (254 0 P)                                                                                                    |     |
| TX packets:2 errors:0 dropped:0 overruns:0 carrier:0<br>collisions:0 txqueuelen:1000<br>PX bytos:240014 (240 9 KP) TX bytos:254 (254 0 P)                                                                                                    |     |
| collisions:0 txqueuelen:1000<br>PV bytos:940914 (940 9 KP) TV bytos:254 (254 0 P)                                                                                                    |     |
|                                                                                                    |     |
| KA Dytes. 940914 (940.9 KB) IA Dytes. 234 (234.0 B)                                                                                                    |     |
| lo Link encan Local Loopback                                                                                                    |     |
| inet addr:127.0.0.1 Mask:255.0.0.0                                                                                                    |     |
| inet6 addr: ::1/128 Scope:Host                                                                                                    |     |
| UP LOOPBACK RUNNING MTU:16436 Metric:1                                                                                                    |     |
| RX packets:320 errors:0 dropped:0 overruns:0 frame:0                                                                                                    |     |
| TX packets:320 errors:0 dropped:0 overruns:0 carrier:0                                                                                                    |     |
| collisions:0 txqueuelen:0                                                                                                    |     |
| RX bytes:254/2 (25.4 KB) TX bytes:254/2 (25.4 KB)                                                                                                    |     |
| · · · · · · · · · · · · · · · · · · ·                                                                                                    |     |

Step 2: User can use SSH client software (Putty or others) to connect the LX-8000/9000.

| ⊡- Session                                                                                                    | Basic options for your Pu                                                | TTY session           |  |
|----------------------------------------------------------------------------------------------------|--------------------------------------------------------------------------|-----------------------|--|
| Logging                                                                                                    | Specify the destination you want to                                      | connect to            |  |
| Feminal Keyboard                                                                                                    | Host <u>N</u> ame (or IP address)                                        | Port                  |  |
| Bell                                                                                                    | 10.1.0.75                                                                | 22                    |  |
| Features     Features     Features     Appearance     Behaviour     Translation     Selection     Colours     Connection     Data     Proxy     Telnet     Rlogin     SSH     Serial | Connection type:<br>Raw <u>T</u> elnet Rlogin                            | <u>SSH</u> ○ Seria    |  |
|                                                                                                    | Load, save or delete a stored session<br>Sav <u>e</u> d Sessions         |                       |  |
|                                                                                                    | Default Settings<br>COM1_115200<br>COM1_9600<br>WinSCP temporary session | Load<br>Sa <u>v</u> e |  |
|                                                                                                    |                                                                          | <u>D</u> elete        |  |
|                                                                                                    | Close window on e <u>xi</u> t:<br>◎ Always ◎ Never ◎ On                  | ily on clean exit     |  |

# 2.8. Inserting the I/O Modules

LX-9000 has 1/3/7 I/O expansion slots to support I-9K and I-97K series I/O modules. LX-8000 also has 1/3/7 I/O expansion slots to support I-8K and I-87K series I/O modules.

Before choosing the right I/O modules, you first need to know the I/O expansion capacities in order to choose the best expansion module for achieving maximal efficiency. For more information about the I/O expansion modules that are compatible with the LX-8000/9000, please refer to:

http://www.icpdas.com/products/PAC/winpac/io\_support\_list.htm

LX-8000 Series

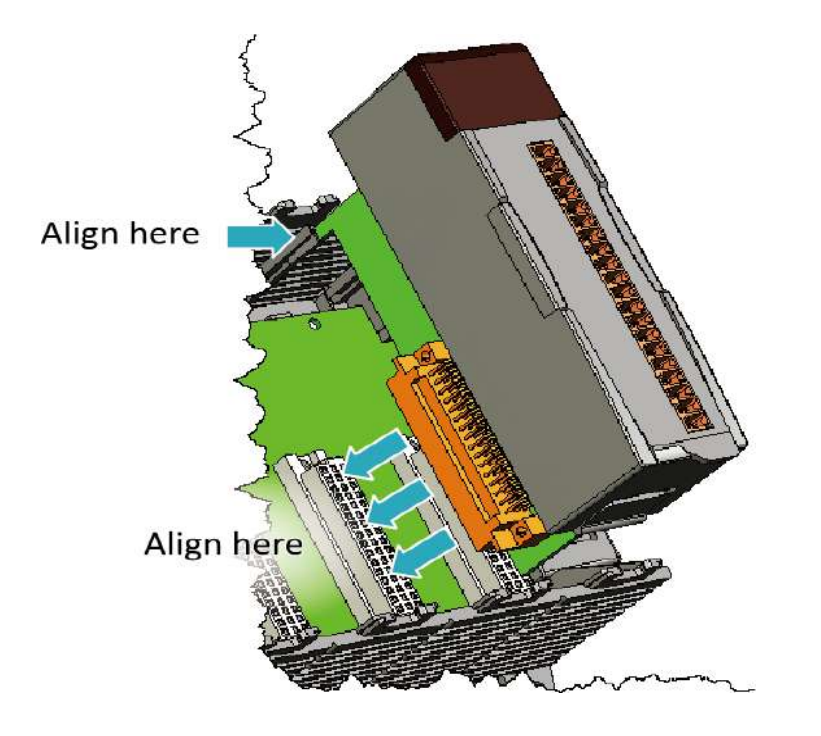

#### Step 1: Align circuit card with slot and press firmly to seat module into connector

Tips & Warnings

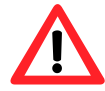

It is recommended that the power to the LX-8000 is switched off when wring the I/O module which are plugging in the LX-8000 slots.

LX-8000/9000 (Linux based PAC) User Manual

version 1.0.9 Page: 44

Step 2: Pull top and bottom locking tabs toward module face. Click indicates lock is engaged

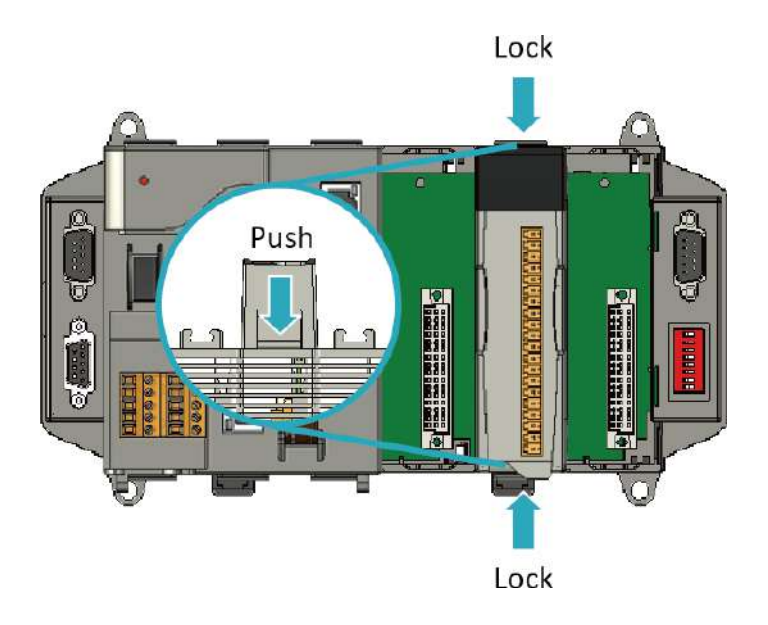

#### Step 3: Attach field wiring using the terminal block, and then insert the terminal block

All I/O Web Page include the I/O module specifications, pin assignments and wiring connections.

For example, Pin Assignments and Wiring connections for the I-87054W module are as follows:

http://www.icpdas.com/root/product/solutions/remote\_io/rs-485/i-8k\_i-87k/i-87054w.html

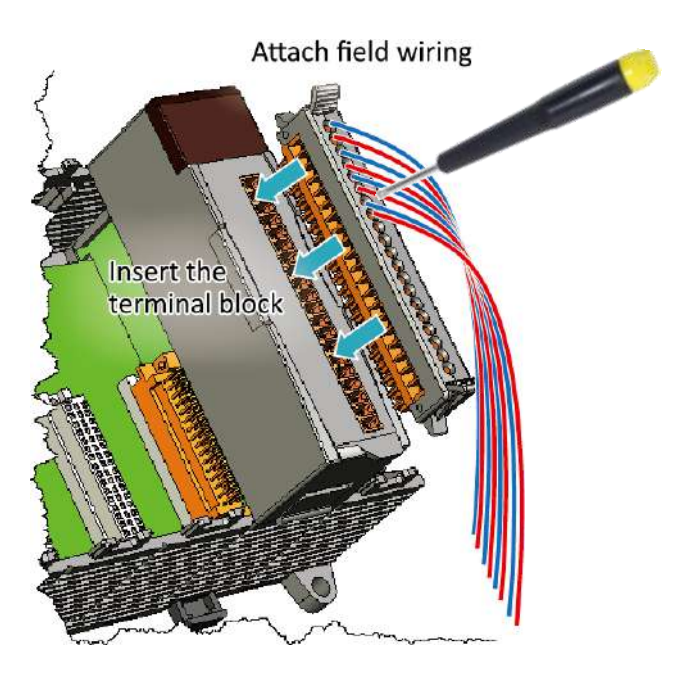

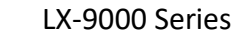

#### Step 1: Insert the I/O module

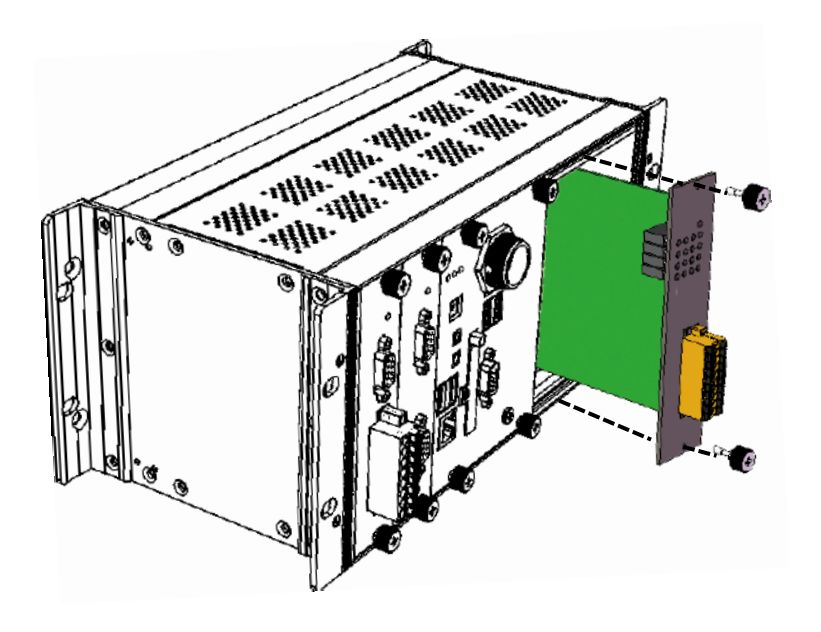

#### Step 2: Wiring connection

The metal part of the cord end terminal on the wire can be direct wired to the terminal of LX-9000.

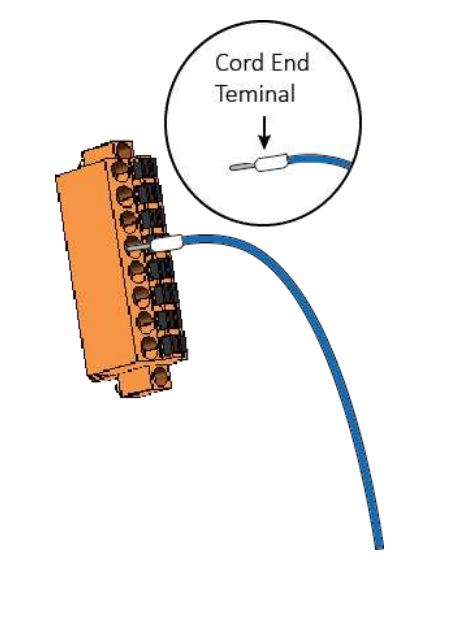

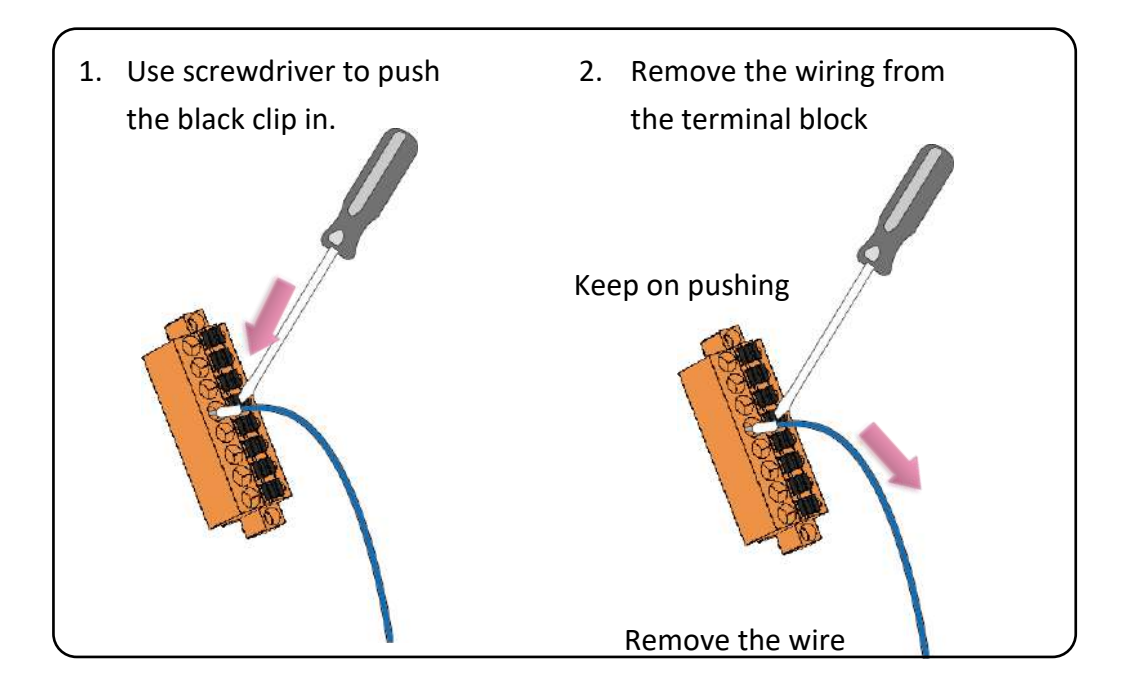

#### Tips & Warnings

If you do not expand the I/O module full, please keep the top case of the unused slot to protect the backplane from dirt, dust and damage from foreign objects.

## 2.9. Recovering factory OS from CF Card to Flash

If user want to recover factory OS for LX-8000/9000, please using below steps to recover flash's Linux OS:

Step 1: Boot up LX-8000/9000 with CF card OS. Please refer to below command to check the recovery directory in "/root" directory

LX-8x31

| root@icpd | las:/root# ls |
|-----------|---------------|
| Desktop   | OS-install    |
| root@icpd | las:/root#    |

LX-9x71/9x81

| root@icpo | das:~# ls  |          |        |  |
|-----------|------------|----------|--------|--|
| Desktop   | OS-install | 9x7x_9x8 | x_8x7x |  |
| root@icpo | las:~#     |          |        |  |

Step 2: Executing the command "setup-control.sh" and choose option '1' to recover the factory Linux OS to flash disk in LX-8000/9000.

#### LX-8x31

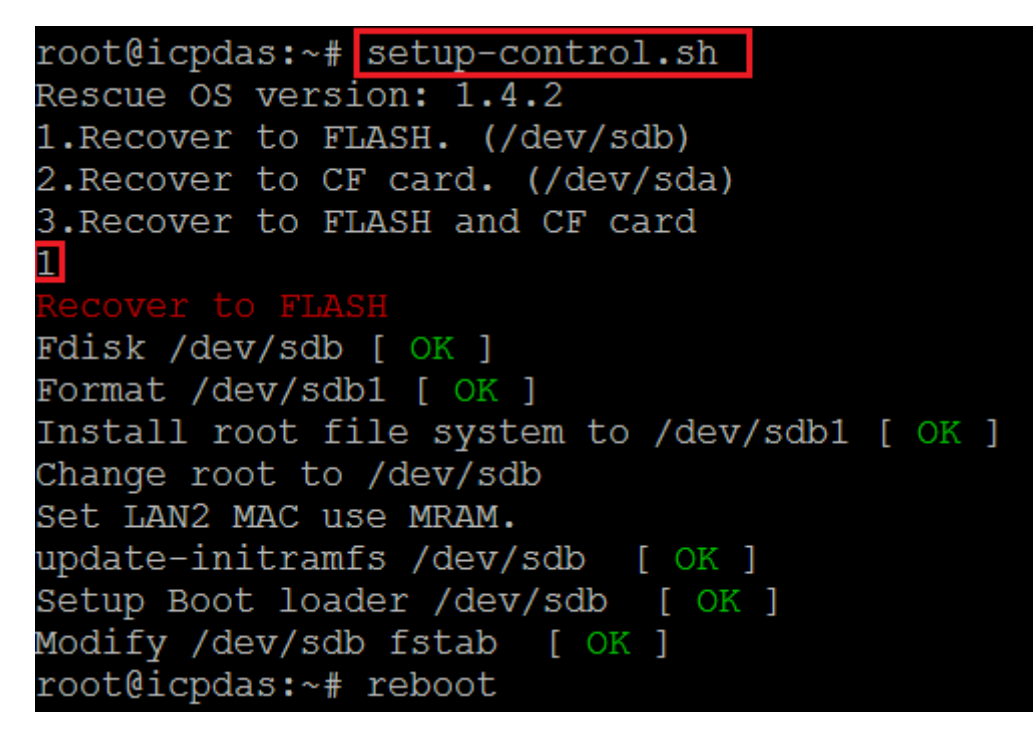

#### Notice:

If your OS version is under 1.4.1, and you want to update OS to recently version.

You could find that command setup-control.sh does not exist.

Use below two commands to solve this issue.

# rm -f /usr/local/sbin/setup-control.sh

# In -s /root/OS-install/setup-control.sh /usr/local/sbin/setup-control.sh

LX-9x71/9x81

```
root@icpdas:~# setup-control.sh
1.Recover to FLASH (default /dev/sda1)
2.Recover to CF card (default /dev/sdc1)
3.Recover to FLASH and CF card
1
Recover to FLASH
Fdisk /dev/sda [ OK ]
Format /dev/sda1 [ OK ]
Install root file system to /dev/sda1 [ OK ]
Change root to /dev/sda1
update-initramfs /dev/sda [ OK ]
Setup Boot loader /dev/sda [ OK ]
Modify /dev/sda fstab [ OK ]
```

# 3. Instructions for LX-8000/9000

This chapter provides a brief introduction of the LX-8000/9000 service tools and its benefits.

There are several tools and utilities built-in and designed for use with LX-8000/9000. Some of these are pre-installed on LX-8000/9000 and can work directly on LX-8000/9000, and some of these are supporting tools and can help you to manage the LX-8000/9000 remotely on a PC.

# 3.1. Basic Linux Command

The Linux basic command can be used to set Linux OS or get system information in the LX-8000/9000.

| bzdiff       | gzip       | ntfs-3g.usermap | systemd-ask-password           |
|--------------|------------|-----------------|--------------------------------|
| bzegrep      | hciconfig  | ntfscat         | systemd-escape                 |
| bzexe        | hostname   | ntfscluster     | systemd-hwdb                   |
| bzfgrep      | ip         | ntfscmp         | systemd-inhibit                |
| bzgrep       | journalctl | ntfsfallocate   | systemd-machine-id-setup       |
| bzip2        | kbd_mode   | ntfsfix         | systemd-notify                 |
| bzip2recover | kill       | ntfsinfo        | systemd-tmpfiles               |
| bzless       | kmod       | ntfsls          | systemd-tty-ask-password-agent |
| bzmore       | less       | ntfsmove        | tailf                          |
| cat          | lessecho   | ntfstruncate    | tar                            |
| chacl        | lessfile   | ntfswipe        | tempfile                       |
| chgrp        | lesskey    | open            | touch                          |
| mod          | lessni     | ope vt          | true                           |

## 3.1.1. Linux Command "Is"

#### Is: list the file information -> (like dir in DOS)

Parameter:

(1) -I : list detailed information of file

| root@icpdas:/# ls -l |     |                 |                  |  |  |  |
|----------------------|-----|-----------------|------------------|--|--|--|
| total 100            |     |                 |                  |  |  |  |
| drwxr-xr-x           | 2   | root root 4096  | Mar 21 03:56 bin |  |  |  |
| drwxr-xr-x           | 3   | root root 4096  | Apr 8 08:41 boot |  |  |  |
| drwxrwxr-x           | 2   | root root 4096  | Jan 509:02 cdrom |  |  |  |
| drwxr-xr-x           | 19  | root root 6640  | Apr 10 18:05 dev |  |  |  |
| drwxr-xr-x           | 136 | root root 12288 | Apr 10 14:13 etc |  |  |  |
| drwxr-xr-x           | 3   | root root 4096  | Apr 13 2016 home |  |  |  |
| ignore below message |     |                 |                  |  |  |  |
|                      |     |                 |                  |  |  |  |

## root@icpdas:/#

(2) -a : list all files including hidden files

| root@icpdas:/# ls -a |         |             |            |      |      |     |     |  |
|----------------------|---------|-------------|------------|------|------|-----|-----|--|
|                      | boot    | etc         | lib        | mnt  | root | tmp |     |  |
|                      | cdrom   | home        | lost+found | opt  | run  | srv | usr |  |
| bin                  | devinit | rd.imgmedia | proc       | sbin | sys  | var |     |  |
|                      |         |             |            |      |      |     |     |  |
| root                 | t@icnda | as·/#       |            |      |      |     |     |  |

## 3.1.2. Linux Command "cd"

cd directory: Change directory -> (like cd in DOS)

Parameter:

(1)  $\ldots$  : move to the upper directory

root@icpdas:/tmp# cd .. root@icpdas:/#

(2) ~ : move back to the root directory

root@icpdas:/# cd ~ root@icpdas:~#

(3) / : divided sign

root@icpdas:~# cd /tmp root@icpdas:/tmp#

## 3.1.3. Linux Command "mkdir"

#### mkdir: create the subdirectory -> (like md in DOS)

mkdir –parameter subdirectory

root@icpdas:/tmp# mkdir mytest
root@icpdas:/tmp# ls mytest
mytest
root@icpdas:/tmp#

## 3.1.4. Linux Command "rm"

#### rm: delete file or directory -> (like del or deltree in DOS)

rm -parameter file (or directory)

Parameter:

(1) i: it will show the warning message when deleting

root@icpdas:/tmp# rm -i test.log
rm: remove regular file 'test.log'? y
root@icpdas:/tmp#

(2) r: delete directory despite that it isn't empty

root@icpdas:/tmp# rm -r mytest/
root@icpdas:/tmp#

(3) f: it will not show a warning message when deleting (Example: rm -f test.exe)

root@icpdas:/tmp# rm -f test.log root@icpdas:/tmp#

## 3.1.5. Linux Command "cp"

#### cp: copy file -> (like copy in DOS)

cp –parameter source destination

root@icpdas:/tmp# cp /root/test.log /tmp/test.log
root@icpdas:/tmp# ls test.log
test.log
root@icpdas:/tmp#

## 3.1.6. Linux Command "mv"

#### mv: move or rename file or directory -> (like move or ren in DOS)

mv -parameter source file (or directory) destination file (or directory)

root@icpdas:/tmp# mv /root/test.log /tmp/mytest.log
root@icpdas:/tmp# ls mytest.log
mytest.log
root@icpdas:/tmp#

## 3.1.7. Linux Command "pwd"

pwd: show the current path

root@icpdas:/tmp# pwd /tmp root@icpdas:/tmp#

## 3.1.8. Linux Command "chmod"

#### chmod: change authority of file

chmod ??? file -> ??? means owner: group: all users For example :

7 5 4 -> <u>111(read, write, execute)</u> <u>101(read, write, execute)</u> <u>100(read, write, execute)</u>

The first number 7: owner can read and write and execute files

The second number 5: group can only read and execute files

The third number 4: all users can only read files

root@icpdas:/tmp# chmod 754 test.log root@icpdas:/tmp# ls -al test.log

-rwxr-xr-- 1 root root 7 Apr 11 10:34 test.log

root@icpdas:/tmp#

## 3.1.9. Linux Command "uname"

uname: show the version of Linux kernel

## root@icpdas:/tmp# uname -a

Linux icpdas 4.14.12-rt10 #2 SMP PREEMPT RT Mon Jan 29 11:21:09 CST 2018 i686 i686 i686 GNU/Linux

root@icpdas:/tmp#

## 3.1.10. Linux Command "ps"

#### ps: show the procedures that execute now

| root@icpdas | :/tmp# | ps -a        |
|-------------|--------|--------------|
| PID TTY     | STAT   | TIME COMMAND |

| 1346 ttySX4    | Ss+     | 0:00 /sbin/agetty 115200 ttySX4 vt220      |
|----------------|---------|--------------------------------------------|
| 1347 tty1      | Ss+     | 0:00 /sbin/agettynoclear 115200 tty1 linux |
| 1607 pts/3     | Ss      | 0:01 -bash                                 |
| 3655 pts/4     | Ss      | 0:00 -bash                                 |
| 4134 pts/5     | Ss      | 0:00 -bash                                 |
| 4442 pts/4     | S+      | 0:00 vim slot.c                            |
| 5052 pts/3     | S+      | 0:00 vim test.c                            |
| 5159 pts/5     | R+      | 0:00 ps a                                  |
| ignore below n | nessage |                                            |
|                |         |                                            |
| root@icpdas:   | /#      |                                            |

## **3.1.11.** Linux Command "date"

date: show date and time

### root@icpdas:/tmp# date

Tue Apr 11 10:49:24 CST 2017

root@icpdas:/tmp#

## 3.1.12. Linux Command "netstat"

#### netstat: show the state of network

Parameter [-a]: list all states

| root@icpdas:/tmp# netstat -a                                       |                                                       |                   |     |        |  |  |  |
|--------------------------------------------------------------------|-------------------------------------------------------|-------------------|-----|--------|--|--|--|
| Active Inte                                                        | Active Internet connections (servers and established) |                   |     |        |  |  |  |
| Proto Recv-Q Send-Q Local Address Foreign Address State            |                                                       |                   |     |        |  |  |  |
| tcp                                                                | 0                                                     | 0 localhost:gpsd  | *:* | LISTEN |  |  |  |
| tcp                                                                | 0                                                     | 0 localhost:mysql | *:* | LISTEN |  |  |  |
| tcp                                                                | 0                                                     | 0 *:ssh           | *:* | LISTEN |  |  |  |
| tcp 0 010.1.0.26:ssh 10.1.0.3:3874 ESTABLISHEDignore below message |                                                       |                   |     |        |  |  |  |
| root@icpdas:/#                                                     |                                                       |                   |     |        |  |  |  |

## 3.1.13. Linux Command "ifconfig"

#### ifconfig: show the ip and network mask (like ipconfig in DOS)

## root@icpdas:/tmp# ifconfig eth0 Link encap:Ethernet HWaddr 00:90:fb:5b:58:7f

| etho |                                                                                                    |
|------|----------------------------------------------------------------------------------------------------|
|      | inet addr:10.1.0.7 Bcast:10.1.255.255 Mask:255.255.0.0                                                                                                    |
|      | inet6 addr: fe80::290:fbff:fe5b:587f/64 Scope:Link                                                                                                    |
|      | UP BROADCAST RUNNING MULTICAST MTU:1500 Metric:1                                                                                                    |
|      | RX packets:1413820 errors:0 dropped:0 overruns:0 frame:0                                                                                                    |
|      | TX packets:18223 errors:0 dropped:0 overruns:0 carrier:0                                                                                                    |
|      | collisions:0 txqueuelen:1000                                                                                                    |
|      | RX bytes:139319074 (139.3 MB) TX bytes:2141346 (2.1 MB)                                                                                                    |
|      | Memory:b060000-b067ffff                                                                                                    |
|      |                                                                                                    |
| eth1 | Link encap:Ethernet HWaddr 00:00:00:00:003                                                                                                    |
|      | inet addr:10.1.0.26 Bcast:10.1.255.255 Mask:255.255.0.0                                                                                                    |
|      |                                                                                                    |
|      | inet6 addr: fe80::200:ff:fe00:3/64 Scope:Link                                                                                                    |
|      | inet6 addr: fe80::200:ff:fe00:3/64 Scope:Link<br>UP BROADCAST RUNNING MULTICAST MTU:1500 Metric:1                                                                                                    |
|      | inet6 addr: fe80::200:ff:fe00:3/64 Scope:Link<br>UP BROADCAST RUNNING MULTICAST MTU:1500 Metric:1<br>RX packets:1383704 errors:0 dropped:0 overruns:0 frame:0                                                                                                    |
|      | inet6 addr: fe80::200:ff:fe00:3/64 Scope:Link<br>UP BROADCAST RUNNING MULTICAST MTU:1500 Metric:1<br>RX packets:1383704 errors:0 dropped:0 overruns:0 frame:0<br>TX packets:122 errors:0 dropped:0 overruns:0 carrier:0                                                                                                    |
|      | inet6 addr: fe80::200:ff:fe00:3/64 Scope:Link<br>UP BROADCAST RUNNING MULTICAST MTU:1500 Metric:1<br>RX packets:1383704 errors:0 dropped:0 overruns:0 frame:0<br>TX packets:122 errors:0 dropped:0 overruns:0 carrier:0<br>collisions:0 txqueuelen:1000                                                                                                    |
|      | inet6 addr: fe80::200:ff:fe00:3/64 Scope:Link<br>UP BROADCAST RUNNING MULTICAST MTU:1500 Metric:1<br>RX packets:1383704 errors:0 dropped:0 overruns:0 frame:0<br>TX packets:122 errors:0 dropped:0 overruns:0 carrier:0<br>collisions:0 txqueuelen:1000<br>RX bytes:108598342 (108.5 MB) TX bytes:15709 (15.7 KB)                                          |
|      | inet6 addr: fe80::200:ff:fe00:3/64 Scope:Link<br>UP BROADCAST RUNNING MULTICAST MTU:1500 Metric:1<br>RX packets:1383704 errors:0 dropped:0 overruns:0 frame:0<br>TX packets:122 errors:0 dropped:0 overruns:0 carrier:0<br>collisions:0 txqueuelen:1000<br>RX bytes:108598342 (108.5 MB) TX bytes:15709 (15.7 KB)<br>Interrupt:17 Memory:b0700000-b0720000 |

lo Link encap:Local Loopback inet addr:127.0.0.1 Mask:255.0.0.0 inet6 addr: ::1/128 Scope:Host UP LOOPBACK RUNNING MTU:65536 Metric:1 RX packets:7 errors:0 dropped:0 overruns:0 frame:0 TX packets:7 errors:0 dropped:0 overruns:0 carrier:0 collisions:0 txqueuelen:1 RX bytes:387 (387.0 B) TX bytes:387 (387.0 B)

## root@icpdas:/tmp#

## 3.1.14. Linux Command "wget"

#### wget: get the file from the web link.

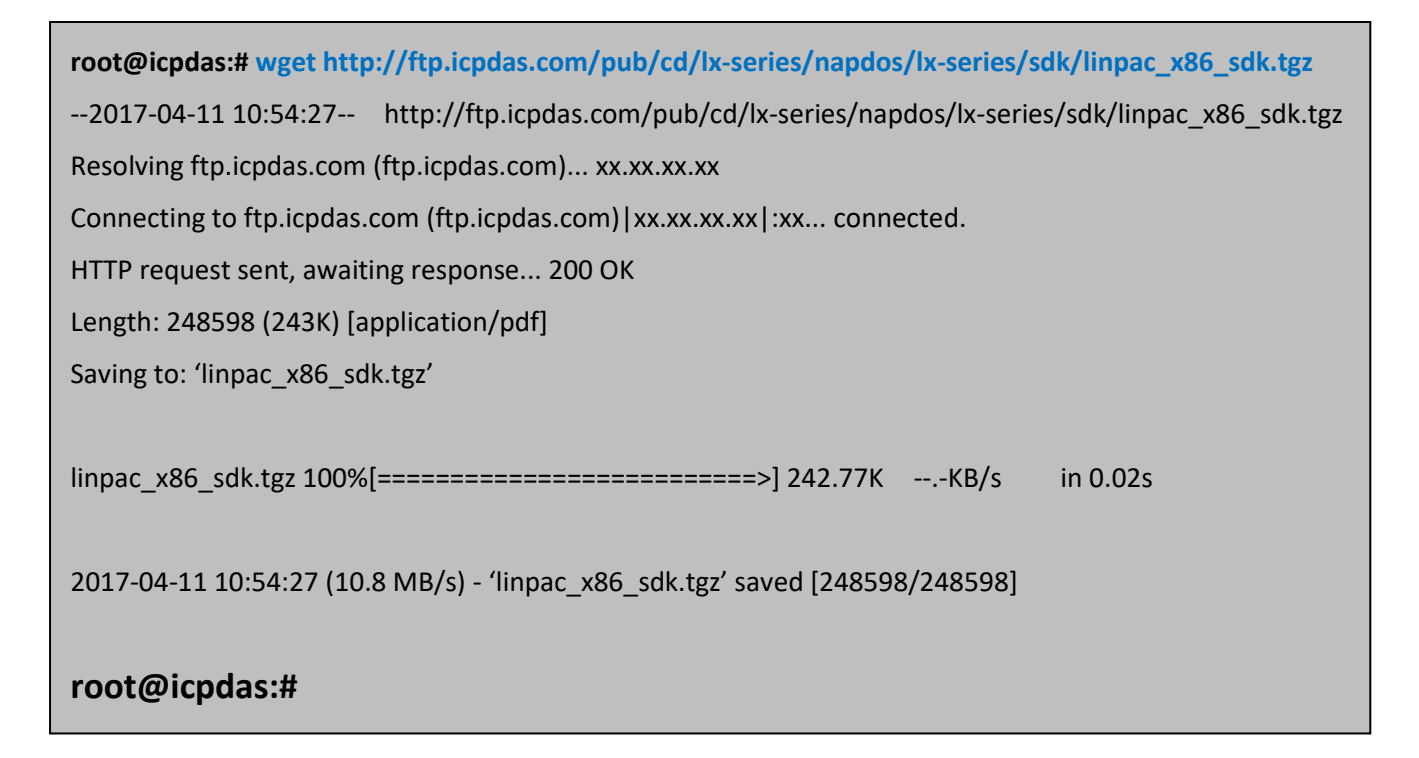

## 3.1.15. Linux Command "ping"

#### ping: check to see if the host in the network is alive

```
ping IPAddress (Example: ping 192.168.0.1)
```

```
root@icpdas:/tmp# ping www.google.com

PING www.google.com (216.58.200.36) 56(84) bytes of data.

64 bytes from tsa01s08-in-f4.1e100.net (216.58.200.36): icmp_seq=6 ttl=53 time=8.89 ms

64 bytes from tsa01s08-in-f4.1e100.net (216.58.200.36): icmp_seq=7 ttl=53 time=8.69 ms

64 bytes from tsa01s08-in-f4.1e100.net (216.58.200.36): icmp_seq=8 ttl=53 time=8.54 ms

64 bytes from tsa01s08-in-f4.1e100.net (216.58.200.36): icmp_seq=9 ttl=53 time=18.6 ms

64 bytes from tsa01s08-in-f4.1e100.net (216.58.200.36): icmp_seq=10 ttl=53 time=8.46 ms

64 bytes from tsa01s08-in-f4.1e100.net (216.58.200.36): icmp_seq=11 ttl=53 time=18.6 ms

64 bytes from tsa01s08-in-f4.1e100.net (216.58.200.36): icmp_seq=11 ttl=53 time=18.6 ms

64 bytes from tsa01s08-in-f4.1e100.net (216.58.200.36): icmp_seq=11 ttl=53 time=18.6 ms

64 bytes from tsa01s08-in-f4.1e100.net (216.58.200.36): icmp_seq=11 ttl=53 time=18.6 ms

64 bytes from tsa01s08-in-f4.1e100.net (216.58.200.36): icmp_seq=11 ttl=53 time=18.6 ms

64 bytes from tsa01s08-in-f4.1e100.net (216.58.200.36): icmp_seq=11 ttl=53 time=18.6 ms

64 bytes from tsa01s08-in-f4.1e100.net (216.58.200.36): icmp_seq=11 ttl=53 time=18.6 ms

^C
```

11 packets transmitted, 6 received, 45% packet loss, time 10046ms

rtt min/avg/max/mdev = 8.465/11.973/18.632/4.705 ms

## root@icpdas:/tmp#

## 3.1.16. Linux Command "clear"

#### clear: clear the screen

# root@icpdas:/tmp# ping www.google.com PING www.google.com (216.58.200.36) 56(84) bytes of data. 64 bytes from tsa01s08-in-f4.1e100.net (216.58.200.36): icmp\_seq=6 ttl=53 time=8.89 ms 64 bytes from tsa01s08-in-f4.1e100.net (216.58.200.36): icmp\_seq=7 ttl=53 time=8.69 ms 64 bytes from tsa01s08-in-f4.1e100.net (216.58.200.36): icmp\_seq=8 ttl=53 time=8.54 ms 64 bytes from tsa01s08-in-f4.1e100.net (216.58.200.36): icmp\_seq=9 ttl=53 time=18.6 ms 64 bytes from tsa01s08-in-f4.1e100.net (216.58.200.36): icmp\_seq=10 ttl=53 time=8.46 ms 64 bytes from tsa01s08-in-f4.1e100.net (216.58.200.36): icmp\_seq=10 ttl=53 time=18.6 ms 64 bytes from tsa01s08-in-f4.1e100.net (216.58.200.36): icmp\_seq=11 ttl=53 time=18.6 ms 64 bytes from tsa01s08-in-f4.1e100.net (216.58.200.36): icmp\_seq=11 ttl=53 time=18.6 ms 64 bytes from tsa01s08-in-f4.1e100.net (216.58.200.36): icmp\_seq=11 ttl=53 time=18.6 ms 64 bytes from tsa01s08-in-f4.1e100.net (216.58.200.36): icmp\_seq=11 ttl=53 time=18.6 ms 64 bytes from tsa01s08-in-f4.1e100.net (216.58.200.36): icmp\_seq=11 ttl=53 time=18.6 ms 64 bytes from tsa01s08-in-f4.1e100.net (216.58.200.36): icmp\_seq=11 ttl=53 time=18.6 ms 64 bytes from tsa01s08-in-f4.1e100.net (216.58.200.36): icmp\_seq=11 ttl=53 time=18.6 ms ^C ---- www.google.com ping statistics --11 packets transmitted, 6 received, 45% packet loss, time 10046ms rtt min/avg/max/mdev = 8.465/11.973/18.632/4.705 ms

root@icpdas:/tmp#clear

## 3.1.17. Linux Command "passwd"

#### passwd: change the password

passwd ??? -> ??? means the users that you want to change password

root@icpdas:/tmp# passwd root Enter new UNIX password: Retype new UNIX password: passwd: password updated successfully

root@icpdas:/tmp#

## 3.1.18. Linux Command "update-rc.d"

## update-rc.d: install and remove System-V style init script links

(1) update-rc.d [-n] name defaults( Example : update-rc.d hello defaults)

root@icpdas:~# update-rc.d hello defaults

(2) update-rc.d [-n] [-f] name remove( Example : update-rc.d –f hello remove)

root@icpdas:~# update-rc.d –f hello remove

## **3.1.19.** Linux Command "reboot"

reboot: reboot the LinPAC

root@icpdas:~# reboot

# 3.2. i-Talk Utility

The **i-Talk utility** can make the convenient for users to access the modules and hardware in the LX-8000/9000.

| Instruction    | Function Description                       |
|----------------|--------------------------------------------|
| getlist        | List all module name in the LX-8000/9000   |
| setdo          | Set digital output value to 8k module      |
| setao          | Set analog output value to 8k module       |
| getdi          | Get digital input value from 8k module     |
| getai          | Get analog input value from 8k module      |
| setexdo        | Set digital output value to 7k/87k module  |
| setexao        | Set analog output value to 7k/87k module   |
| getexdi        | Get digital input value from 7k/87k module |
| getexai        | Get analog input value from 7k/87k module  |
| setport        | Set port value by offset to a module       |
| getport        | Get port value by offset from a module     |
| setsend        | Send string from LinPAC COM port           |
| getreceive     | Receive string from LinPAC COM port        |
| getsendreceive | Send/Receive string from LinPAC COM port   |
| read_sn        | Get Hardware Serial Number of LX-8000/9000 |
| rotary_id      | Get Rotary Switch ID of LX-8000/9000       |
| ttyS1-config   | Set ttyS1 communication mode(LX-8x31 only) |

| iztconfig    | Zigbee protocol communicate,                   |
|--------------|------------------------------------------------|
|              | Use ZT-USBC commute with ZT-2000 series device |
| led          | Set all led indicator status                   |
| led_single   | Set one led indicator status                   |
| icpdas_pps   | GPS time synchronization (with I-8211w module) |
| LINPAC_SDK   | Get currently LinPAC SDK version               |
| OS_version   | Get your LinPAC OS version                     |
| qualcomm_rst | Install I-8213W-4GC/4GE driver                 |
| wvdial-on    | Connect to Internet by I-8213W-3GWA/4GC/4GE    |
| wvdial-off   | Disconnected from the network                  |

#### ZT-USBC introduce

http://www.icpdas.com/root/product/solutions/industrial\_wireless\_communication/wireless\_sol utions/zt-usb.html

ZT-2000 series introduce

http://www.icpdas.com/root/product/solutions/industrial\_wireless\_communication/wireless\_sol utions/wireless\_selection.html

I-8211w introduce

http://www.icpdas.com/root/product/solutions/remote\_io/rs-485/i-8k\_i-87k/i-8211w.html

I-8213W-3GWA introduce

http://m2m.icpdas.com/i-8212w-3GWA.html

I-8213W-4GC/4GE introduce

http://m2m.icpdas.com/i8213w-4G-Series.html

Below Table lists the demos that show how to use the I-talk utility. In the demo, the I-8024

(AO Module) > I-8017H (AI Module) and I-8055 (DIO Module) are all used and they are plugged

into the slots  $1 \cdot 2$  and 3 of the LinPAC separately.
| Instruction | Demo                                                        |  |
|-------------|-------------------------------------------------------------|--|
|             | Command:                                                    |  |
|             | getlist                                                     |  |
| getlist     | $\rightarrow$ getlist                                       |  |
|             | Description:                                                |  |
|             | List all module names in the LX-8000/9000 Series.           |  |
|             | Command:                                                    |  |
|             | setdo [slot] [data]                                         |  |
| setdo       | → setdo 3 3                                                 |  |
|             | Description:                                                |  |
|             | Set i-8055 channel 1 and 2 on.                              |  |
|             | Command:                                                    |  |
|             | setao [slot] [channel] [data]                               |  |
| setao       | → setao 1 0 2.2                                             |  |
|             | Description:                                                |  |
|             | Set i-8024 channel 0 output 2.2V.                           |  |
|             | Command:                                                    |  |
|             | getdi [slot] [type]                                         |  |
| getdi       | → getdi 3 8                                                 |  |
|             | Description:                                                |  |
|             | Get the 8 bits DI value from i-8055.                        |  |
|             | Command:                                                    |  |
|             | getai [slot] [channel] [gain] [mode]                        |  |
| getai       | $\rightarrow$ getdi 2 0 0 0                                 |  |
|             | Description:                                                |  |
|             | Get the AI value from i-8017HW.                             |  |
|             | Command:                                                    |  |
| setexdo     | (1) setexdo [slot] 1 [data]                                 |  |
|             | → setexdo 2 1 55                                            |  |
|             | (2) setexdo [slot] [comport] [data] [baudrate] [address]    |  |
|             | → setexdo 0 3 55 9600 2                                     |  |
|             | Description:                                                |  |
|             | (1)Set the dec digital output value to the module at slot 2 |  |
|             | at COM1.                                                    |  |

LX-8000/9000 (Linux based PAC) User Manual

version 1.0.9 Page: 73

|         | (2)Set the dec digital output value to the module at slot 0 at COM3. |  |  |
|---------|----------------------------------------------------------------------|--|--|
|         | Command:                                                             |  |  |
|         | (1) setexao [slot] 1 [value] [channel]                               |  |  |
|         | → setexao 2 1 6.7 5                                                  |  |  |
|         | (2)setexao [slot] [comport] [value] [channel] [baudrate]             |  |  |
| setexao | [address]                                                            |  |  |
|         | → setexao 0 3 6.7 5 9600 2                                           |  |  |
|         | Description:                                                         |  |  |
|         | (1)Set channel 5 analog value 6.7 to the module at slot 2.           |  |  |
|         | (2)Set channel 5 analog value 6.7 to the module at COM3.             |  |  |
|         | Command:                                                             |  |  |
|         | (1)getexdi [slot] 1                                                  |  |  |
|         | → getexdi 2 1                                                        |  |  |
|         | (2)getexdi [slot] [comport] [baudrate] [address]                     |  |  |
| gotovdi | → getexdi 0 3 9600 2                                                 |  |  |
| getexui | Description:                                                         |  |  |
|         | (1)Get the dec digital input value from the module at slot           |  |  |
|         | 2.                                                                   |  |  |
|         | (2)Get the dec digital input value from the module at                |  |  |
|         | COM3.                                                                |  |  |
|         | Command:                                                             |  |  |
|         | (1)getexai [slot] 1 [channel]                                        |  |  |
|         | → getexai 2 1 5                                                      |  |  |
| getexai | (2)getexai [slot] [comport] [channel] [baudrate] [address]           |  |  |
| getexai | → getexai 0 3 5 9600 2                                               |  |  |
|         | Description:                                                         |  |  |
|         | (1)Get channel 5 analog value from the module at slot 2.             |  |  |
|         | (2)Get channel 5 analog value from the module at COM3.               |  |  |
| read_sn | Command:                                                             |  |  |
|         | read_sn                                                              |  |  |
|         | $\rightarrow$ read_sn                                                |  |  |
|         | Description:                                                         |  |  |
|         | Show the serial number.                                              |  |  |

|              | Command:                                                 |
|--------------|----------------------------------------------------------|
| rotary_id    | rotary_id                                                |
|              | → rotary_id                                              |
|              | Description:                                             |
|              | Read rotary switch ID of LX-8000/9000                    |
|              | Command:                                                 |
| ttyS1 config | ttyS1-config                                             |
|              | → ttyS1-config                                           |
|              | Description:                                             |
|              | Setting the serial port ttyS1(RS232 or RS485) of LX-8x31 |
|              | Command:                                                 |
|              | iztconfig                                                |
|              | → iztconfig                                              |
|              | Description:                                             |
| iztconfig    | Using ZT-USBC communicate with ZT-2000 series            |
| liziconng    | 1.Loaded ftdi_sio driver first                           |
|              | #modprobe ftdi_sio                                       |
|              | 2.Add ZT-USBC device id                                  |
|              | # echo "1b5c 0210" >                                     |
|              | /sys/bus/usb-serial/drivers/ftdi_sio/new_id              |
|              | Command:                                                 |
|              | led                                                      |
| led          | → led                                                    |
|              | Description:                                             |
|              | Print a menu to set all led indicator                    |
|              | Command:                                                 |
|              | led_single [led] [status]                                |
| led_single   | $\rightarrow$ led_single 0 1                             |
|              | Description:                                             |
|              | Set "Run" led indicator status to "ON"                   |
|              | Command:                                                 |
|              | lcpdas_pps                                               |
| icpdas_pps   | → icpdas_pps                                             |
|              | Description:                                             |
|              | Execute GPS time synchronization. (with I-8211w module)  |

|              | Add in /etc/rc.local will execute automatically. |  |  |
|--------------|--------------------------------------------------|--|--|
|              | Command:                                         |  |  |
|              | LINPAC_SDK                                       |  |  |
| LINPAC_SDK   | → LINPAC_SDK                                     |  |  |
|              | Description:                                     |  |  |
|              | Get currently LinPAC SDK version                 |  |  |
|              | Command:                                         |  |  |
|              | OS_version                                       |  |  |
| OS_version   | $\rightarrow$ OS_version                         |  |  |
|              | Description:                                     |  |  |
|              | Read LinPAC OS version                           |  |  |
|              | Command:                                         |  |  |
|              | qualcomm_rst                                     |  |  |
| qualcomm_rst | → qualcomm_rst                                   |  |  |
|              | Description:                                     |  |  |
|              | Install I-8213W-4GC, I-8213W-4GE driver          |  |  |
|              | Command:                                         |  |  |
|              | wvdial-on                                        |  |  |
| wvdial-on    | → wvdial-on                                      |  |  |
|              | Description:                                     |  |  |
|              | Connect to Internet by I-8213W-3GWA/4GC/4GE      |  |  |
|              | Command:                                         |  |  |
| wvdial-off   | wvdial-off                                       |  |  |
|              | → wvdial-off                                     |  |  |
|              | Description:                                     |  |  |
|              | Disconnected from the network                    |  |  |

## 3.3. LX-8000/9000 SDK

LX-8000/9000 SDK consists of the following major items.

- LinPAC SDK library files
- LinPAC SDK include files
- Demo files

From <u>http://ftp.icpdas.com/pub/cd/lx-series/napdos/lx-series/sdk</u>, you can download the latest version of LX-8000/9000 SDK. And then follows the below steps in order to get the development toolkit which has been provided by ICP DAS for the easy application of the LX-8000/9000 embedded controller platform.

(1)User can connect to LX-8000/9000 through communication port (Console, LAN1, LAN2) by

using "putty" software (refer to "CH2.LX-8000/9000 Getting Started").

(2)After connecting to LX-8000/9000, user could type command "wget"

"http://ftp.icpdas.com/pub/cd/lx-series/napdos/lx-series/sdk/linpac\_x86\_sdk.tgz" to get the

latest version of LX-8000/9000 SDK.

#### **Tips & Warnings**

Please check the network can connect to the ICP DAS official website.

(2) To type "tar zxf LinPAC\_X86\_SDK.tar.gz" to decompress tar file and type "make" to compile demo code.

root@icpdas:~# tar zxf LinPAC\_X86\_SDK.tgz root@icpdas:~# ls LinPAC\_X86\_SDK LinPAC\_X86\_SDK root@icpdas:~# cd LinPAC\_X86\_SDK/ root@icpdas:~/LinPAC\_X86\_SDK# make

Once user decompresses the SDK file, user can find the files for the <u>library</u> and <u>demo</u> in the following paths.

The <u>libPAC x86.a</u> path is "LinPAC\_X86\_SDK/lib".

The include files path is "LinPAC\_X86\_SDK/include".

The LX-8000/9000 demo path is "LinPAC\_X86\_SDK/examples/lx-series".

The LP-8x81/8x81-Atom demo path is "LinPAC\_X86\_SDK/examples/lp-8x81".

# 4. Your First LX-8000/9000 Program

This chapter provides a guided tour that describes the steps needed to set-up a development environment, download, install, configure for user programming with the LX-8000/9000. The default LX-8000/9000 support below development tools:

### **Default Development Tools**

Linux OS is a mature embedded operating system which supports rapid development. Standard development tools are list as follows which are highly integrated, with comprehensive support for developing applications of LX-8000/9000.

- Scripts Language (shell script, perl, python and php)
- Standard C language and GNU gcc compiler

### LX-8000/9000 SDKs

The x86 LinPAC SDK is a Software Development Kit (SDK) that contains C header files, C libraries. The LX-8000/9000 SDK is classified by development tools that can be downloaded from the web link "<u>http://ftp.icpdas.com/pub/cd/lx-series/napdos/lx-series/sdk/linpac\_x86\_sdk.tgz</u>" or use command "**LINPAC\_SDK**" to get the latest version of LX-8000/9000 SDK.

### 4.1. Your First LX-8000/9000 Program with C Language

In this section, we will introduce how to compile the helloworld.c to helloworld and executes this file on the LX-8000/9000 Series. In this example, no ICP DAS modules are used. To create a demo program with C that includes the following main steps:

- 1. Find demo "helloworld.c" in SDK
- 2. Compile and Execute the demo on LX-8000/9000
- 3. Execute the application on LX-8000/9000 at boot time

All main steps will be described in the following subsection.

### 4.1.1. Find Demo "helloworld.c" in SDK

The x86 LinPAC SDK had added the demo "helloworld.c". User can follow below steps to find the demo in SDK.

#### 1. Download SDK

Please refer to "CH3.3 LX-8000/9000 SDK" steps to get SDK

### 2. Find the demo in SDK

Using command "cd" move to demo's directory.

### 3.Use "vi" command to modify/create demo "helloworld.c" in SDK

root@icpdas:~# cd LinPAC\_X86\_SDK/examples/lx-series/common/ root@icpdas:/tmp/LinPAC\_X86\_SDK/examples/lx-series/common# ls helloworld\* helloworld helloworld.c root@icpdas:/tmp/LinPAC\_X86\_SDK/examples/lx-series/common#vi helloworld.c

### 4.1.2. Compile/Execute Demo "helloworld"

User can refer to below steps to compile and execute demo "helloworld".

#### 1. Add script to SDK Makefile

User can refer to the SDK Makefile (LinPAC\_X86\_SDK/examples/lx-series/common/Makefile) that we had added the script for demo "helloworld.c".

2. Type "make helloworld" command to compile demo "helloworld.c"

### 3. Execute binary file "helloworld"

root@icpdas:/tmp/LinPAC\_X86\_SDK/examples/lx-series/common# make helloworld gcc -I. -I../../.include -c -o helloworld.o helloworld.c gcc -I. -I../../include -o helloworld helloworld.o ../../.ib/libPAC\_x86.a -lm rm -f helloworld.o root@icpdas:/tmp/LinPAC\_X86\_SDK/examples/lx-series/common# ./helloworld Hi ~ Welcome to x86 LinPAC root@icpdas:/tmp/LinPAC\_X86\_SDK/examples/lx-series/common#

### 4.1.3. Execute Demo at Boot Time

User can refer to below steps to auto-execute demo "helloworld" at boot time in LX-8000/9000.

### 1. Create script file in "/etc/init.d"

User can use "vi" command to create the script file in "/etc/init.d" and add below script language to the file.

root@icpdas:~# vi /etc/init.d/hello

#!/bin/sh

### **### BEGIN INIT INFO**

- # Provides: ICP DAS
- # Required-Start:
- # Required-Stop:
- # Should-Start:
- # Should-Stop:
- # Default-Start: 2 3 4 5
- # Default-Stop: 016
- **#** Short-Description: Start and stop hello
- # Description: hello
- ### END INIT INFO

helloworld > /tmp/test.log

### 2. Use "update-rc.d" command to add the script "hello" automatically.

root@icpdas:~# chmod +x /etc/init.d/hello
root@icpdas:~# update-rc.d hello defaults

#### 3. After setting the file, the LX-8000/9000 will execute binary "helloworld" at boot time

# 5. Application for LX-8000/9000

In this chapter, ICP DAS provides extra module supported and instructions to enhance LX-8000/9000 functionality and affinity.

### 5.1. Advanced Package Tool

"apt-get" command is a management system for software packages on the Linux OS of LX-8000/9000.

To install a package run the following commands:

apt-get update

apt-get install <package>

To search available package run the following commands:

apt-cache search <package name>

### 5.2. SFTP (secure file transfer program)

The LX-8000/9000 series had supported SFTP(or SCP), user can transfer the file from Windows(or Linux). For examples, using Windows Program "WinSCP" to access the device over network, please follow below steps:

1. Choosing the "SFTP" or "SCP" protocol and type IP address, default ID (root) and password (icpdas) to login

| WinSCP Login                                                     |                                                                                                    | ? 🛛               |
|------------------------------------------------------------------|----------------------------------------------------------------------------------------------------|-------------------|
| Session<br>Stored sessions<br>Functionment<br>Directories<br>SSH | Session<br>Host name<br>10.1.0.107<br>User name<br>root<br>Private key file<br>Protocol<br>SFIP • SFTP (allo | Port number<br>22 |
| Advanced options                                                 |                                                                                                    | Select color      |
|                                                                  | <u>S</u> ave                                                                                                 | Login Help        |

#### 2. Drag and drop file

| 😼 Downloads - Linux Test Ma                       | chine(LinPAC) - WinSC                          | 2                |            |     |
|---------------------------------------------------|------------------------------------------------|------------------|------------|-----|
| Local <u>M</u> ark <u>F</u> iles <u>C</u> ommands | <u>S</u> ession <u>O</u> ptions <u>R</u> emote | <u>H</u> elp     |            |     |
| 🏟 🛛 🗊 - 🛗 📽 📀                                     | 🖿 🛃 😫 🗉 —                                      | V \$ Ø 0         | Default    | - 🐼 |
| 🥪 C: 本機磁碟 🛛 🗸 🗸                                   |                                                | 🖮 🗄              | i root     | •   |
| C:\Documents and Settings\RD1-G                   | olden2\My Documents\Down                       | loads            | /home/root |     |
| Name 🔶 Ext                                        | Size Ty                                        | pe C.            | Name 🔻 Ext |     |
| <b>E</b>                                          | Pan                                            | ent directory 20 | <br>       |     |
| 3000/9000 (Linux based PAC) User                  | Manual                                         | version 1.0.9    | Page: 86   |     |

### 5.3. LAMP

The LAMP (Linux + Apache + PHP + MySQL) server has been built in the Linux OS of LX-8000/9000. As a solution stack, LAMP is suitable for building dynamic web sites and web applications.

 Internet

 User

 Enternet

 User

 Apache Web Server

MySQL default account is 'root' and password is 'root'

## 5.4. XFCE (secure file transfer program)

XFCE is a lightweight desktop environment for UNIX-like operating systems. It aims to be fast and low on system resources, while still being visually appealing and user friendly. The LX-8000/9000 series support the XFCE package, after user type "root" and password "icpdas" to login, the local terminal would execute the XFCE Desktop.

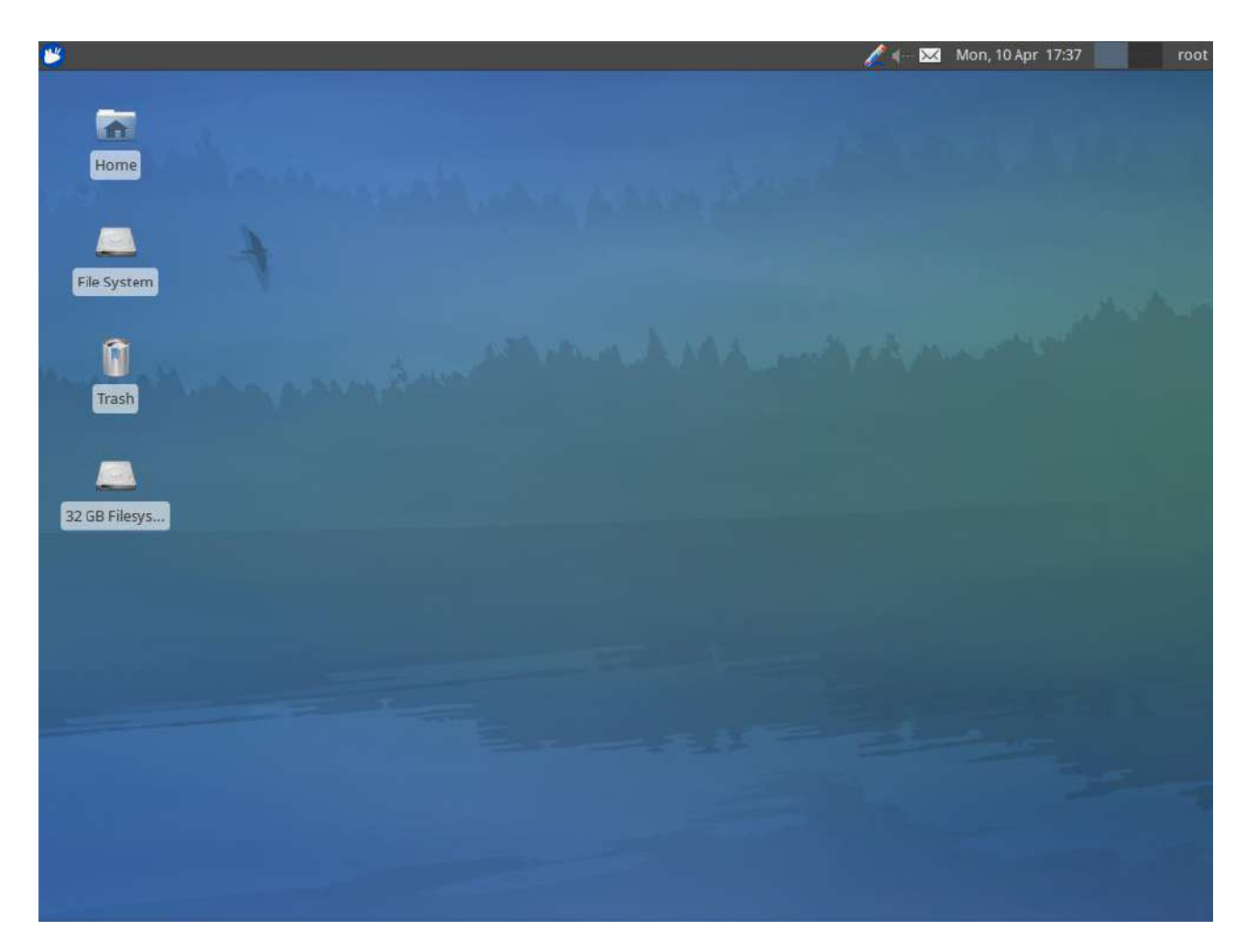

LX-8x31 XFCE Desktop screen shot

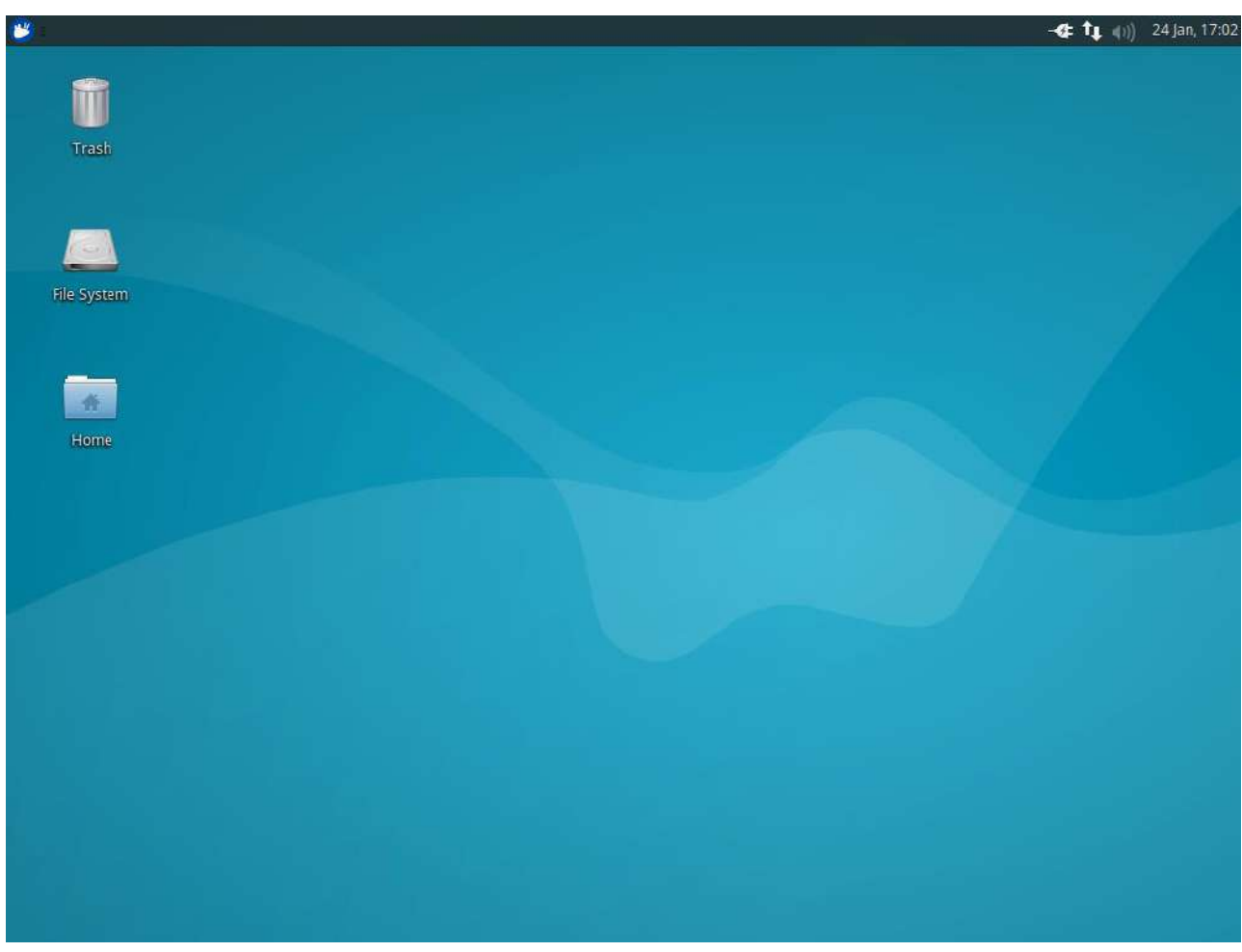

LX-9x71 & LX-9x81 XFCE Desktop screen shot

### 5.5. Network redundancy

Network redundancy is a communications pathway that has additional links to connect all nodes in case one link goes down. We have two ways to support network redundancy.

### 1. Enable Bridge Interface with RSTP

User can create a network bridge interface with RSTP protocol to make dual LAN redundant mechanism.

If one of your LX-8000/9000 PAC device LAN port is stops working, bridge will use another LAN port to continue working.

This mechanism makes sure your network environment much stronger.

User can follow below steps to enable bridge interface with RSTP protocol.

### Step 1: Using the linux command "vi" to modify the file "/etc/network/interfaces".

### Step 2: Unmark rstp mechanism like below

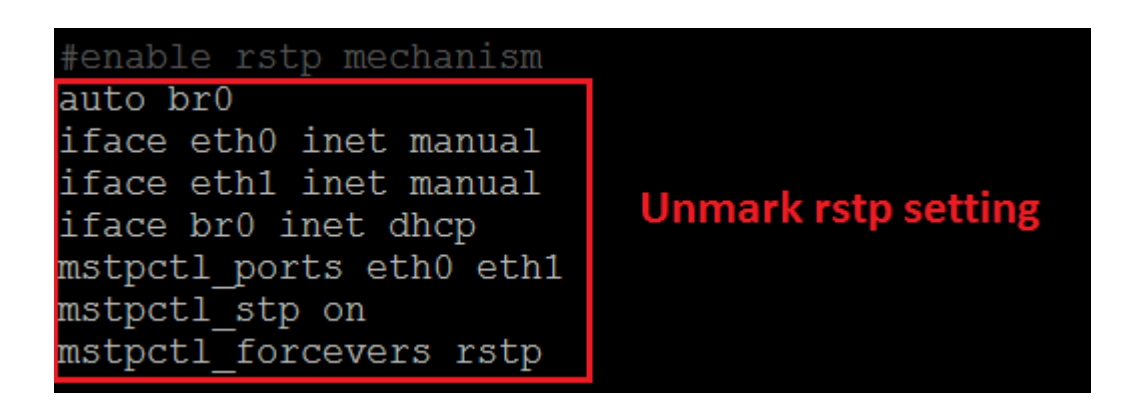

Step 3: After user save the file and use "reboot" command to reset device, user can use the new network configuration on LX-8000/9000.

### 2. Linux Network Bonding mode 1

Linux network bonding is a creation of a single bonded interface by combining 2 or more Ethernet interfaces. The mode 1 setting is active backup, like network redundant. In this section, you can follow below steps to configure linux bonding easier.

If you use LX-9x71/9x81, check your OS version by command "OS\_version". OS support linux bonding when version greater or equal to 1.1.1.

Step1: Unmark linux bonding example in /etc/network/interfaces and mark other setting.

auto lo iface lo inet loopback auto eth0 iface eth0 inet manual bond-master bond0 auto eth1 iface eth1 inet manual bond-master bond0 auto bond0 iface bond0 inet static address 10.1.118.15 gateway 10.1.0.254 netmask 255.255.0.0 bond-mode 1 bond-miimon 100 bond-slaves none

Step2: reboot to make configure work.

Step3: Check linux bonding status.

root@icpdas:/boot# cat /proc/net/bonding/bond0 Ethernet Channel Bonding Driver: v3.7.1 (April 27, 2011) Bonding Mode: fault-tolerance (active-backup) Primary Slave: None Currently Active Slave: eth1 MII Status: up MII Polling Interval (ms): 100 Up Delay (ms): 0 Down Delay (ms): 0 Slave Interface: eth0 MII Status: up Speed: 100 Mbps Duplex: full Link Failure Count: 2 Permanent HW addr: 00:0d:e0:6e:0b:46 Slave queue ID: 0 Slave Interface: eth1 MII Status: up Speed: 100 Mbps Duplex: full Link Failure Count: 2 Permanent HW addr: 00:0d:e0:b0:97:2f Slave queue ID: 0 root@icpdas:/boot#

Step4: Use "ifconfig" to get your interface "bond0" information.

## 6. Additional Support

In this chapter, ICP DAS provides extra module supported and instructions to enhance LX-8000/9000 functionality and affinity.

## 6.1. N-Port Modules Support

N-port communication modules provide two or four serial ports and can be inserted into the slot of an LX-8000/9000 embedded controller. In this way, additional serial ports can be used on the LX-8000/9000 embedded controller. The LX-8000/9000 embedded controller is a multi-tasking uint, meaning that all the serial ports can be controlled simultaneously. The number of each serial port on the N-Port Serial modules(two or four serial ports) are presented in below figures:

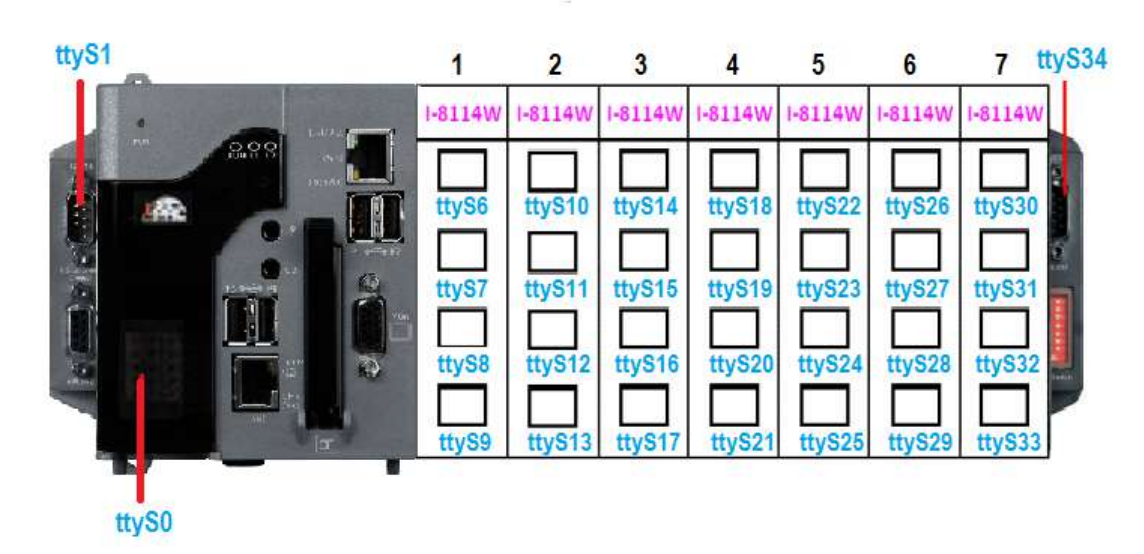

LX-8000 N-Port Modules support (I-8114W, I-8112iW, etc.)

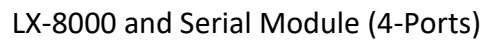

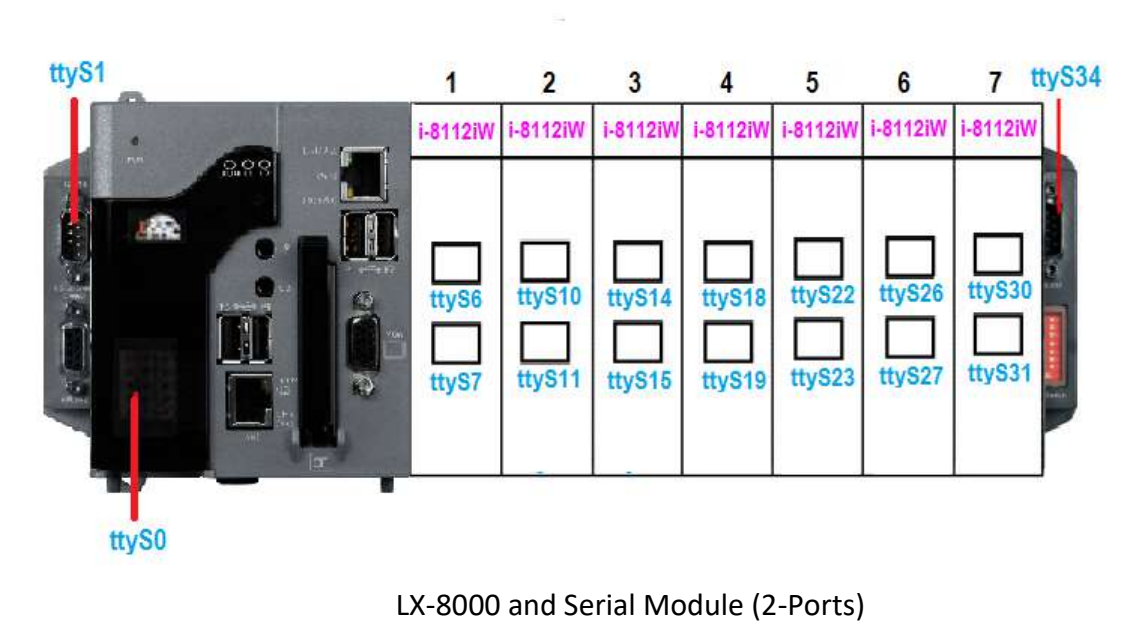

LX-9000 N-Port Modules support (I-9114W, I-9144iW, i-9142W, etc.)

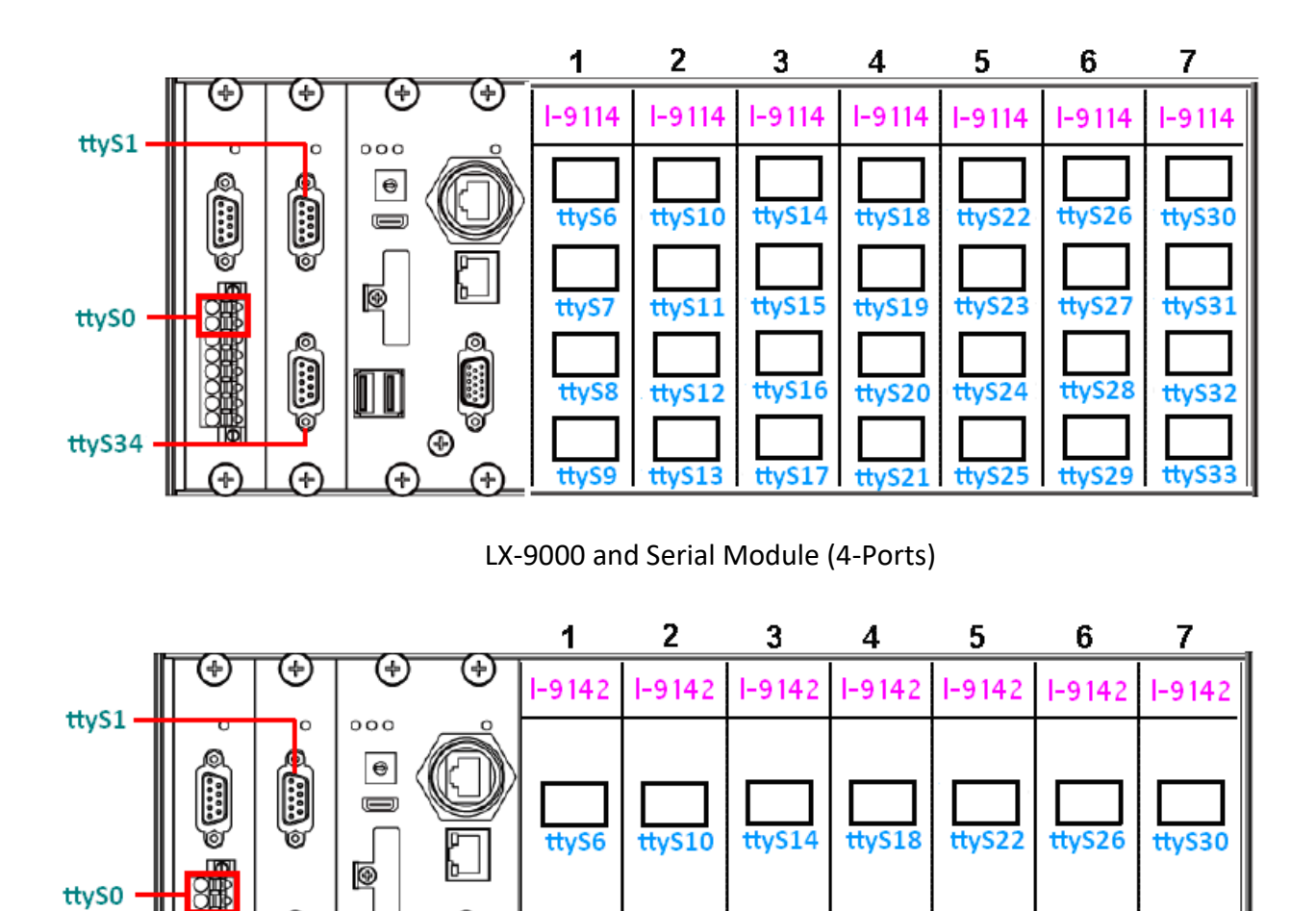

LX-9000 and Serial Module (2-Ports)

ttyS15

ttyS19

ttyS23

ttyS27

ttyS31

ttyS11

ttyS7

LX-8000/9000 (Linux based PAC) User Manual version 1.0.9 Page: 95

Õ

(÷

Ŧ

ttyS34

Æ

Ð

Æ

Copyright © 2019 ICP DAS Co., Ltd. All Rights Reserved. E-mail: service@icpdas.com

### 6.2. 3G/4G Module Support

Below three products only support LX-8x31 PAC, not support LX-9000 PAC.

LX-8000 can support 3G/4G system by I-8213W-3GWA, I-8213W-4GC, I-8213W-4GE device. Customer can follow below steps to enable 3G/4G system.

I-8213W-3GWA (Product page: <u>http://m2m.icpdas.com/i-8212w-3GWA.html</u>)

1. Check I-8213W-3GWA 3G system device file name.

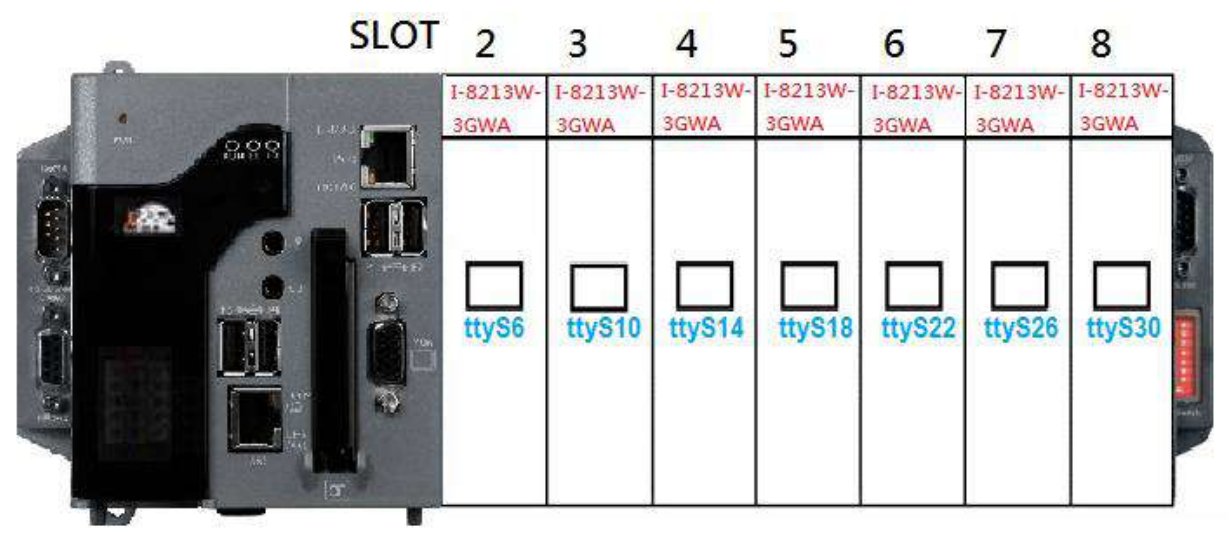

I-8213W-3GWA 3G system device file name

2. Profile setting

Set device file name and other setting by your own sim card.

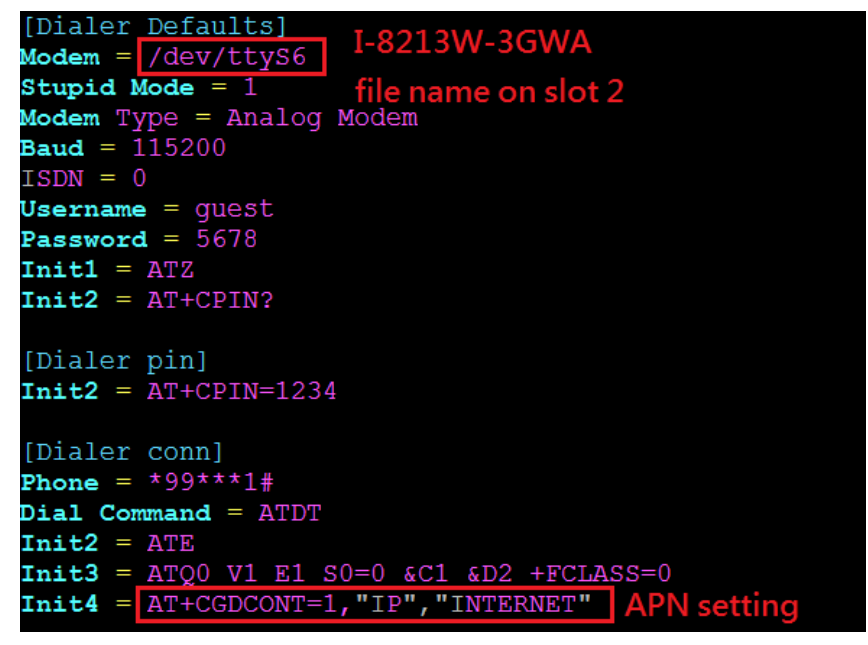

3. Use command "wvdial-on" to dial-up connection.

#wvdial-on

4. Check your IP setting

root@icpdas:~# ifconfig eth0 Link encap:Ethernet HWaddr 00:0d:e0:6e:0b:46 UP BROADCAST MULTICAST MTU:1500 Metric:1 RX packets:0 errors:0 dropped:0 overruns:0 frame:0 TX packets:0 errors:0 dropped:0 overruns:0 carrier:0 collisions:0 txqueuelen:1000 RX bytes:0 (0.0 B) TX bytes:0 (0.0 B) Interrupt:17 Memory:febe0000-fec00000 Link encap:Ethernet HWaddr 00:0d:e0:b0:61:02 UP BROADCAST RUNNING MULTICAST MTU:1500 Metric:1 eth1 RX packets:0 errors:0 dropped:0 overruns:0 frame:0 TX packets:0 errors:0 dropped:0 overruns:0 carrier:0 collisions:0 txqueuelen:1000 RX bytes:0 (0.0 B) TX bytes:0 (0.0 B) Link encap:Local Loopback 10 inet addr:127.0.0.1 Mask:255.0.0.0 inet6 addr: ::1/128 Scope:Host UP LOOPBACK RUNNING MTU:16436 Metric:1 RX packets:1564 errors:0 dropped:0 overruns:0 frame:0 TX packets:1564 errors:0 dropped:0 overruns:0 carrier:0 collisions:0 txqueuelen:0 RX bytes:125188 (125.1 KB) TX bytes:125188 (125.1 KB)

Link encap:Point-to-Point Protocol ppp0 inet addr:10.201.109.250 P-t-P:10.201.109.250 Mask:255.255.255.255 UP POINTOPOINT RUNNING NOARP MULTICAST MTU:1500 Metric:1 RX packets:20 errors:0 dropped:0 overruns:0 frame:0 TX packets:26 errors:0 dropped:0 overruns:0 carrier:0 collisions:0 txqueuelen:3 RX bytes:1703 (1.7 KB) TX bytes:1348 (1.3 KB)

5. Ping google DNS to test

root@icpdas:~# ping -c 4 8.8.8.8 PING 8.8.8.8 (8.8.8.8) 56(84) bytes of data. 64 bytes from 8.8.8.8: icmp\_req=1 ttl=53 time=1265 ms 64 bytes from 8.8.8.8: icmp req=2 ttl=53 time=265 ms 64 bytes from 8.8.8.8: icmp req=3 ttl=53 time=57.6 ms 64 bytes from 8.8.8.8: icmp req=4 ttl=53 time=55.9 ms 8.8.8.8 ping statistics 4 packets transmitted, 4 received, 0% packet loss, time 3008ms rtt min/avg/max/mdev = 55.905/411.067/1265.149/500.420 ms, pipe

6. Use command "wvdial-off" to disconnecting internet.

#### #wvdial-off

- I-8213W-4GC/4GE (Product page <u>http://m2m.icpdas.com/i8213w-4G-Series.html</u>)
  - 1. Install driver

# qualcomm\_rst

2. Check I-8213W-4GC/4GE 3G/4G system device file name.

#dmesg | grep ttyUSB3

root@icpdas:~# dmesg | grep ttyUSB3 [ 56.384995] usb 1-3: GSM modem (1-port) converter now attached to ttyUSB3

3. Profile setting

Set device file name and other setting by your own sim card.

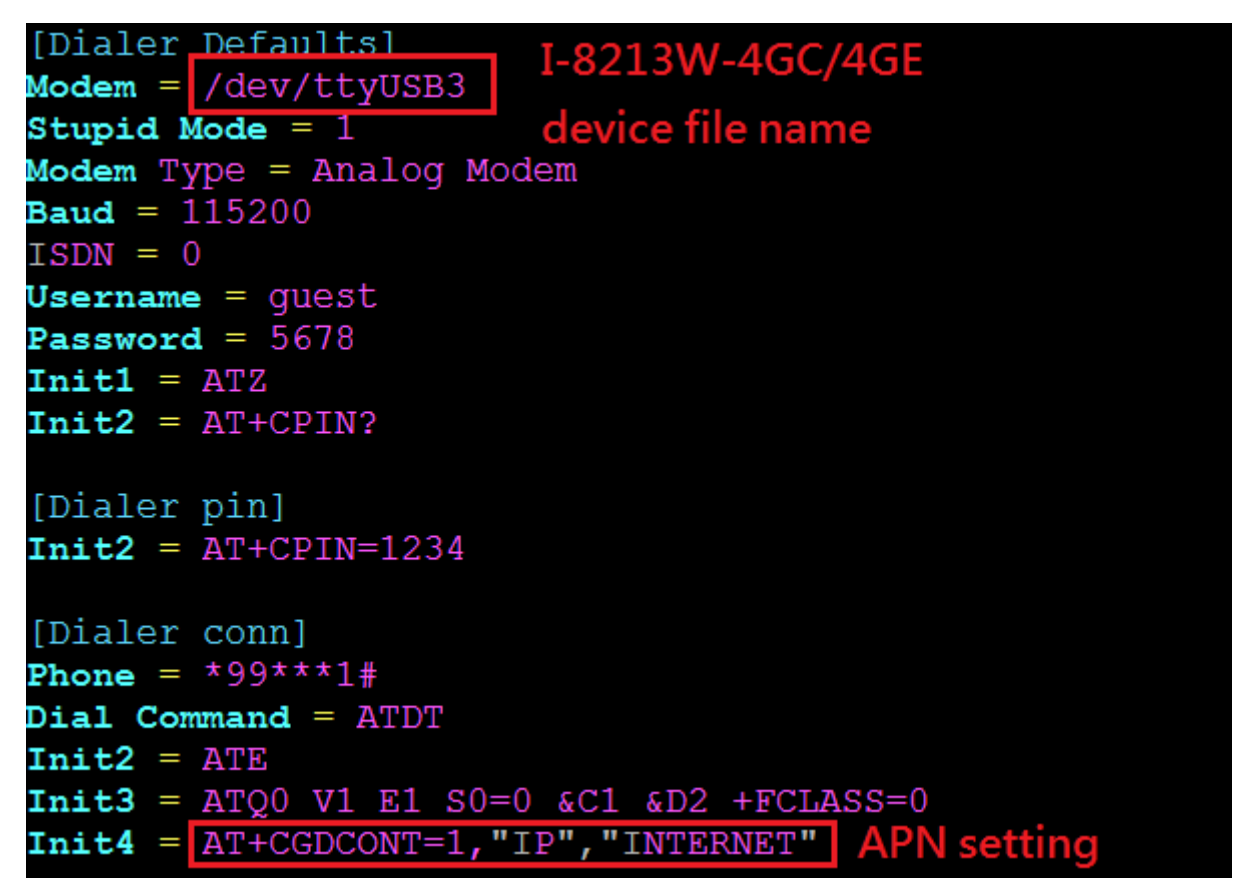

4. Use command "wvdial-on" to dial-up connection.#wvdial-on

5. Check your IP setting

| root@icpda | as:~# ifconfig                                                                                                    |
|------------|----------------------------------------------------------------------------------------------------|
| eth0       | Link encap:Ethernet HWaddr 00:0d:e0:6e:0b:46<br>UP BROADCAST MULTICAST MTU:1500 Metric:1<br>RX packets:0 errors:0 dropped:0 overruns:0 frame:0<br>TX packets:0 errors:0 dropped:0 overruns:0 carrier:0<br>collisions:0 txqueuelen:1000<br>RX bytes:0 (0.0 B) TX bytes:0 (0.0 B)<br>Interrupt:17 Memory:febe0000-fec00000                                       |
| eth1       | Link encap:Ethernet HWaddr 00:0d:e0:b0:61:02<br>UP BROADCAST RUNNING MULTICAST MTU:1500 Metric:1<br>RX packets:0 errors:0 dropped:0 overruns:0 frame:0<br>TX packets:0 errors:0 dropped:0 overruns:0 carrier:0<br>collisions:0 txqueuelen:1000<br>RX bytes:0 (0.0 B) TX bytes:0 (0.0 B)                                                                        |
| 10         | Link encap:Local Loopback<br>inet addr:127.0.0.1 Mask:255.0.0.0<br>inet6 addr: ::1/128 Scope:Host<br>UP LOOPBACK RUNNING MTU:16436 Metric:1<br>RX packets:540 errors:0 dropped:0 overruns:0 frame:0<br>TX packets:540 errors:0 dropped:0 overruns:0 carrier:0<br>collisions:0 txqueuelen:0<br>RX bytes:49202 (49.2 KB) TX bytes:49202 (49.2 KB)                |
| ppp0       | Link encap:Point-to-Point Protocol<br>inet addr:10.201.16.117 P-t-P:10.64.64.64 Mask:255.255.255.255<br>UP POINTOPOINT RUNNING NOARP MULTICAST MTU:1500 Metric:1<br>RX packets:22 errors:0 dropped:0 overruns:0 frame:0<br>TX packets:23 errors:0 dropped:0 overruns:0 carrier:0<br>collisions:0 txqueuelen:3<br>RX bytes:1765 (1.7 KB) TX bytes:1190 (1.1 KB) |

6. Ping google DNS to test

| coot@icpdas:~# ping -c 4 8.8.8.8                                  |  |  |  |
|-------------------------------------------------------------------|--|--|--|
| PING 8.8.8.8 (8.8.8.8) 56(84) bytes of data.                      |  |  |  |
| 54 bytes from 8.8.8.8: icmp_req=1 ttl=53 time=1130 ms             |  |  |  |
| 54 bytes from 8.8.8.8: icmp_req=2 ttl=53 time=281 ms              |  |  |  |
| 54 bytes from 8.8.8.8: icmp_req=3 ttl=53 time=280 ms              |  |  |  |
| 54 bytes from 8.8.8.8: icmp_req=4 ttl=53 time=278 ms              |  |  |  |
|                                                                   |  |  |  |
| 8.8.8.8 ping statistics                                           |  |  |  |
| packets transmitted, 4 received, 0% packet loss, time 3009ms      |  |  |  |
| tt min/avg/max/mdev = 278.988/492.677/1130.032/367.978 ms, pipe 2 |  |  |  |

Use command "wvdial-off" to disconnecting internet.
 #wvdial-off

# 7. LX-8000/9000 Internet Service

The internet service provided by ICP DAS will be satisfied and it includes Technical Support, Driver Update, OS\_Image, LinPAC\_SDK and User's Manual Download etc. Users can refer to the following web site to get more information:

### 1. ICP DAS Web Site :

http://www.icpdas.com/

### 2. LX-8x31/9x71/9x81 Product Page:

http://www.icpdas.com/root/product/solutions/pac/linpac/lx-8x3x.html http://www.icpdas.com/root/product/solutions/pac/linpac/lx-9x7x.html http://www.icpdas.com/root/product/solutions/pac/linpac/lx-9x8x.html

### 3. E-mail for Technical Support: <a href="mailto:service@icpdas.com">service@icpdas.com</a>

# Appendix

### A. I-8K Modules and I-87K Modules

This chapter provides a brief overview of the different between I-8K series modules and I-87K series modules.

I-8K and I-87K modules provide the option to expand the local I/O to expansion I/O slots and the bus type for the modules can be either parallel (high profile I-8K series) or serial (high profile I-87K series).

The different between I-8K series modules and I-87K series modules are as follows.

| Item                                      | I-8K Series  | I-87K Series |
|-------------------------------------------|--------------|--------------|
| Microprocessor                            | No           | Yes (8051)   |
| Communication Interface                   | Parallel Bus | Serial Bus   |
| Communication Speed                       | Fast         | Slow         |
| Latched DI Function                       | No           | Yes          |
| Counter Input (for digital input modules) | No           | Yes (100 Hz) |
| Power-on Value                            | No           | Yes          |
| Safe Value                                | No           | Yes          |
| Programmable Slew-Rate for AO modules     | No           | Yes          |

## B. I-9K Modules and I-97K Modules

This chapter provides a brief overview of the different between I-9K series modules and I-97K series modules.

There are two types of I/O modules provided for supporting LX-9000. One is high communication speed I-9K series modules with parallel interface; the other is I-97K series modules with serial interface. The differences between the two series are listed as follows:

The differences between the I-9K and I-97K series I/O modules are as follows.

| Item                                 | I-9K Series  | I-97K Series |
|--------------------------------------|--------------|--------------|
| Communication Interface              | Parallel Bus | Serial Bus   |
| Protocol                             | -            | DCON         |
| Communication Speed                  | Fast         | Slow         |
| DI with latched function             | -            | Y            |
| DI with counter input                | -            | Y (100 Hz)   |
| Power on value                       | -            | Y            |
| Safe Value                           | -            | Y            |
| Programmable slew-rate for AO module | -            | Y            |

## C. Revision History

This chapter provides revision history information to this document.

| Revision | Date          | Description                                  |
|----------|---------------|----------------------------------------------|
| V1.0.9   | Sep.2019      | Add HDMI port information.                   |
| V1.0.8   | July.2019     | Change command "LINPAC_SDK" download path.   |
| V1.0.7   | Mar 2019      | Add chapter 6.2 for 3G/4G modules            |
| V1.0.6   | July 2018     | Add chapter 6 for N-Port serial modules      |
| V1.0.5   | June 2018     | Add network redundancy                       |
| V1.0.4   | January 2018  | Updating specifications.                     |
|          |               | Add COM port pin assignment.                 |
|          |               | Add LAN port redundant mechanism.            |
| V1.0.3   | January 2018  | Adding the product information of LX-8031    |
| V1.0.2   | December 2017 | Updating the product information of LX-9x81. |
| V1.0.1   | November 2017 | Adding the product information of LX-8x71.   |
| V1.0.0   | April 2017    | Initial issue                                |

The table below shows the revision history.